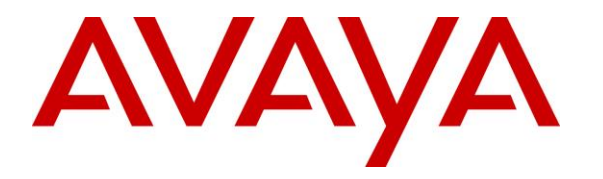

Avaya Solution & Interoperability Test Lab

# Application Notes for configuring Etrali Trading Solutions Open Trade with Avaya Communication Server 1000E R7.5 and Avaya Aura® Session Manager R6.1 - Issue 1.0

#### Abstract

These Application Notes describe the configuration steps necessary for provisioning Etrali Trading Solutions Open Trade to successfully interoperate with Avaya Communication Server 1000E R7.5 and Avaya Aura® Session Manager R6.1.

Information in these Application Notes has been obtained through DevConnect compliance testing and additional technical discussions. Testing was conducted via the DevConnect Program at the Avaya Solution and Interoperability Test Lab.

# 1. Introduction

These Application Notes describe a compliance-tested configuration of the interoperability of Open Trade from Etrali Trading Solutions to successfully interoperate with Avaya Communication Server 1000E R7.5 and Avaya Aura® Session Manager R6.1. Etrali Trading Solutions Open Trade is a trading communication platform combining voice, email, instant messaging and video, for communication in fast-moving markets. Open Trade integrates cloud strategy with the back-end localised in the network and makes managing distant sites and turrets easier via remote access and administration. Any Open Trade component can be managed as standard IT equipment.

# 2. General Test Approach and Test Results

Open Trade is integrated with the Avaya Communication Server 1000E R7.5 (CS1000E) using SIP trunks between Open Trade and Avaya Aura® Session Manager R6.1. Session Manager directs the call over SIP trunks to a specific IP address depending on the digits dialled using SIP signalling. Compliance testing involved making calls to and from extensions on the Open Trade SIP server.

DevConnect Compliance Testing is conducted jointly by Avaya and DevConnect members. The jointly-defined test plan focuses on exercising APIs and/or standards-based interfaces pertinent to the interoperability of the tested products and their functionalities. DevConnect Compliance Testing is not intended to substitute full product performance or feature testing performed by DevConnect members, nor is it to be construed as an endorsement by Avaya of the suitability or completeness of a DevConnect member's solution.

# 2.1. Interoperability Compliance Testing

During interoperability compliance testing the following types of call were made:

- Basic Inbound/Outbound Tests inbound calls to Open Trade.
- Call Hold Tests held calls to/from Open Trade.
- Call Transfer Tests transferred calls to/from Open Trade.
- Call Conference Tests conferenced calls to/from Open Trade.
- **Call Forward** Tests forwarded calls to/from Open Trade.
- **Call Information** Tests caller information (CLID).
- **Failover/Service** Tests the behaviour of Open Trade when there are certain failed conditions.

#### 2.2. Test Results

All tests outlined in the Test Plan document passed successfully. Below are listed observations following the compliance test of this solution.

- 1. A system configuration change was required on the CS1000E SIP Gateway, the domain name was replaced with the IP address of the Session Manager and this was to facilitate Etrali Trading Solutions who did not support the setup using a domain name. Note this change is documented in **Section 6** of these Application Notes and it is a system wide change on the CS1000E SIP Gateway that is required specifically for this setup with Etrali Open Trade. This may affect other systems connecting to the CS1000E SIP Gateway
- 2. Open Trade is unable to propagate updates to the display name during a call. For example, where Avaya1 calls OT1 and OT1 transfers the call to Avaya2, both Avaya1 and Avaya2 show the connected party as OT1.
- 3. As Open Trade do not support SIP UPDATE, the CS1000E default configuration will not allow a blind transfer to be executed. With the installation of plugin 501 on the CS1000E, the blind transfer will be allowed and the call will be completed. The limitation of this plugin is that no ringback is provided to the originator of the call for the duration that the destination set is ringing. The use of plugin 501 does not restrict the use of the SIP UPDATE method of blind transfer to other parties that do happen to support the UPDATE method, but rather extend support to those parties that do not.
- 4. After the Open Trade handset is placed on hold and retrieved, the CLID is replaced by the trunk number.
- 5. When there is a conference created by the Open Trade set "Conference" is not shown on any of the phone sets.
- 6. Using Aura® Messaging as voicemail is currently not supported.

#### 2.3. Support

For more information on Etrali Trading Solutions Open Trade and product support visit <u>http://www.etrali.com/</u> Telephone support for Open Trade is available at:

# 3. Reference Configuration

The configuration in **Figure 1** will be used to compliance test Open Trade with CS1000E using SIP signalling over SIP trunks to pass calls from the CS1000E to the Open Trade server. The calls are routed via Session Manager.

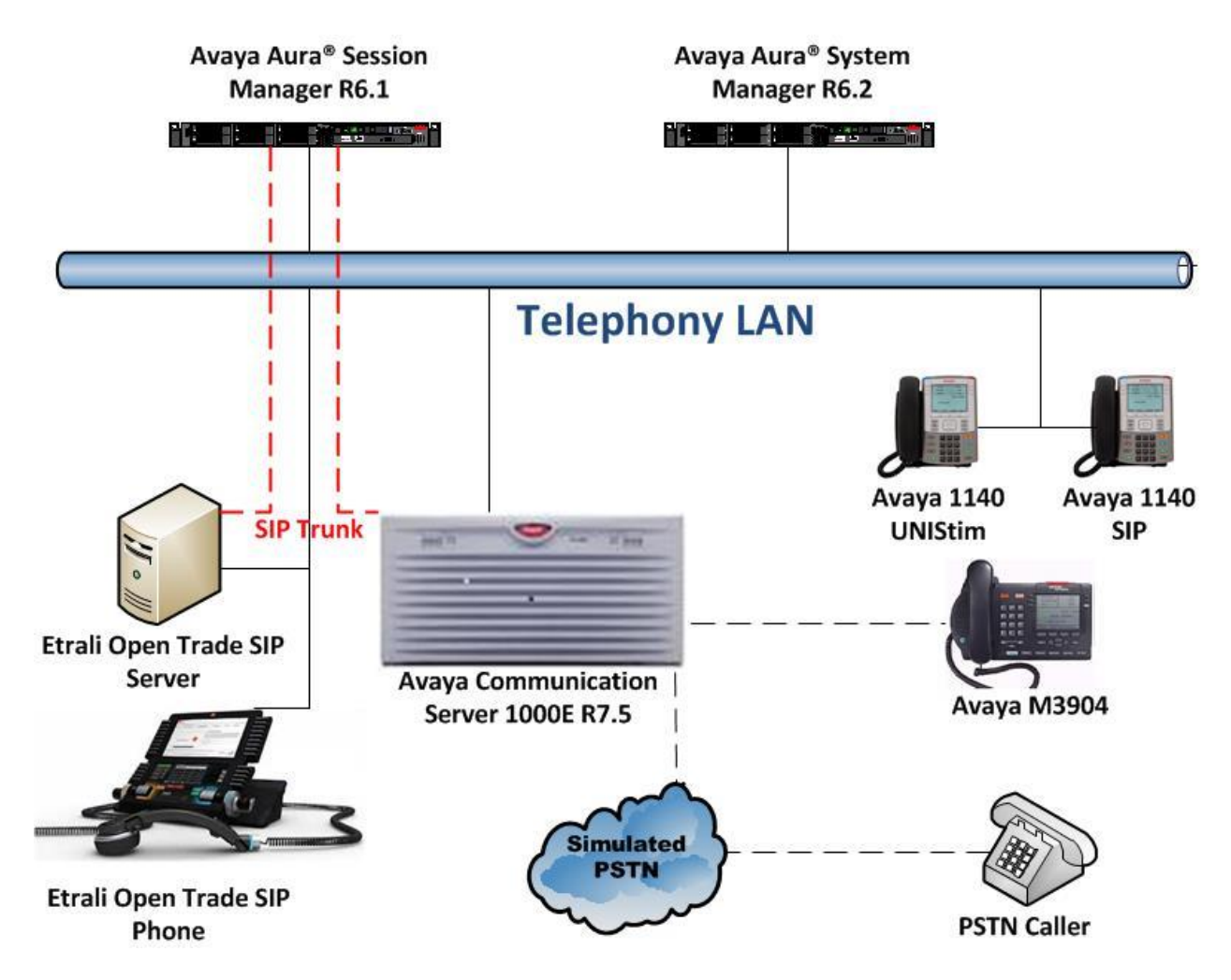

Figure 1: Connection of Etrali Trading Solutions Open Trade with Avaya Communication Server 1000E R7.5, Avaya Aura® Session Manager R6.1

# 4. Equipment and Software Validated

The following equipment and software were used for the sample configuration provided:

| Equipment/Software                              | Release/Version                                                                                             |
|-------------------------------------------------|----------------------------------------------------------------------------------------------------|
| Avaya Communication Server 1000E on CPPM        | R7.5 (See Appendix A for list of patches)                                                                   |
| Avaya Aura® System Manager                      | System Manager 6.2.0 SP4<br>Build No 6.2.0.0.15669-6.2.12.408<br>Software Update Revision No: 6.2.16.1.1993 |
| Avaya Aura® Session Manager                     | Session Manager R6.1 SP7<br>SM 6.1.7.0.617012                                                               |
| Avaya Aura Messaging                            | R6.1                                                                                                    |
| Avaya 1140 UNIStim Deskphone                    | UNIStim V0625C8D                                                                                            |
| Avaya 1140 SIP Deskphone                        | SIP 04.03.12                                                                                                |
| Etrali Trading Solutions Open Trade<br>Terminal | 4.1.x                                                                                                    |
| Etrali Trading Solutions Plug-in Unit           | 4.1.x                                                                                                    |

# 5. Configuration of Avaya Communication Server 1000E

The configuration operations illustrated in this section were performed using terminal access to the CS1000E using PuTTY. It is assumed a fully working CS1000E is in place with the necessary licensing. For all other provisioning information, such Administering Avaya CS1000E, refer to product documentation in **Section 11** of these Application Notes.

**Note:** The configuration of PSTN trunks and routes are outside the scope of these Application Notes.

**Note:** Not all prompts need an answer. The prompts outlined below are mandatory for a basic configuration. Accept the default responses for all other prompts by pressing the Return key.

**Note**: A full printout of the SIP D-Channel, Route and Trunk information used for the compliance testing is included in the **Appendix B** of these Application Notes.

#### 5.1. Verify Licences

To ensure the CS1000E is licensed for SIP use LD 22 and type SLT at the REQ prompt. Check for SIP ACCESS PORTS (in bold below).

```
Prompt Response Description
 >
                             LD 22 Enter Overlay 22
 REQ
                          SLT
 System type is - Communication Server 1000E/CPPM Linux
 CPPM - Pentium M 1.4 GHz
 IPMGs Registered:
                                                                           1
 IPMGs Unregistered:
                                                                           0
 IPMGs Configured/unregistered: 0
TRADITIONAL TELEPHONES2000LEFT1992USED8DECT USERS2000LEFT2000USED0IP USERS4000LEFT3978USED22BASIC IP USERS2000LEFT1998USED2TEMPORARY IP USERS2000LEFT2000USED0DECT VISITOR USER2000LEFT2000USED0ACD AGENTS2000LEFT1995USED5MOBILE EXTENSIONS2000LEFT2000USED0TELEPHONY SERVICES2000LEFT2000USED0AVAYA SIP LINES2000LEFT1997USED3THIRD PARTY SIP LINES2000LEFT1998USED2

        PCA
        2000
        LEFT
        2000
        USED
        0

        ITG ISDN TRUNKS
        2000
        LEFT
        2000
        USED
        0

        H.323 ACCESS PORTS
        2000
        LEFT
        1990
        USED
        10

        AST
        2000
        LEFT
        1981
        USED
        19

 SIP CONVERGED DESKTOPS 2000 LEFT 2000 USED 0

        SIP CTI TR87
        2000
        LEFT
        1992
        USED

        SIP ACCESS PORTS
        2000
        LEFT
        1970
        USED

        BAN CON
        2000
        LEFT
        2000
        USED

                                                                                                                              8
                                                                                                                               30
                                                                                                           USED
                                                    2000 LEFT 2000
                                                                                                           USED
                                                                                                                                0
 RAN CON
                                                        2000 LEFT 2000
                                                                                                           USED
                                                                                                                                 0
 MUS CON
```

#### 5.2. Configuring a SIP Connection on CS1000E

To configure the SIP connection there are a number of steps.

- Create a D-channel for the SIP trunk
- Create Route Data Block
- Add TIE Trunks

#### 5.2.1. Create a D-Channel

Use the **CHG** command in **LD 17** to create a D-channel for the SIP connection. In the example below, D-Channel 66 (i.e. **DCH 66**) was created. At the **CTYP** prompt, enter **DCIP**. This signifies the SIP D-Channel.

#### LD 17

| Prompt | Response | Description                         |
|--------|----------|-------------------------------------|
| >      | LD 17    | Enter Overlay 17                    |
| REQ    | CHG      | Change                              |
| TYPE   | ADAN     | Change the Action Device and Number |
| ADAN   | NEW      | Create New Action Device and Number |
| TYPE   | DCH 1    | Create new D-Channel 1              |
| CTYP   | DCIP     | Card type is IP D-Channel           |
| USR    | ISDL     | Integrated Services Digital Line    |
| IFC    | SL1      | D-Channel interface type            |

#### 5.2.2. Create Route Data Block

Use the **NEW** command in **LD 16** to create a Route Data Block. The route created is a **TIE** route in order to Connect to Open Trade. Ensure that the following are set:

- VTRK is set to YES.
- **PCID** is set to **SIP**.
- Node is set to the correct system number (note this will be set during the installation if the CS1000E).
- **ISDN** is set to **YES**
- **MODE** is set to **ISDL**
- IFC is set to SL1

#### LD 16

| Prompt | Response | Description                                       |
|--------|----------|---------------------------------------------------|
| >      | LD 16    | Enter Overlay 16                                  |
| REQ    | NEW      | Create new                                        |
| TYPE   | RDB      | Route Data block                                  |
| CUST   | 0        | Customer Number as defined in LD15                |
| ROUT   | 22       | Route Number                                      |
| TKTP   | TIE      | Route Type                                        |
| VTRK   | YES      | Virtual Route                                     |
| PCID   | SIP      | Protocol ID for route                             |
| NODE   | 200      | Node setup during the installation of the CS1000E |
| DTRK   | NO       | Digital Trunk Route                               |
| ISDN   | YES      | Integrated Services Digital Network               |
| MODE   | ISDL     | mode of operation                                 |
| IFC    | SL1      | Interface type                                    |
| ACOD   | 8022     | Access Code for trunk route                       |

#### 5.2.3. Adding TIE Trunks

Use the **NEW** command in **LD 14** to add (**IPTI**) **TIE** trunks to the new route created in **Section 5.2.2.** If adding multiple trunks for each route, use **NEW XX**, where XX is the number of trunks. In the example below **10** trunks were added.

| LD | 14 |
|----|----|
|    |    |

| Prompt | Response  | Description                        |
|--------|-----------|------------------------------------|
| >      | LD 14     | Enter Overlay 14                   |
| REQ    | NEW 10    | Create 10 New Trunks               |
| TYPE   | IPTI      | IP TIE trunk                       |
| TN     | 100 0 3 0 | Loop Shelf Card Unit               |
| CUST   | 0         | Customer Number as defined in LD15 |
| RTMB   | 22 1      | Route number and Member number     |

#### 5.3. Configure a Coordinated Dialing Plan

In order to setup a Coordinated Dialing Plan (CDP) both a route list index and a CDP are added.

#### 5.3.1. Create a Route List Index

Use the **NEW** command in **LD 86** to create a **RLI**. Enter the route (**ROUT**) that was created in **Section 5.2.2**. Ensure that **TYPE** is set to **RLI** and enter a new RLI number (usually keep this the same as the route number for convenience). In the example below both **RLI** and **ROUT** are set to **22**.

#### LD 86

| Prompt | Response | Description                              |
|--------|----------|------------------------------------------|
| >LD 86 | Enter Ov | verlay 86                                |
| REQ    | NEW      | Create New                               |
| CUST   | 0        | Customer Number as defined in overlay 15 |
| FEAT   | RLB      | Route list Block                         |
| TYPE   | RLI      | Route list Index                         |
| RLI    | 22       | Route list Index number                  |
| ENTR   | 0        | First entry for the RLI                  |
| ROUT   | 22       | Enter the route number                   |

#### 5.3.2. Create CDP

Use the **NEW** command in **LD 87** to create a **CDP** entry for the Trio Enterprise. For each extension, a CDP entry needs to be created. In the example below, the **DSC** is **5100**, **FLEN** is **4** and the **RLI** is **22**. The RLI number used is the one created in **Section 5.3.1**.

| I | D | 87       |
|---|---|----------|
| _ |   | <u> </u> |

| Prompt | Response | Description                              |
|--------|----------|------------------------------------------|
| >      | LD 87    | Enter Overlay 87                         |
| REQ    | NEW      | Create new                               |
| CUST   | 0        | Customer Number as defined in overlay 15 |
| FEAT   | CDP      | Coordinated dialing plan                 |
| TYPE   | DSC      | Distance Steering code                   |
| DSC    | 5100     | Distant Steering code                    |
| FLEN   | 4        | Flexible Length number of digits         |
| RLI    | 22       | Route list index Number                  |

| PG; Reviewed  |
|---------------|
| SPOC 06/04/14 |

Solution & Interoperability Test Lab Application Notes ©2014 Avaya Inc. All Rights Reserved.

# 6. Configure Avaya Communication Server 1000E SIP Gateway

Access to the CS1000E SIP Gateway is done through System Manager using a web browser by entering http://<FQDN >/SMGR, where <FQDN> is the fully qualified domain name of System Manager or http://<IP Address >/SMGR. Log in using appropriate credentials.

| System Manager - Windows Internet Explorer provided by Avaya IT                                                                                                    |                       |
|----------------------------------------------------------------------------------------------------|-----------------------|
| 🕘 🔍 🔻 🙋 https://192.168.50.8/network-login/                                                                                                    | Certificate Error     |
| File Edit View Favorites Tools Help<br>mis 🔊 Customize Links 🖻 Free Hotmail 🔊 Windows 💖 Windows Marketplace 🔊 Windows Media 🔊 To Be Reviewed 🔊 S                                                                                                    | so                    |
| 😵 🍘 System Manager                                                                                                    | 🟠 👻 📾 👻 🔂 Page - 🎯 To |
| Avaya Aura <sup>®</sup> System Manager 6.2                                                                                                    |                       |
| Home / Log On                                                                                                    |                       |
| Log On                                                                                                    |                       |
| Recommended access to System Manager is via FQDN.         Go to central login for Single Sign-On         If IP address access is your only option, then note that authentication will fail in the following cases:         • First time login with "admin" account |                       |
| Expired/Reset passwords Use the "Change Password" hyperlink on this page to change the password manually, and then login. Also note that single sign-on between servers in the same security domain is not supported when accessing via IP address.                | Log On Cancel         |

Once logged in click on UCM Services as highlighted.

| UCM Roles                         | Server objects                    | Manage system wide configurations    |
|-----------------------------------|-----------------------------------|--------------------------------------|
| Manage UCM Roles, assign roles to | Inventory                         | Events                               |
| users                             | Manage, discover, and navigate to | Manage alarms, view and harvest logs |
| User Management                   | Meeting Exchange                  | Licenses                             |
| and provision users               | Manage Meeting Exchange and Avava | view and configure licenses          |
|                                   | Aura Conferencing 6.0 elements    | Track data replication podes repair  |
|                                   | Messaging                         | replication nodes                    |
|                                   | Manage Avaya Aura Messaging,      | Scheduler                            |
|                                   | and Modular Messaging             | Schedule, track, cancel, update and  |
|                                   | Presence                          | delete jobs                          |
|                                   | Presence                          | Manage Security Certificates         |
|                                   | Routing                           | Templates                            |
|                                   | Network Routing Policy            | Manage Templates for Communication   |
|                                   | Session Manager                   | Manager, Messaging System and        |
|                                   | Session Manager Element Manager   | B5800 Branch Gateway elements        |
|                                   | SIP AS 8.1                        | UCM Services                         |
|                                   | 51 45 6.1                         | navigation such as CS1000            |
|                                   |                                   | deployment, patching, ISSS and SNMP  |
|                                   |                                   |                                      |
|                                   |                                   |                                      |
|                                   |                                   |                                      |

The following screen appears showing the various **Elements**, select **EM\_on\_cs1kpg2** (note this name may appear different depending on the system).

| avaya                                                                                                    | Avaya Aura® System M                                                                                                    | anager 6.2              |         |               |  |
|----------------------------------------------------------------------------------------------------|----------------------------------------------------------------------------------------------------|-------------------------|---------|---------------|--|
| Network     Elements     CS 1000 Services     Corporate Directory     IPSec     Numbering Groups     Patches     SNMP Profiles     Secure FTP Token | Host Name: smgrmc62.devcon.avaya Software Version: 02.20_SMGR-SNAPSHOT(6163) User Name admin                                                                                                    |                         |         |               |  |
|                                                                                                    | Elements New elements are registered into the security framework, or may be added as simple hyperlinks. Click an element name to launch its mana the list by entering a search term. Search Reset |                         |         |               |  |
| User Services                                                                                                    | Add Edit Delete                                                                                                    |                         |         |               |  |
| External Authentication                                                                                                    | Element Name                                                                                                    | Element Type -          | Release | Address       |  |
| Password<br>Security<br>Roles<br>Policies<br>Certificates<br>Active Sessions                                                                        | 1 adminSched                                                                                                    | scheduleroperation      | 6.2     |               |  |
|                                                                                                    | 2 onDemand                                                                                                    | scheduleroperation      | 6.2     |               |  |
|                                                                                                    | 3 spmadmin                                                                                                    | spmoperation            | 6.2     |               |  |
|                                                                                                    | 4 🔲 smgrmc62.devcon.avaya (prim                                                                                                    | narv) Base OS           | 7.6     | 192.168.50.8  |  |
|                                                                                                    | 5 EM on cs1kpg2                                                                                                    | CS1000                  | 7.5     | 192.168.0.10  |  |
|                                                                                                    | 6 Cs1kpq2.devcon.avaya (memb                                                                                                    | er) Linux Base          | 7.5     | 192.168.50.90 |  |
|                                                                                                    | 7 DPM Generic Account Manage<br>Service                                                                                                    | ment Subscriber Manager | 2.0     |               |  |

Navigate to **IP Network** $\rightarrow$ **Nodes Servers and Media Cards** in the left window and select the Node associated with the CS1000E, in the example below this **Node ID** is **200**. Open this node by clicking on **200** highlighted below.

| AVAYA                                                                                                    | CS1000 Elemer                                                                                                    | nt Manager                                                             |                |                  |                |                                  |
|----------------------------------------------------------------------------------------------------|----------------------------------------------------------------------------------------------------|------------------------------------------------------------------------|----------------|------------------|----------------|----------------------------------|
| - UCM Network Services     - Home     - Links     - Virtual Terminals                                                                                                    | Managing: 192.168.0.10 Usernam<br>System » IP Network » IP<br>IP Telephony Nodes<br>Click the Node ID to view or edit i | e: admin<br>Telephony Nodes<br>ts properties.                          |                |                  |                |                                  |
| - System<br>+ Alarms<br>- Maintenance<br>+ Core Equipment<br>- Peripheral Equipment<br>- Peripheral Equipment<br>- Nodes: Servers, Media Cards<br>- Maintenance and Reports<br>- Media Gateways<br>- Zones<br>- Host and Route Tables<br>- Network Address Translation<br>- QoS Thresholds<br>- Personal Directories | Add [Import] Export                                                                                                    | .) Delete<br>s <u>Enabled Applications</u><br>SIP Line, LTPS, PD, Gate | ELAN IP        | Node/TLAN IPv4   | Node/TLAN IPv6 | Print   <u>Refresh</u><br>Status |
|                                                                                                    | Show: Vodes Comp                                                                                                    | ( SIPGw, H323Gw )<br>onent servers and cards                           | ✓ IPv6 address | 192, 106, 50, 99 |                | <u>Synchronized</u>              |

Select Gateway (SIPGw) highlighted.

| Αναγα                                                                                                    | CS1000 Elen                                                                                                    | nent Manage                                                           | r                                                   |                                                                                                    |                      |                 |
|----------------------------------------------------------------------------------------------------|----------------------------------------------------------------------------------------------------|-----------------------------------------------------------------------|-----------------------------------------------------|----------------------------------------------------------------------------------------------------|----------------------|-----------------|
| - UCM Network Services                                                                                                    | Managing: 192.168.0.10 User<br>System » IP Networ                                                                 | r <b>name: admin</b><br>k » <u>IP Telephony Nodes</u>                 | » Node Details                                      |                                                                                                    |                      |                 |
| - Links<br>- Virtual Terminals<br>- System                                                                                                    | Node Details (ID: 200                                                                                             | 0 - SIP Line, LTF                                                     | PS, PD, Gateway ( SIPG                              | Gw, H323Gw ))                                                                                                    |                      |                 |
| + Alarms<br>- Maintenance<br>+ Core Equipment<br>- Peripheral Equipment                                                                                                    | Subnet mask:                                                                                                    | 255.255.255.0 *                                                       | Subnet<br>Node IPv6 ad                              | t mask: 255.255.255.0<br>Idress:                                                                                                    | Ìż                   | <u>^</u>        |
| IP Network     Nodes: Servers. Media Cards     Maintenance and Reports     Media Gateways     Zones     Host and Route Tables     Network Address Translation     QoS Thresholds     Personal Directories     Unicode Name Directory | IP Telepho<br>Voice Gateway (VGV<br>Quality of Service (Q<br>LAN<br>SNTP<br>Numbering Zones<br>MCDN Aternative Rc | ony Node Properties<br>V) and Codecs<br>(0S)<br>puting Treatment (MAL | SIP L     Term     Gate     Pers     Pres     IP Me | Applications (click to edit<br>ine<br>inal Prov. Server (TPS)<br>way (SIPGw & H323Gw)<br>onal Directories (PD)<br>ence Publisher<br>edia Services | configuration)       |                 |
| + Interfaces<br>- Engineered Values<br>+ Emergency Services                                                                                                    | * Required Value.                                                                                                 |                                                                       |                                                     |                                                                                                    | Save                 | Cancel          |
| + Sonware                                                                                                    | Associated Signaling                                                                                              | g Servers & Car                                                       | ds                                                  |                                                                                                    |                      |                 |
| - Routes and Trunks<br>- Routes and Trunks                                                                                                    | Server(s) with (hostname-EL<br>192.168.0.10-192.168.50.90                                                         | LAN IP-TLAN IP) not p<br>))                                           | art of the CS1000 or CS1000-H                       | IS system where this Call !                                                                                                    | Server belongs: (cs1 | 1kpg2-          |
| – D-Channels<br>– Digital Trunk Interface                                                                                                    | Select to add 💌 Add                                                                                               | d Remove                                                              | Make Leader                                         |                                                                                                    | E                    | Print   Refresh |
| <ul> <li>Dialing and Numbering Plans</li> <li>Electronic Switched Network</li> </ul>                                                                                                    | ☐ Hostname ▲                                                                                                    | Туре                                                                  | Deployed Applications                               | ELAN IP                                                                                                    | TLAN IPv4            | Role            |
| - Flexible Code Restriction                                                                                                    | cs1kpg2                                                                                                    | Signaling_Server                                                      | NONE                                                | 192.168.0.10                                                                                                    | 192.168.50.90        | Leader          |
| <ul> <li>Incoming Digit Translation</li> <li>Phones</li> </ul>                                                                                                    | Show: 🔲 IPv6 address                                                                                              |                                                                       |                                                     |                                                                                                    |                      |                 |

Enter the IP address of the Session Manager connecting to Open Trade. This is a system wide change on the CS1000E SIP Gateway that is required specifically for this setup with Etrali Open Trade and may affect other system connecting to the CS1000E SIP Gateway.

| Αναγα                                                                                                    | CS1000 Eleme                                                                                                    | nt Manager                                                                                                    |                                                                                                    |   |
|----------------------------------------------------------------------------------------------------|----------------------------------------------------------------------------------------------------|----------------------------------------------------------------------------------------------------|----------------------------------------------------------------------------------------------------|---|
| UCM Network Services     Home     Links     Virtual Terminals     System     Alarms     Maintenance     Core Equipment                                                                                                    | Managing: 192.168.0.10 Usernam<br>System » IP Network » IP<br>Node ID: 200 - Virtual Tr<br>General   SIP Gateway Settings                                | e: admin<br><u>Telephony Nodes » Node Details</u> » Vi<br>runk Gateway Configurat<br>a   <u>SIP Gateway Services</u>   <u>H.323 (</u><br>/trk gateway application: [v] Enabl | irtual Trunk Gateway Configuration<br>tion Details<br>Sateway Settings<br>le gateway service on this node                                                                                                    |   |
| Peripheral Equipment     IP Natwork     Nodes: Servers, Media Cards     Maintenance and Reports     Media Gateways     Zones     Host and Route Tables     Network Address Translation     QoS Thresholds     Personal Directories     Unicode Name Directory     Interfaces     Engineered Values     Emergency Services     Software     Customers     Routes and Trunks     Routes and Trunks     D-Channels | General<br>Vtrk gateway application<br>SIP domain name<br>Local SIP port<br>Gateway endpoint name<br>Gateway password<br>H.323 ID<br>Application node ID | <ul> <li>SIPGw and H.323Gw</li> <li>192.168.50.30</li> <li>5060 * (1 - 65535)</li> <li>CS1KPG2 *</li> <li>CS1KPG2 *</li> <li>CS1KPG2 *</li> </ul>                            | Virtual Trunk Network Health Monitor          Monitor IP addresses (listed below)         Information will be captured for the IP addresses listed below.         Monitor IP:       Add         Monitor addresses:       Remove |   |
| - Digital Trunk Interface     - Dialing and Numbering Plans     - Electronic Switched Network     - Electronic Restriction                                                                                                    | Enable failsafe NRS * Required Value.                                                                                                    | Note: Changes made                                                                                                    | e on this page will NOT be Save Cance                                                                                                    | ✓ |

Solution & Interoperability Test Lab Application Notes ©2014 Avaya Inc. All Rights Reserved. Scroll down to **Proxy Or Redirect Server: Proxy Server Route 1** and enter the IP Address of the Session Manager for the **Primary TLAN IP address**. Ensure the **Port** number is set to **5060** and the **Transport protocol** is set to **TCP**, everything else can be left as default.

| Αναγα                                                                                                    | CS1000 Element Manager                                                                                                    |   |
|----------------------------------------------------------------------------------------------------|----------------------------------------------------------------------------------------------------|---|
| - UCM Network Services     - Home     - Links     - Virtual Terminals                                                                                                    | Managing: 192.168.0.10 Username: admin<br>System » IP Network » IP Telephony Nodes » Node Details » Virtual Trunk Gateway Configuration<br>Node ID: 200 - Virtual Trunk Gateway Configuration Details                                                                               |   |
| - System<br>+ Alarms<br>- Maintenance<br>+ Core Equipment                                                                                                    | General   SIP Gateway Settings   SIP Gateway Services   H.323 Gateway Settings           Port:         5060         (1 - 65535)                                                                                                    | J |
| <ul> <li>Perpheral Equipment</li> <li>IP Network</li> <li>Nodes: Servers, Media Cards</li> <li>Maintenance and Reports</li> <li>Media Gateways</li> <li>Zones</li> <li>Host and Route Tables</li> <li>Network Address Translation</li> <li>QoS Thresholds</li> <li>Personal Directories</li> <li>Unicode Name Directory</li> <li>Interfaces</li> <li>Engineered Values</li> </ul> | Transport protocol: TCP V<br>Proxy Or Redirect Server:<br>Proxy Server Route 1:<br>Primary TLAN IP address: 192.168.50.30<br>The IP address can have either IPv4 or IPv6 format based on the value of "TLAN<br>eddress type"<br>Port: 5060 (1 - 65535)<br>Transport protocol: TCP V |   |
| Emergency Services     Software     Customers     Routes and Trunks     Routes and Trunks     D-Channels     Digital Trunk Interface     Dialing and Numbering Plans                                                                                                    | Options: Support registration  Primary CDS proxy  Secondary TLAN IP address: 0.0.0.0  The IP address can have either IPv4 or IPv6 format based on the value of "TLAN address type"                                                                                                  | • |
| <ul> <li>Electronic Switched Network</li> <li>Flexible Code Restriction</li> </ul>                                                                                                    | * Required Value. Note: Changes made on this page will NOT be Save Cancel                                                                                                    | ] |

Ensure the same details are filled in for the **Proxy Server Route 2**. Click on **Save** at the bottom right of the screen.

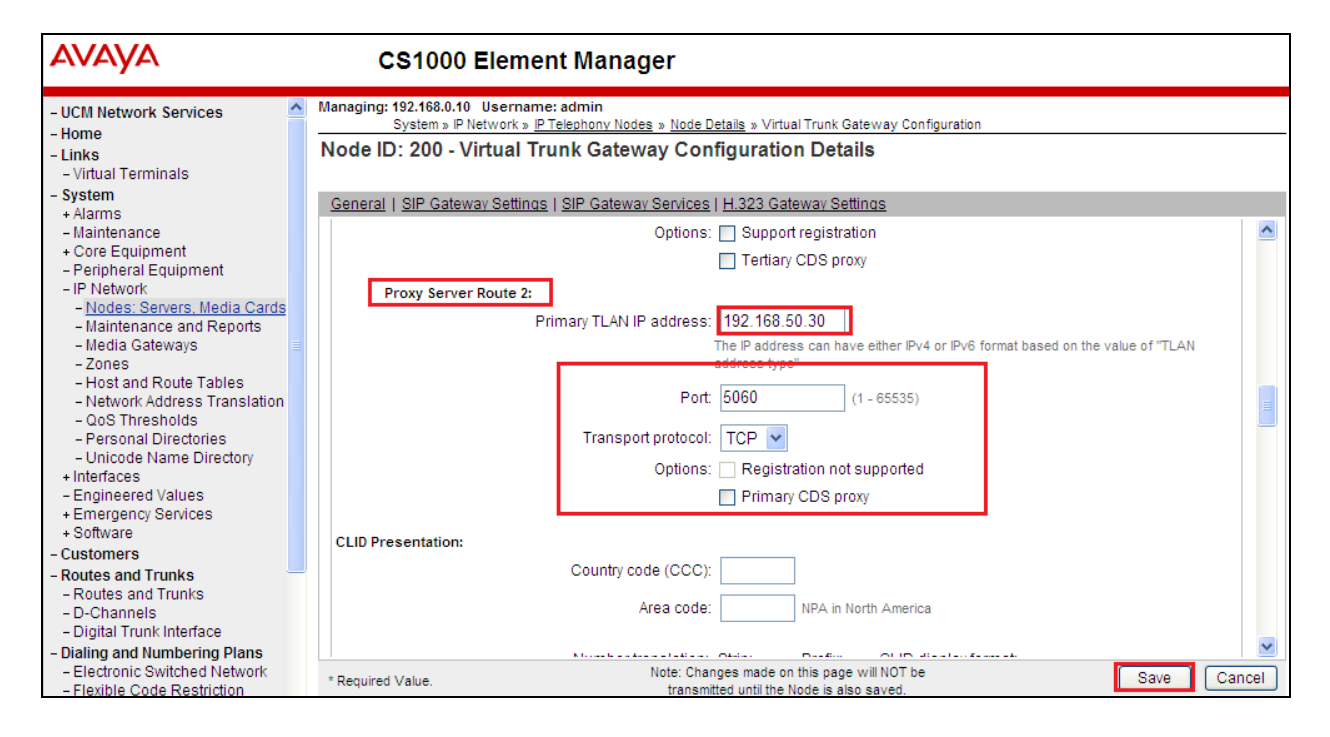

Solution & Interoperability Test Lab Application Notes ©2014 Avaya Inc. All Rights Reserved. Click on **Save** again highlighted below.

| Αναγα                                                                                                    | CS1000 Eleme                                                                      | ent Manager                                                                                          |                                                         |                            |                         |
|----------------------------------------------------------------------------------------------------|-----------------------------------------------------------------------------------|----------------------------------------------------------------------------------------------------|---------------------------------------------------------|----------------------------|-------------------------|
| - UCM Network Services<br>- Home<br>- Links<br>- Virtual Terminals                                                                                                 | Managing: 192.168.0.10 Userna<br>System » IP Network »<br>Node Details (ID: 200 - | ime: admin<br><u>IP Telephony Nodes</u> » Node Details<br>• SIP Line, LTPS, PD, Gateway ( SIPGw,     | H323Gw ))                                               |                            |                         |
| - System<br>+ Alarms<br>- Maintenance<br>+ Core Equipment<br>- Peripheral Equipment<br>- IP Network<br>- Nordes: Servers Media Cards                               | Node ID: 20<br>Call server IP address: 19                                         | 00 * (0-9999)<br>92.168.0.10 * TLAN address typ                                                      | e: <ul> <li>IPv4 only</li> <li>IPv4 and IPv6</li> </ul> |                            |                         |
| - Maintenance and Reports<br>- Media Gateways<br>- Zones<br>- Host and Route Tables<br>- Network Address Translation<br>- QoS Thresholds<br>- Personal Directories | Embedded LAN (ELAN)<br>Gateway IP address: 19<br>Subnet mask: 25                  | Telephony LAN (TLA<br>02.168.0.1 * Node IPv4 addres<br>55.255.255.0 * Subnet mas<br>Node IPv6 addres | N)<br>s: 192.168.50.99<br>k: 255.255.255.0              | 2                          |                         |
| - Unicode Name Directory     + Interfaces     - Engineered Values     + Emergency Services     + Software                                                          | * Required Value.                                                                 | Servers & Cards                                                                                      |                                                         | Save                       | Cancel                  |
| - Customers     - Routes and Trunks     - Routes and Trunks     - D-Channels                                                                                       | Server(s) with (hostname-ELAN<br>192.168.0.10-192.168.50.90)                      | N IP-TLAN IP) not part of the CS1000 or CS1000-HS sy                                                 | stem where this Call S                                  | Server belongs: (cs1)      | kpg2-<br>rint I Refresh |
| - Digital Trunk Interface     - Dialing and Numbering Plans     - Electronic Switched Network     - Flexible Code Restriction     - Insection                      | Hostname     cs1kpg2                                                              | Type         Deployed Applications           Signaling_Server         NONE                           | ELAN IP<br>192.168.0.10                                 | TLAN IPv4<br>192.168.50.90 | Role<br>Leader          |

Select **Transfer Now** as shown below.

| Αναγα                                                                                                    | CS1000 Element Manager                                                                                                    |
|----------------------------------------------------------------------------------------------------|----------------------------------------------------------------------------------------------------|
| - UCM Network Services<br>- Home<br>- Links<br>- Virtual Terminals                                                                                                    | Managing: 192.168.40.101 Username: admin<br>System » IP Network » I <u>P Telephony Nodes</u> » Node Saved<br>Node Saved                                                                                                    |
| <ul> <li>System         <ul> <li>Alarms</li> <li>Maintenance</li> <li>Core Equipment</li> <li>Peripheral Equipment</li> <li>IP Network</li> <li>Nodes: Servers, Media Cards</li> <li>Maintenance and Reports</li> <li>Media Gateways</li> <li>Zones</li> <li>Host and Route Tables</li> <li>Network Address Translation</li> <li>QoS Thresholds</li> <li>Personal Directories</li> <li>Unicode Name Directory</li> <li>Interfaces</li> <li>Engineered Values</li> <li>Software</li> </ul> </li> </ul> | Node ID: 111 has been saved on the call server.         The new configuration must also be transferred to associated servers and media cards.         Transfer Now       You will be given an option to select individual servers, or transfer to all.         Show Nodes       You may initiate a transfer manually at a later time. |

The following screen is displayed requiring that synchronization is performed followed by a restart of the Applications. Ensure the **Hostname** is ticked and click on **Start Sync**.

| Αναγα                                                                                                    | CS1000 Elen                                                                   | nent Manager                                                                       |                                                                                           |                                                                                                    |
|----------------------------------------------------------------------------------------------------|-------------------------------------------------------------------------------|------------------------------------------------------------------------------------|-------------------------------------------------------------------------------------------|----------------------------------------------------------------------------------------------------|
| - UCM Network Services<br>- Home<br>- Links<br>- Virtual Terminals                                                                                                    | Managing: 192.168.40.101 Us<br>System » P Networ<br>Synchronize Config        | sername: admin<br>rk » <u>IP Telephony Nodes</u> » Synch<br>uration Files (Node IE | ronize Configuration Files ) <200>)                                                       |                                                                                                    |
| - System<br>+ Alarms<br>Maintenance                                                                                                    | Note: Select components to<br>components, and requires a                      | synchronize their configuratio<br>a restart* of applications on aft                | n files with call server data.<br>fected server(s) when comp                              | This process transfers server INI files to selected<br>lete.                                                                |
| + Core Equipment<br>- Peripheral Equipment                                                                                                    | Start Sync Cance                                                              | Restart Applications                                                               |                                                                                           | Print   Refresh                                                                                                    |
| - IP Network                                                                                                    | Hostname                                                                      | Туре                                                                               | Applications                                                                              | Synchronization Status                                                                                                    |
| - <u>Nodes</u> : <u>Servers</u> , <u>Media Caros</u> - Maintenance and Reports     - Media Gateways     - Zones     - Host and Route Tables     - Network Address Translation | cs1kpg2                                                                       | Signaling_Server                                                                   | SIP Line, LTPS,<br>Gateway (SIP/H323),<br>PD, Presence<br>Publisher, IP Media<br>Services | Sync required                                                                                                    |
| - QoS Thresholds<br>- Personal Directories<br>- Unicode Name Directory                                                                                                    | * Application restart is only rec<br>H323 Gateway settings, netwo<br>servers. | quired for initial system configurat<br>rk connectivity related parameter:         | ion or if changes have been ma<br>s like ports and IP address, enai                       | Ide to general LAN configurations, SNTP settings, SIP and<br>bling or disabling services, or adding or removing application |

The following screen shows the **Sync in progress**.

| Αναγα                                                                                                    | CS1000 E                                                      | ement Manager                                                                                                    |                                                              |                        |                 |  |  |
|----------------------------------------------------------------------------------------------------|---------------------------------------------------------------|----------------------------------------------------------------------------------------------------|--------------------------------------------------------------|------------------------|-----------------|--|--|
| - UCM Network Services<br>- Home<br>- Links                                                                                                    | Managing: 192.168.40.101<br>System » IP Ne<br>Synchronize Con | anaging: 192.168.40.101 Username: admin<br>System » IP Network » I <u>P Telephony Nodes</u> » Synchronize Configuration Files<br>Synchronize Configuration Files (Node ID < 200>) |                                                              |                        |                 |  |  |
| - Virtual Terminals<br>- System<br>+ Alarms<br>- Maintenance                                                                                                    | Synchronization in progr<br>(You may also navigate aw         | ress. Status will be updated au<br>vay from this page and return to the                                                                                                    | tomatically.<br>e <u>IP Telephony Nodes</u> list to verify o | completion.)           |                 |  |  |
| + Core Equipment<br>- Peripheral Equipment                                                                                                    | Start Sync Ca                                                 | incel                                                                                                    |                                                              |                        | Print   Refresh |  |  |
| <ul> <li>IP Network</li> <li><u>Nodes: Servers, Media Cards</u></li> </ul>                                                                                           | <u>Hostname</u>                                               | Туре                                                                                                    | Applications<br>SIP Line, LTPS,                              | Synchronization Status |                 |  |  |
| - Maintenance and Reports<br>- Media Gateways<br>- Zones                                                                                                    | cs1kpg2                                                       | Signaling_Server                                                                                                    | Gateway (SIP/H323),<br>PD, Presence<br>Publisher IP Media    | Sync in progress       |                 |  |  |
| <ul> <li>Host and Route Tables</li> <li>Network Address Translation</li> <li>QoS Thresholds</li> <li>Personal Directories</li> <li>Unicode Name Directory</li> </ul> |                                                               |                                                                                                    | Services                                                     |                        |                 |  |  |

Once the Sync is completed select the **Hostname** again and click on **Restart Applications**. This will complete the Signalling Server configuration for Session Manager routing.

| AVAYA                                                                                                    | CS1000 Elen                                                                   | nent Manager                                                                     |                                                                        |                                                                                    |                                             |
|----------------------------------------------------------------------------------------------------|-------------------------------------------------------------------------------|----------------------------------------------------------------------------------|------------------------------------------------------------------------|------------------------------------------------------------------------------------|---------------------------------------------|
| - UCM Network Services<br>- Home<br>- Links<br>- Virtual Terminals                                             | Managing: 192.168.40.101 Us<br>System » IP Networ<br>Synchronize Config       | sername: admin<br>*k » <u>IP Telephony Nodes</u> » Sync<br>uration Files (Node I | hronize Configuration Files<br>D <200 >)                               |                                                                                    |                                             |
| - System<br>+ Alarms<br>- Maintenance                                                                          | Note: Select components to<br>components, and requires a                      | synchronize their configurati<br>a restart* of applications on a                 | on files with call server data.<br>iffected server(s) when complete    | This process transfers server INI fi<br>lete.                                      | les to selected                             |
| + Core Equipment<br>- Peripheral Equipment                                                                     | Start Sync Cance                                                              | Restart Applications                                                             | ş                                                                      |                                                                                    | Print   Refresh                             |
| <ul> <li>IP Network</li> <li><u>Nodes: Servers, Media Cards</u></li> </ul>                                     | Hostname                                                                      | Туре                                                                             | Applications                                                           | Synchronization Status                                                             |                                             |
| Maintenance and Reports     Media Gateways     Zones     Host and Route Tables     Network Address Translation | Cs1kpg2                                                                       | Signaling_Server                                                                 | Gateway (SIP/H323),<br>PD, Presence<br>Publisher, IP Media<br>Services | Sync required                                                                      |                                             |
| <ul> <li>- QoS Thresholds</li> <li>- Personal Directories</li> <li>- Unicode Name Directory</li> </ul>         | * Application restart is only rec<br>H323 Gateway settings, netwo<br>servers. | uired for initial system configura<br>rk connectivity related paramete           | ation or if changes have been ma<br>rs like ports and IP address, enal | de to general LAN configurations, SNT<br>bling or disabling services, or adding or | P settings, SIP and<br>removing application |

Solution & Interoperability Test Lab Application Notes ©2014 Avaya Inc. All Rights Reserved.

# 7. Configure Avaya Aura® Session Manager

This section provides the procedures for configuring Session Manager. Session Manager is configured via System Manager. The procedures include the following areas:

- Log in to Avaya Aura® Session Manager
- Configure SIP Domain
- Configure Location
- Configure Adaptation
- Configure SIP Entities
- Configure Entity Links
- Configure Routing Policies
- Configure Dial Patterns

#### 7.1. Log in to Avaya Aura® System Manager

Access the System Manager is done using a web browser by entering http://<FQDN >/SMGR, where <FQDN> is the fully qualified domain name of System Manager or http://<IP Adddress >/SMGR. Log in using appropriate credentials.

| System Manager - Windows Internet Explorer provided by Avaya IT                                                                                                    |                                   |
|----------------------------------------------------------------------------------------------------|-----------------------------------|
| 🕘 🗢 🔻 🝺 https://192.168.50.8/network-login/                                                                                                    | 💙 🥨 Certificate Error 🦘 🔀 Ask.com |
| File Edit View Favorites Tools Help<br>nis 🔊 Customize Links 🔊 Free Hotmail 🔊 Windows 🐲 Windows Markatplace 🔊 Windows Media 🔊 To Be Reviewed 🔊 S                                                                                                    | so                                |
| r 🚸 🖉 System Manager                                                                                                    | 🏠 * 🔂 - 👘 * 📴 Page - 🎯 Ti         |
| Avaya Aura * System Manager 6.2<br>Home/Log On                                                                                                    |                                   |
| Recommended access to System Manager is via FQDN. Go to central login for Single Sign-On If IP address access is your only option, then note that authentication will fail in the following cases: A Signit How Ion Ion Parts                                                           |                                   |
| Exploring of the advant account     Expired/Reset passwords Use the "Change Password" hyperlink on this page to change the password manually, and then login. Also note that single sign-on between servers in the same security domain is not supported when accessing via IP address. | Log On Cancel<br>Chance Passoor   |

Once logged ion click on **Routing** as highlighted.

| r 6.2                                                                                                    | Help   About   Change Password   Log ol                                                                                                    |
|----------------------------------------------------------------------------------------------------|----------------------------------------------------------------------------------------------------|
|                                                                                                    | Services                                                                                                    |
| I Gateway<br>00 Branch Gateway 6.2<br>Immunication Manager 5.2<br>Iements<br>Ferencing Multimedia<br>Its<br>cover, and navigate to<br>ydate elements software<br>angc<br>thing Ebchange and Avaya<br>encing 6.0 elements<br>iya Aura Messaging,<br>ion Manager Messaging,<br>Messaging | Backup and Restore<br>Backup and restore System Manage<br>database<br>Bulk Import and Export of<br>Manage Bulk Import and Export of<br>Bulk Import and Export of<br>Configurations<br>Manage system wide configurations<br>Events<br>Manage alams,view and harvest log<br>Licenses<br>View and configure licenses<br>Replication<br>Track data replication nodes, repair<br>replication nodes<br>Schedule; track, cancel, update an<br>delete jobs<br>Security<br>Manage Security Certificates |
| ou                                                                                                    | atori Martager Messaging,<br>ar Messaging<br>outing Policy<br>ager<br>nanger Element Manager                                                                                                    |

Solution & Interoperability Test Lab Application Notes ©2014 Avaya Inc. All Rights Reserved.

## 7.2. Configure SIP Domain

Click on **Domains** in the left window. If there is not a domain already configured click on **New** highlighted below

| AVAYA               | Avaya Aura®System Man                | ager 6.2 |         | Last Log<br>Help   About   Cl | gged on at January 15, 2014 12:07 PM<br>hange Password   <b>Log off admin</b> |
|---------------------|--------------------------------------|----------|---------|-------------------------------|-------------------------------------------------------------------------------|
|                     |                                      |          |         |                               | Routing * Home                                                                |
| Routing             | Home / Elements / Routing / Domains  |          |         |                               |                                                                               |
| Domains             |                                      |          |         |                               | Help ?                                                                        |
| Locations           | Domain Management                    |          |         |                               |                                                                               |
| Adaptations         |                                      |          |         |                               |                                                                               |
| SIP Entities        | Edit New Dupicate Delete More Action | 15       |         |                               |                                                                               |
| Entity Links        | 2 Items   Refresh                    |          |         |                               | Filter: Enable                                                                |
| Time Ranges         | Name                                 | Туре     | Default | Notes                         |                                                                               |
| Routing Policies    | devcon.avaya                         | sip      |         |                               |                                                                               |
| Dial Patterns       | devconnect.local                     | sip      |         |                               |                                                                               |
| Regular Expressions | Select : All, None                   |          |         |                               |                                                                               |
| Defaults            |                                      |          |         |                               |                                                                               |

Enter the name of the telephony domain. The **Type** should be **sip**. Click on **Commit** once done.

| AVAVA                               | Avaya Aura® System Manager                                                             | Last Logged on at March 18, 2014 2:43 PM<br>Help   About   Change Password   <b>Log off admin</b> |                     |                         |
|-------------------------------------|----------------------------------------------------------------------------------------|---------------------------------------------------------------------------------------------------|---------------------|-------------------------|
|                                     |                                                                                        |                                                                                                   |                     | Routing × Home          |
| Routing                             | Home / Elements / Routing / Domains                                                    |                                                                                                   |                     |                         |
| Domains<br>Locations<br>Adaptations | Domain Management<br>Warning: SIP Domain name change will cause login failure for Comi | munication Address                                                                                | handles with this d | Help ?<br>Commit Cancel |
| SIP Entities                        | credentials.                                                                           |                                                                                                   |                     |                         |
| Entity Links                        |                                                                                        |                                                                                                   |                     |                         |
| Time Ranges                         | 1 Item   Refresh                                                                       |                                                                                                   |                     | Filter: Enable          |
| Routing Policies                    | Name                                                                                   | Туре                                                                                              | Default             | Notes                   |
| Dial Patterns                       | devcon.avaya                                                                           | sip 💌                                                                                             |                     |                         |
| Regular Expressions                 |                                                                                        |                                                                                                   |                     |                         |
| Defaults                            | * Input Required                                                                       |                                                                                                   |                     | Commit) Cancel          |

#### 7.3. Configure Location

Select **Locations** from the left window and select **New** from the main window.

| ۸\/۸\/۸                 | Avava Aura® System Manager 6.2        | Last Logged on at January 15, 2014 12:07 PM<br>Heln L About L Change Password L Log off admin |
|-------------------------|---------------------------------------|-----------------------------------------------------------------------------------------------|
| <i>FIVELYEL</i>         |                                       | Routing * Home                                                                                |
| <b>Routing</b>          | Home / Elements / Routing / Locations |                                                                                               |
| Domains                 |                                       | Help ?                                                                                        |
| Locations               | Location                              |                                                                                               |
| Adaptations             |                                       |                                                                                               |
| SIP Entities            | Edit New Dupicate Delete More Actions |                                                                                               |
| Entity Links            | 1 Item   Refresh                      | Filter: Enable                                                                                |
| Time Ranges             | Name                                  | Notes                                                                                         |
| <b>Routing Policies</b> | DevconLAB                             |                                                                                               |
| Dial Patterns           | Select : All, None                    |                                                                                               |
| Regular Expressions     |                                       |                                                                                               |
| Defaults                |                                       |                                                                                               |

Enter a suitable name for the location and scroll down to the bottom of the page and click on Add. Enter the IP addresses associated with the location in the case there are two ranges **192.168.50.x** and **172.29.187.x** and once completed click on **Commit**.

| ۸\/۸\/۸             | Avava Aura® System Manager 6, 2                  |            | Last Logged on a        | t January 15, 2014 12:07 Pl |
|---------------------|--------------------------------------------------|------------|-------------------------|-----------------------------|
| <i>F(VF(YF</i> )    |                                                  |            | help (hobde) endinger ( |                             |
|                     |                                                  |            |                         | Routing * Home              |
| Routing             | Home / Elements / Routing / Locations            |            |                         |                             |
| Domains             |                                                  |            |                         | Help ?                      |
| Locations           | Location Details                                 |            |                         | Commit Cancel               |
| Adaptations         | Conoral                                          |            |                         |                             |
| SIP Entities        | General                                          |            |                         |                             |
| Entity Links        | * Name: DevconLAB                                |            |                         |                             |
| Time Ranges         | Notes:                                           |            |                         |                             |
| Routing Policies    |                                                  |            |                         |                             |
| Dial Patterns       | Overall Managed Bandwidth                        |            |                         |                             |
| Regular Expressions | Managed Bandwidth Units: Kbit/sec 💌              |            |                         |                             |
| Defaults            | Total Bandwidth:                                 |            |                         |                             |
|                     | Multimedia Bandwidth:                            |            |                         |                             |
|                     | Audio Calls Can Take Multimedia Bandwidth:       |            |                         |                             |
|                     |                                                  |            |                         |                             |
| I                   | * Minimum Multimedia Bandwidth: 6                | 4 Kbit/Sec |                         |                             |
|                     | * Defects And's Develoption                      |            | 1                       |                             |
|                     | * Default Audio Bandwidth: 8                     | KDIt/sec 🚩 |                         |                             |
|                     |                                                  |            |                         |                             |
| Alarr               | n Threshold                                      |            |                         |                             |
|                     | Overall Alarm Threshold: 80                      | %          |                         |                             |
|                     | Multimedia Alarm Threshold: 80 💙                 | %          |                         |                             |
|                     | * Latency before Overall Alarm Trigger: 5 Mir    | nutes      |                         |                             |
|                     |                                                  |            |                         |                             |
|                     | * Latency before Multimedia Alarm Trigger: 5 Mir | nutes      |                         |                             |
|                     |                                                  |            |                         |                             |
| Loca                | tion Pattern                                     |            |                         |                             |
| Add                 | Remove                                           |            |                         |                             |
| 2 Item              | ns ಿ                                             |            |                         |                             |
|                     | IP Address Pattern                               |            | Notes                   |                             |
|                     | * 192.168.50.*                                   |            |                         |                             |
|                     | * 172 29 187 *                                   |            |                         |                             |
|                     |                                                  |            |                         |                             |
| Select              | : All, None                                      |            |                         |                             |
|                     |                                                  |            | Commit                  | Cancel                      |

### 7.4. Configure Adaptation

To configure a new Adaptation select **Adaptations** from the left window and click on **New** from the main window.

| Αναγα        | Avaya Aura® System Manager 6.2          | Last Logged on at January 15, 2014 12:07 PI<br>Help   About   Change Password   Log off admin |
|--------------|-----------------------------------------|-----------------------------------------------------------------------------------------------|
| _            |                                         | Routing * Home                                                                                |
| Routing      | Home / Elements / Routing / Adaptations |                                                                                               |
| Domains      |                                         | Help ?                                                                                        |
| Locations    | Adaptations                             |                                                                                               |
| Adaptations  |                                         |                                                                                               |
| SIP Entities | Editj New Duplicate Delete More Actions |                                                                                               |
| Entity Links | 3 Items   Refresh                       | Filter: Enable                                                                                |
| Time Ranges  | Name         Module name                | Egress URI Notes                                                                              |

Enter a suitable Name and select **DigitConversionAdapter** for the **Module Name**. Select **Name-Value Parameter** as the **Module Parameter Type**. Add the following Parameters:

- Fromto = true
- Iodstd = "domain"
- Iosrcd = "domain"
- Odstd = "Open Trade, IP Address"
- Osrcd = "Session Manager IP Address"

Click on **Commit** once completed.

| AVAYA               | Avaya Aura®Sys              | Last Logged on at March 18, 2014 2:43 PM<br>Help   About   Change Password   <b>Log off admin</b> |                |
|---------------------|-----------------------------|---------------------------------------------------------------------------------------------------|----------------|
| -                   |                             |                                                                                                   | Routing * Home |
| Routing             | Home / Elements / Routing / | Adaptations                                                                                       |                |
| Domains             |                             |                                                                                                   | Help ?         |
| Locations           | Adaptation Details          |                                                                                                   | Commit Cancel  |
| Adaptations         |                             |                                                                                                   |                |
| SIP Entities        | General                     |                                                                                                   | _              |
| Entity Links        |                             | * Adaptation name: Etrali3                                                                        |                |
| Time Ranges         |                             | Module name: DigitConversionAdapter 💌                                                             |                |
| Routing Policies    |                             | Module parameter: fromto=true MIME=no odstd=172                                                   | 2.             |
| Dial Patterns       | Egre                        | ess URI Parameters:                                                                               |                |
| Regular Expressions |                             | Notes:                                                                                            | 7              |
| Defaults            |                             |                                                                                                   |                |

## 7.5. Configure SIP Entity for Etrali OpenTrade

Select **SIP Entities** from the left window and click on **New** in the main window.

| AVAYA            | Avaya Aura®Syster                 | n Manager 6.2      | Las<br>Help   About | t Logged on at January 15, 2014 12:07 PM<br>  Change Password   Log off admin |
|------------------|-----------------------------------|--------------------|---------------------|-------------------------------------------------------------------------------|
|                  |                                   |                    |                     | Routing * Home                                                                |
| Routing          | Home / Elements / Routing / SIP I | Entities           |                     |                                                                               |
| Domains          |                                   |                    |                     | Help ?                                                                        |
| Locations        | SIP Entities                      |                    |                     |                                                                               |
| Adaptations      |                                   |                    |                     |                                                                               |
| SIP Entities     | Edit New Duplicate Delete         | More Actions 🔹     |                     |                                                                               |
| Entity Links     | 15 Items   Refresh                |                    |                     | Filter: Enable                                                                |
| Time Ranges      | Name                              | FQDN or IP Address | Туре                | Notes                                                                         |
| Routing Policies | AAMessaging                       | 192.168.50.60      | Modular Messaging   |                                                                               |
| Dial Patterns    | AMXServer                         | 192.168.50.100     | SIP Trunk           |                                                                               |
| Sidi i diteriis  | CM63VMPG                          | 10.10.40.31        | CM                  |                                                                               |

Enter a suitable **Name** and ensure that the **Adaptation** that was created in **Section 7.4** is used. Enter the **Location** that was configured in **Section 7.2** and the correct **Time Zone**. Click on **Commit** once completed.

| AVAYA                                                           | Avaya Aura <sup>®</sup> System Manager 6.2 |                                                                          |                                       |   | Last Logged on at March 13, 2014 11:23 AM<br>  About   Change Password   Log off admin |
|-----------------------------------------------------------------|--------------------------------------------|--------------------------------------------------------------------------|---------------------------------------|---|----------------------------------------------------------------------------------------|
| ▼ Routing                                                       | Home / Elements / Rout                     | ting / SIP Entities                                                      |                                       |   | Routing * Home                                                                         |
| Domains<br>Locations                                            | SIP Entity Details                         |                                                                          |                                       |   | Help ?<br>Commit) Cancel                                                               |
| SIP Entities<br>Entity Links<br>Time Ranges<br>Routing Policies | General                                    | * Name:<br>* FQDN or IP Address:<br>Type:<br>Notes:                      | Etrali<br>172.29.187.244<br>SIP Trunk |   |                                                                                        |
| Regular Expressions Defaults                                    |                                            | Adaptation:<br>Location:<br>Time Zone:                                   | Etrali3  DevconLAB Europe/Dublin      | 1 |                                                                                        |
|                                                                 | Override Port &<br>* SII                   | Transport with DNS SRV:<br>P Timer B/F (in seconds):<br>Credential name: | 4                                     |   | 1                                                                                      |

## 7.6. Configure Entity Link for Etrali Open Trade

Select Entity Link from the left window and click on New in the main window.

| AVAYA               | Avaya Aura® System Mar                   |                | Last Logged on at January 15, 2014 12:1<br>Help   About   Change Password   Log off ad |                |      |                      |           |
|---------------------|------------------------------------------|----------------|----------------------------------------------------------------------------------------|----------------|------|----------------------|-----------|
| ▼ Routing           | Home / Elements / Routing / Entity Links |                |                                                                                        |                |      | Kouting              | Home      |
| Domains             |                                          |                |                                                                                        |                |      |                      | Help ?    |
| Locations           | Entity Links                             |                |                                                                                        |                |      |                      |           |
| Adaptations         |                                          |                |                                                                                        |                |      |                      |           |
| SIP Entities        | Edit New Duplicate Delete More Actio     | ns 🔹           |                                                                                        |                |      |                      |           |
| Entity Links        | 14 Items   Refresh                       |                |                                                                                        |                |      | Filte                | r: Enable |
| Time Ranges         | Name                                     | SIP Entity 1   | Protocol Por                                                                           | t SIP Entity 2 | Port | Connection<br>Policy | Notes     |
| Routing Policies    | AAMessaging                              | SessionManager | TCP 506                                                                                | 0 AAMessaging  | 5060 | Trusted              |           |
| Dial Patterns       | AMXServer                                | SessionManager | UDP 506                                                                                | 0 AMXServer    | 5060 | Trusted              |           |
| Regular Expressions | CM63VMPG                                 | SessionManager | TLS 506                                                                                | 1 CM63VMPG     | 5061 | Trusted              |           |
| D ( II              | CS1KPG1 TCP                              | SessionManager | TCP 506                                                                                | 0 CS1kPG1      | 5060 | Trusted              |           |
| Defaults            | DS3000                                   | SessionManager | UDP 506                                                                                | 0 DS3000       | 5060 | Trusted              |           |

Select the correct **SIP Entity** that was created in **Section 7.5** and ensure that **UDP** is used as the **Protocol**. Note the **Port** is **5060**.

| AVAVA               | Avaya Aura® System Manager 6.2 |                       |          |        |              | Last Logged | Logged on at March 13, 2014 11:23 AM<br>Change Password   <b>Log off admin</b> |                |           |            |
|---------------------|--------------------------------|-----------------------|----------|--------|--------------|-------------|--------------------------------------------------------------------------------|----------------|-----------|------------|
| -                   |                                |                       |          |        |              |             |                                                                                |                | Routing * | Home       |
| Routing             | Home / Elements / R            | outing / Entity Links | ;        |        |              |             |                                                                                |                |           |            |
| Domains             |                                |                       |          |        |              |             |                                                                                |                |           | Help ?     |
| Locations           | Entity Links                   |                       |          |        |              |             |                                                                                |                | Comm      | it Cancel  |
| Adaptations         |                                |                       |          |        |              |             |                                                                                |                |           |            |
| SIP Entities        |                                |                       |          |        |              |             |                                                                                |                |           |            |
| Entity Links        | 1 Item Refrech                 |                       |          |        | 1            | _           |                                                                                | 1              | Filt      | er: Enable |
| Time Ranges         | Name                           | SIP Entity 1          | Protocol | Port   | SIP Entity 2 |             | Port                                                                           | Connection Pol | icy Notes |            |
| Routing Policies    | * SM61_Etrali_5060_U           | * SM61 💌              | UDP 💙    | * 5060 | * Etrali     | *           | * 5060                                                                         | Trusted 🗸      |           |            |
| Dial Patterns       |                                |                       |          |        |              |             |                                                                                |                |           |            |
| Regular Expressions | * Input Required               |                       |          |        |              |             |                                                                                |                | Comm      | it Cancel  |
| Defaults            |                                |                       |          |        |              |             |                                                                                |                |           |            |

## 7.7. Configure Routing Policy for Etrali Open Trade

Select Routing Policies from the left window and click on New in the main window.

| AVAYA               | Avaya Aura® Syste              | em Manager 6   | 5.2     | Last L<br>Help   About | .ogged on at Janua<br>Change Passwor | ry 15, 201<br>d   <b>Log o</b> l | 4 12:07 PM<br>ff admin |
|---------------------|--------------------------------|----------------|---------|------------------------|--------------------------------------|----------------------------------|------------------------|
|                     |                                |                |         |                        | Rou                                  | iting *                          | Home                   |
| T Routing           | Home / Elements / Routing / Ro | uting Policies |         |                        |                                      |                                  |                        |
| Domains             |                                |                |         |                        |                                      |                                  | Help ?                 |
| Locations           | Routing Policies               |                |         |                        |                                      |                                  |                        |
| Adaptations         |                                |                |         |                        |                                      |                                  |                        |
| SIP Entities        | Edit New Duplicate Delete      | More Actions * |         |                        |                                      |                                  |                        |
| Entity Links        | 14 Items Refresh               |                |         |                        |                                      | Filte                            | r: Enable              |
| Time Ranges         | Name                           | Disabled       | Retries | Destination            |                                      | Notes                            |                        |
| Routing Policies    | AAMessaging                    |                | 0       | AAMessaging            |                                      |                                  |                        |
| Dial Patterns       | CM62                           |                | 0       | CommunicationManager   |                                      |                                  |                        |
| Regular Expressions | Presence                       |                | 0       | Presence               |                                      |                                  |                        |
| Defaults            | RPMessaging                    |                | 0       | RichardAuraMessaging   |                                      |                                  |                        |

Enter a suitable **Name** and click on **Select** highlighted in order to associate this routing policy with a SIP Entity.

| AVAVA               | Avaya Aura® System Manager 6.2               | Last Logged on at March 13, 2014 11:23 AM<br>Help   About   Change Password   <b>Log off admin</b> |
|---------------------|----------------------------------------------|----------------------------------------------------------------------------------------------------|
|                     |                                              | Routing * Home                                                                                     |
| Routing             | Home / Elements / Routing / Routing Policies |                                                                                                    |
| Domains             |                                              | Help ?                                                                                             |
| Locations           | Routing Policy Details                       | Commit Cancel                                                                                      |
| Adaptations         |                                              |                                                                                                    |
| SIP Entities        | General                                      |                                                                                                    |
| Entity Links        | * Name: ToEtrali                             |                                                                                                    |
| Time Ranges         | Disabled:                                    |                                                                                                    |
| Routing Policies    | * Retries: 0                                 |                                                                                                    |
| Dial Patterns       | Notes:                                       |                                                                                                    |
| Regular Expressions |                                              |                                                                                                    |
| Defaults            | SIP Entity as Destination                    |                                                                                                    |
|                     | Select                                       |                                                                                                    |
|                     | Name FQDN or IP Address                      | Type Notes                                                                                         |

Select the Etrali SIP Entity created in Section 7.5.

| AVAYA               | Avaya Aura® System Manager 6.2 |                        |                    | Last Logged on at March 13, 2014 11:23 AM<br>Help   About   Change Password   Log off admin |                             |
|---------------------|--------------------------------|------------------------|--------------------|---------------------------------------------------------------------------------------------|-----------------------------|
| ▼ Routing           | ∢ Hom                          | e / Elements / Routing | / Routing Policies |                                                                                             | Routing "Home               |
| Domains             |                                |                        |                    |                                                                                             |                             |
| Locations           | SIP                            | Entity List            |                    |                                                                                             | Select                      |
| Adaptations         |                                |                        |                    |                                                                                             |                             |
| SIP Entities        |                                |                        |                    |                                                                                             |                             |
| Entity Links        | SIP                            | Entities               |                    |                                                                                             |                             |
| Time Ranges         | 11 It                          | ems   Refresh          |                    |                                                                                             | Filter: Enable              |
| Routing Policies    | 1                              | Name                   | FQDN or IP Address | Туре                                                                                        | Notes                       |
| Dial Patterns       | 0                              | AAMessaging            | 192.168.50.60      | Modular Messaging                                                                           |                             |
| Dial Patterns       | 0                              | CM63VMPG               | 10.10.40.31        | CM                                                                                          |                             |
| Regular Expressions | 0                              | CM R62                 | 192.168.50.13      | CM                                                                                          | Communication Manager R6.2  |
| Defaults            | 0                              | CS1kPG1                | 10.10.40.111       | SIP Trunk                                                                                   |                             |
|                     | 0                              | CS1KPG2                | 192.168.50.99      | SIP Trunk                                                                                   |                             |
|                     | 0                              | DS3000                 | 10.253.144.206     | SIP Trunk                                                                                   |                             |
|                     | ۲                              | Etrali                 | 172.29.187.244     | SIP Trunk                                                                                   |                             |
|                     | 0                              | RichardAuraMessaging   | 10.10.16.122       | Modular Messaging                                                                           |                             |
|                     | 0                              | SessionManager         | 192.168.50.16      | Session Manager                                                                             | Session Manager             |
|                     | 0                              | SIPERASBC              | 192.168.50.124     | SIP Trunk                                                                                   |                             |
|                     | 0                              | SM61                   | 192.168.50.30      | Session Manager                                                                             | Session Manager Release 6.1 |

PG; Reviewed SPOC 06/04/14 Solution & Interoperability Test Lab Application Notes ©2014 Avaya Inc. All Rights Reserved.

## 7.8. Configure Dial Pattern for Etrali Open Trade

In order to route calls to the Open Trade a dial pattern is created pointing to the SIP Entity. Select **Dial Patterns** from the left window and click on **New** in the main window.

| AVAYA               | А             | vaya Au       | ra® Sy    | ystem       | Manager 6.2     | Last Logged on at January 15, 2014 12:07 PM<br>Help   About   Change Password   Log off admin |                    |              |                |
|---------------------|---------------|---------------|-----------|-------------|-----------------|-----------------------------------------------------------------------------------------------|--------------------|--------------|----------------|
|                     |               |               |           |             |                 |                                                                                               |                    | Routin       | g × Home       |
| Routing             | <b>∢</b> Home | e / Elements  | / Routing | g / Dial Pi | atterns         |                                                                                               |                    |              |                |
| Domains             |               |               |           |             |                 |                                                                                               |                    |              | Help ?         |
| Locations           | Dial I        | Patterns      |           |             |                 |                                                                                               |                    |              |                |
| Adaptations         | (m. 1)        |               |           |             | lana Antiana al |                                                                                               |                    |              |                |
| SIP Entities        | Edi           | New           |           | elete       | lore Actions •  |                                                                                               |                    |              |                |
| Entity Links        | 17 It         | ems   Refresh |           |             |                 |                                                                                               |                    |              | Filter: Enable |
| Time Ranges         |               | Pattern       | Min       | Max         | Emergency Call  | Emergency Type                                                                                | Emergency Priority | SIP Domain   | Notes          |
| Routing Policies    |               | <u>20</u>     | 4         | 4           |                 |                                                                                               |                    | devcon.avaya |                |
| Dial Patterns       |               | 22252015      | 8         | 8           |                 |                                                                                               |                    | devcon.avaya |                |
| Regular Expressions |               | 2999          | 4         | 4           |                 |                                                                                               |                    | devcon.avaya |                |
| Defaults            |               | <u>30</u>     | 4         | 4           |                 |                                                                                               |                    | -ALL-        |                |

Enter the number to be routed noting this will be the same number outlined in Section 5.3.2. Note that the SIP Domain is that configured in Section 7.2. Click on Add to select the SIP Entity.

| Αναγα                   | Avaya Aura® System Manager 6.2             | Last Logged on at March 13, 2014 11:23 AM<br>Help   About   Change Password   Log off admin |
|-------------------------|--------------------------------------------|---------------------------------------------------------------------------------------------|
|                         |                                            | Routing * Home                                                                              |
| Routing                 | Home / Elements / Routing / Dial Patterns  |                                                                                             |
| Domains                 |                                            | Help ?                                                                                      |
| Locations               | Dial Pattern Details                       | Commit Cancel                                                                               |
| Adaptations             |                                            |                                                                                             |
| SIP Entities            | General                                    | 1                                                                                           |
| Entity Links            | * Pattern: 51                              |                                                                                             |
| Time Ranges             | * Min: 4                                   |                                                                                             |
| <b>Routing Policies</b> | * Max: 4                                   |                                                                                             |
| Dial Patterns           | Emergency Call: 🔲                          | •                                                                                           |
| Regular Expressions     | Emergency Priority: 1                      |                                                                                             |
| Defaults                | Emergency Type:                            |                                                                                             |
|                         | SIP Domain: devcon.avaya                   | ]                                                                                           |
|                         | Notes:                                     | 2                                                                                           |
|                         | Originating Locations and Routing Policies |                                                                                             |
|                         | 1 Item   Refresh                           | Filter: Enable                                                                              |

Tick on the **Originating Location** as shown below and select the **Etrali** Routing Policy. Click on **Select** once complete.

| rime kanges         |        | Apply The Selected Ri | buting Policies to All Originating I | ocations             |       | ~                |
|---------------------|--------|-----------------------|--------------------------------------|----------------------|-------|------------------|
| Routing Policies    |        |                       |                                      |                      |       |                  |
| Dial Patterns       | 1 Ite  | m Refresh             |                                      |                      | 1     | Filter: Enable   |
| Regular Expressions |        | Name                  |                                      |                      | Notes |                  |
| Regular Expressions |        | DevconLAB             |                                      |                      |       |                  |
| Defaults            | Selec  | t : All, None         |                                      |                      |       |                  |
|                     |        |                       |                                      |                      |       |                  |
|                     |        |                       |                                      |                      |       |                  |
|                     | Rout   | ting Policies         |                                      |                      |       |                  |
|                     | 0.11   | ang Folicies          |                                      |                      |       | Ellerer Erselele |
|                     | 9 Itel | Name                  | Disabled                             | Destination          |       | Filter: Enable   |
|                     |        | Hume                  | Disabled                             | Destinution          |       | Hotes            |
|                     |        | AAMessaging           |                                      | AAMessaging          |       |                  |
|                     |        | CM62                  |                                      | CM R62               |       |                  |
|                     | _      |                       |                                      |                      |       |                  |
|                     |        | RPMessaging           |                                      | RichardAuraMessaging |       |                  |
|                     |        | ToCM63VMPG            |                                      | CM63VMPG             |       |                  |
|                     | _      |                       |                                      |                      |       |                  |
|                     |        | ToCS1KPG1             |                                      | CS1kPG1              |       |                  |
|                     |        | ToCS1KPG2             |                                      | CS1KPG2              |       |                  |
|                     | _      |                       |                                      |                      |       |                  |
|                     |        | toDS3000              |                                      | DS3000               |       |                  |
|                     |        | ToEtrali              |                                      | Etrali               |       |                  |
|                     |        |                       |                                      |                      |       |                  |
|                     |        | ToSBC                 |                                      | SIPERASBC            |       |                  |
|                     | Color  | t All None            |                                      |                      |       |                  |
|                     | selec  | L. AILINUTE           |                                      |                      |       |                  |

## 7.9. Configure SIP Entity Avaya Communication Server 1000E

Select **SIP Entities** from the left window and click on **New** in the main window.

| AVAYA            | Avaya Aura®Syster               | n Manager 6.2      | La<br>Help   Abou | Last Logged on at January 15, 2014 12:07  <br>Help   About   Change Password   Log off admi |  |  |  |  |  |  |
|------------------|---------------------------------|--------------------|-------------------|---------------------------------------------------------------------------------------------|--|--|--|--|--|--|
|                  |                                 |                    |                   | Routing * Home                                                                              |  |  |  |  |  |  |
| Routing          | Home / Elements / Routing / SIP | Entities           |                   |                                                                                             |  |  |  |  |  |  |
| Domains          |                                 |                    |                   | Help ?                                                                                      |  |  |  |  |  |  |
| Locations        | SIP Entities                    | SIP Entities       |                   |                                                                                             |  |  |  |  |  |  |
| Adaptations      |                                 |                    |                   |                                                                                             |  |  |  |  |  |  |
| SIP Entities     | Editj New Duplicate Delete      | More Actions       |                   |                                                                                             |  |  |  |  |  |  |
| Entity Links     | 15 Items Refresh                |                    |                   | Filter: Enable                                                                              |  |  |  |  |  |  |
| Time Ranges      | Name                            | FQDN or IP Address | Туре              | Notes                                                                                       |  |  |  |  |  |  |
| Routing Policies | AAMessaging                     | 192.168.50.60      | Modular Messaging |                                                                                             |  |  |  |  |  |  |
| Dial Patterns    | AMXServer                       | 192.168.50.100     | SIP Trunk         |                                                                                             |  |  |  |  |  |  |
|                  | <u>CM63VMPG</u>                 | 10.10.40.31        | CM                | СМ                                                                                          |  |  |  |  |  |  |

Enter a suitable **Name** and ensure the **Location** that was configured in **Section 7.2** and the correct **Time Zone** is entered.

| Αναγα                      | Avaya Aura®            | System Manag            | Help          | Last Logged on at January 15, 2014 12:07 Ph<br>Help   About   Change Password   Log off admin |   |           |        |
|----------------------------|------------------------|-------------------------|---------------|-----------------------------------------------------------------------------------------------|---|-----------|--------|
|                            |                        |                         |               |                                                                                               |   | Routing * | Home   |
| Routing                    | Home / Elements / Rout | ing / SIP Entities      |               |                                                                                               |   |           |        |
| Domains                    |                        |                         |               |                                                                                               |   |           | Help ? |
| Locations                  | SIP Entity Details     |                         |               |                                                                                               |   | Commit    | Cancel |
| Adaptations                | General                |                         |               |                                                                                               |   |           |        |
| SIP Entities               |                        | * Name:                 | CS1KPG2       |                                                                                               |   |           |        |
| Entity Links               |                        | * FODN or IP Address:   | 192,168,50,99 |                                                                                               |   |           |        |
| Time Ranges                |                        | Type                    | SID Truck     |                                                                                               |   |           |        |
| Routing Policies           |                        | Type.                   | Sir Hunk      |                                                                                               |   |           |        |
| Dial Patterns              |                        | notes:                  |               |                                                                                               |   |           |        |
| <b>Regular Expressions</b> |                        | Adaptation:             | ~             |                                                                                               |   |           |        |
| Defaults                   |                        | Location:               | DevconLAB     |                                                                                               |   |           |        |
|                            |                        | Time Zone:              | Europe/Dublin |                                                                                               |   |           |        |
|                            | Override Port &        | Transport with DNS SRV: |               | J                                                                                             |   |           |        |
|                            | * SID                  | Timer B/E (in seconds): | 4             |                                                                                               |   |           |        |
|                            | 516                    | Credential name         |               |                                                                                               | 7 |           |        |
|                            |                        | creuential name:        |               |                                                                                               | _ |           |        |
|                            |                        | Call Detail Recording:  | egress 💌      |                                                                                               |   |           |        |

## 7.10. Configure Entity Link Avaya Communication Server 1000E

Select Entity Link from the left window and click on New in the main window.

| AVAYA               | Avaya Aura®System Man                    | January 15, 201<br>sword   <b>Log o</b> | 4 12:07 PM<br><b>ff admin</b> |                 |      |                      |           |
|---------------------|------------------------------------------|-----------------------------------------|-------------------------------|-----------------|------|----------------------|-----------|
|                     |                                          |                                         |                               |                 |      | Routing *            | Home      |
| Routing             | Home / Elements / Routing / Entity Links |                                         |                               |                 |      |                      |           |
| Domains             |                                          |                                         |                               |                 |      |                      | Help ?    |
| Locations           | Entity Links                             |                                         |                               |                 |      |                      |           |
| Adaptations         |                                          |                                         |                               |                 |      |                      |           |
| SIP Entities        | Edit New Duplicate Delete More Action    | ns 🔹                                    |                               |                 |      |                      |           |
| Entity Links        | 14 Items   Refresh                       |                                         |                               |                 |      | Filte                | r: Enable |
| Time Ranges         | Name                                     | SIP Entity 1                            | Protocol Po                   | rt SIP Entity 2 | Port | Connection<br>Policy | Notes     |
| Routing Policies    | AAMessaging                              | SessionManager                          | TCP 50                        | 60 AAMessaging  | 5060 | Trusted              |           |
| Dial Patterns       | AMXServer                                | SessionManager                          | UDP 50                        | 60 AMXServer    | 5060 | Trusted              |           |
| Regular Expressions | CM63VMPG                                 | SessionManager                          | TLS 50                        | 61 CM63VMPG     | 5061 | Trusted              |           |
| Defeature           | CS1KPG1 TCP                              | SessionManager                          | TCP 50                        | 60 CS1kPG1      | 5060 | Trusted              |           |
| Detaults            | DS3000                                   | SessionManager                          | UDP 50                        | 60 DS3000       | 5060 | Trusted              |           |

Select the correct **Sip Entity** that was created in **Section 7.9** and ensure that **TCP** is used as the **Protocol**. Note the **Port** is **5060**. This was also given as the **Port** and **Protocol** in **Section 6**.

| AVAYA               | Avaya Aur         | a® System Ma          |          | Last Logged on at January 15, 2014 12:07 PM<br>Help   About   Change Password   Log off admin |              |   |        |                   |           |        |
|---------------------|-------------------|-----------------------|----------|-----------------------------------------------------------------------------------------------|--------------|---|--------|-------------------|-----------|--------|
|                     |                   |                       |          |                                                                                               |              |   |        |                   | Routing * | Home   |
| ▼ Routing           | Home / Elements / | Routing / Entity Link | 5        |                                                                                               |              |   |        |                   |           |        |
| Domains             |                   |                       |          |                                                                                               |              |   |        |                   |           | Help ? |
| Locations           | Entity Links      |                       |          |                                                                                               |              |   |        |                   | Commit    | Cancel |
| Adaptations         |                   |                       |          |                                                                                               |              |   |        |                   |           |        |
| SIP Entities        |                   |                       |          |                                                                                               |              |   |        |                   |           |        |
| Entity Links        | 1 Item   Refresh  |                       |          |                                                                                               | 1            |   |        |                   | Filter:   | Enable |
| Time Ranges         | Name              | SIP Entity 1          | Protocol | Port                                                                                          | SIP Entity 2 |   | Port   | Connection Policy | Notes     |        |
| Routing Policies    | * ToCS1KPG2       | * SessionManager 🔽    | TCP 💌    | * 5060                                                                                        | * CS1KPG2    | * | * 5060 | Trusted 💌         |           |        |
| Dial Patterns       |                   |                       |          |                                                                                               |              |   |        |                   |           |        |
| Regular Expressions | * Input Required  |                       |          |                                                                                               |              |   |        |                   | Commit    | Cancel |
| Defaults            |                   |                       |          |                                                                                               |              |   |        |                   |           | 1      |

### 7.11. Configure Routing Policy Avaya Communication Server 1000E

Select **Routing Policies** from the left window and click on **New** in the main window.

| AVAYA               | Avaya Aura® Syste                   | em Manager 6   | 5.2     | Last<br>Help   About | Logged on at January 15, 2014 12:07 PM<br>  Change Password   Log off admin |
|---------------------|-------------------------------------|----------------|---------|----------------------|-----------------------------------------------------------------------------|
|                     |                                     |                |         |                      | Routing * Home                                                              |
| Routing             | Home / Elements / Routing / Routing | uting Policies |         |                      |                                                                             |
| Domains             |                                     |                |         |                      | Help ?                                                                      |
| Locations           | Routing Policies                    |                |         |                      |                                                                             |
| Adaptations         |                                     |                |         |                      |                                                                             |
| SIP Entities        | Edit New Duplicate Delete           | More Actions * |         |                      |                                                                             |
| Entity Links        | 14 Items   Refresh                  |                |         |                      | Filter: Enable                                                              |
| Time Ranges         | Name                                | Disabled       | Retries | Destination          | Notes                                                                       |
| Routing Policies    | AAMessaging                         |                | 0       | AAMessaging          |                                                                             |
| Dial Patterns       | CM62                                |                | 0       | CommunicationManager |                                                                             |
| Regular Expressions | Presence                            |                | 0       | Presence             |                                                                             |
| Defaults            | RPMessaging                         |                | 0       | RichardAuraMessaging |                                                                             |

Enter a suitable **Name** and click on **Select** highlighted in order to associate this routing policy with a SIP Entity. Select the **CS1000E** SIP Entity created in **Section 7.9** (shown below) and click on **Commit** when done.

| AVAYA               | Avaya Aura® System                  | Manager 6.2       | Last Logged on at January 15, 2014 12:07 PM<br>Help   About   Change Password   Log off admin |
|---------------------|-------------------------------------|-------------------|-----------------------------------------------------------------------------------------------|
|                     |                                     |                   | Routing * Home                                                                                |
| Routing             | Home / Elements / Routing / Routing | ng Policies       |                                                                                               |
| Domains             |                                     |                   | Help ?                                                                                        |
| Locations           | Routing Policy Details              |                   | Commit) Cancel                                                                                |
| Adaptations         |                                     |                   |                                                                                               |
| SIP Entities        | General                             |                   |                                                                                               |
| Entity Links        |                                     | * Name: ToCS1KPG2 |                                                                                               |
| Time Ranges         |                                     | Disabled:         |                                                                                               |
| Routing Policies    |                                     | * Retries: 0      |                                                                                               |
| Dial Patterns       |                                     | Notes:            |                                                                                               |
| Regular Expressions |                                     |                   |                                                                                               |
| Defaults            | SIP Entity as Destination           |                   |                                                                                               |
|                     | Select                              |                   |                                                                                               |

Select the SIP Entity that was created in Section 7.9.

| Αναγα               | A            | Avaya Aura® Syste            |                    | Help   About   Change Password   Log off adn |                           |                |
|---------------------|--------------|------------------------------|--------------------|----------------------------------------------|---------------------------|----------------|
| •                   |              |                              |                    |                                              | Ro                        | uting × Home   |
| Routing             | <b>I</b> Hom | ie / Elements / Routing / Ro | uting Policies     |                                              |                           |                |
| Domains             |              |                              |                    |                                              |                           |                |
| Locations           | SIP          | Entity List                  |                    |                                              |                           | Select Cance   |
| Adaptations         |              |                              |                    |                                              |                           |                |
| SIP Entities        |              |                              |                    |                                              |                           |                |
| Entity Links        | SIP          | Entities                     |                    |                                              |                           |                |
| Time Ranges         | 15 It        | tems   Refresh               |                    |                                              |                           | Filter: Enable |
| Routing Policies    | 1            | Name                         | FQDN or IP Address | Туре                                         | Notes                     |                |
| Dial Datterns       | 0            | AAMessaging                  | 192.168.50.60      | Modular Messaging                            |                           |                |
| Didi Patterns       | 0            | AMXServer                    | 192.168.50.100     | SIP Trunk                                    |                           |                |
| Regular Expressions | 0            | CM63VMPG                     | 10.10.40.31        | CM                                           |                           |                |
| Defaults            | 0            | CommunicationManager         | 192.168.50.13      | CM                                           | Communication Manager R6. | .2             |
|                     | 0            | CS1kPG1                      | 10.10.40.111       | SIP Trunk                                    |                           |                |
|                     | $\odot$      | CS1KPG2                      | 192.168.50.99      | SIP Trunk                                    |                           |                |
|                     | 0            | DS3000                       | 10.253.144.206     | SIP Trunk                                    |                           |                |

PG; Reviewed SPOC 06/04/14 Solution & Interoperability Test Lab Application Notes ©2014 Avaya Inc. All Rights Reserved.

## 7.12. Configure Dial Pattern for Avaya Communication Server 1000E

In order to route calls to the CS1000E a dial pattern is created pointing to the SIP Entity. Select **Dial Patterns** from the left window and click on **New** in the main window.

| AVAYA               | А             | vaya Au       | ra® Sy    | ystem       | Manager 6.2     | Last Logged on at January 15, 2014 12:07 PM<br>Help   About   Change Password   Log off admin |                    |              |                |
|---------------------|---------------|---------------|-----------|-------------|-----------------|-----------------------------------------------------------------------------------------------|--------------------|--------------|----------------|
|                     |               |               |           |             |                 |                                                                                               |                    | Routin       | g × Home       |
| Routing             | <b>∢</b> Home | e / Elements  | / Routing | g / Dial Pi | atterns         |                                                                                               |                    |              |                |
| Domains             |               |               |           |             |                 |                                                                                               |                    |              | Help ?         |
| Locations           | Dial I        | Patterns      |           |             |                 |                                                                                               |                    |              |                |
| Adaptations         | (m. 1)        |               |           |             | lana Antiana al |                                                                                               |                    |              |                |
| SIP Entities        | Edi           | New           |           | elete       | lore Actions •  |                                                                                               |                    |              |                |
| Entity Links        | 17 It         | ems   Refresh |           |             |                 |                                                                                               |                    |              | Filter: Enable |
| Time Ranges         |               | Pattern       | Min       | Max         | Emergency Call  | Emergency Type                                                                                | Emergency Priority | SIP Domain   | Notes          |
| Routing Policies    |               | <u>20</u>     | 4         | 4           |                 |                                                                                               |                    | devcon.avaya |                |
| Dial Patterns       |               | 22252015      | 8         | 8           |                 |                                                                                               |                    | devcon.avaya |                |
| Regular Expressions |               | 2999          | 4         | 4           |                 |                                                                                               |                    | devcon.avaya |                |
| Defaults            |               | <u>30</u>     | 4         | 4           |                 |                                                                                               |                    | -ALL-        |                |

Enter the number to be routed noting this will be extension numbers of the CS1000E deskphones, in this case **32**xx. Note the **SIP Domain** is that configured in **Section 7.2**. Click on **Add** to select the SIP Entity.

| AVAYA               | Avaya Aura® System Manager 6.2             | Last Logged on at<br>Help   About   Change Pas |
|---------------------|--------------------------------------------|------------------------------------------------|
| · Routing           | Home / Elements / Routing / Dial Patterns  |                                                |
| Domains             |                                            |                                                |
| Locations           | Dial Pattern Details                       |                                                |
| Adaptations         |                                            |                                                |
| SIP Entities        | General                                    | -                                              |
| Entity Links        | * Pattern: 32                              |                                                |
| Time Ranges         | * Min: 4                                   |                                                |
| Routing Policies    | * Max: 4                                   |                                                |
| Dial Patterns       | Emergency Call:                            | <b>_</b>                                       |
| Regular Expressions | Emergency Priority: 1                      |                                                |
| Defaults            | Emergency Type:                            |                                                |
|                     | SIP Domain: devcon.avaya                   | 7                                              |
|                     | Notes:                                     | <b></b> ]                                      |
|                     |                                            |                                                |
|                     | Originating Locations and Routing Policies |                                                |
|                     | Add Remove                                 |                                                |
|                     | 1 Item Refresh                             |                                                |

Tick on the **Originating Location** as shown below and select the **CS1000E** Routing Policy. Click on **Select** once complete.

| A\ /A\ /A           | Avova Auro® System Manager 6.3                                   | Last Logged on at January 15, 2014 12:07 PM    |
|---------------------|------------------------------------------------------------------|------------------------------------------------|
| ΑνΑγΑ               | Avaya Auta System Manager 0.2                                    | Help   About   Change Password   Log off admin |
|                     |                                                                  | Routing * Home                                 |
| Routing             | Home / Elements / Routing / Dial Patterns                        |                                                |
| Domains             |                                                                  |                                                |
| Locations           | Originating Location and Routing Policy List                     | Select Cancel                                  |
| Adaptations         |                                                                  |                                                |
| SIP Entities        |                                                                  |                                                |
| Entity Links        | Originating Location                                             |                                                |
| Time Ranges         | Apply The Selected Routing Policies to All Originating Locations |                                                |
| Routing Policies    |                                                                  |                                                |
| Dial Patterns       | 1 Item Refresh                                                   | Filter: Enable                                 |
| Regular Expressions | DevconLAB                                                        |                                                |
| Defaults            |                                                                  |                                                |
|                     | Select : All, None                                               |                                                |
|                     |                                                                  |                                                |
|                     | Routing Policies                                                 |                                                |
|                     | 14 Items Refresh                                                 | Filter: Enable                                 |
|                     | Name Disabled Destination                                        | Notes                                          |
|                     | AAMessaging AAMessaging                                          |                                                |
|                     | ToCS1KPG2 CS1KPG2                                                |                                                |

# 8. Configuration of Etrali Trading Solutions Open Trade

Start the Open Trade Administration program, and log in with the appropriate credentials.

| Server   | 172.29.187.138 |
|----------|----------------|
| Login    | SUPER_ADMIN    |
| Password |                |
| Language | English        |

#### 8.1. Create Carrier

Expand the **Facilities Management** icon and select the **Carriers** menu element. Place the cursor under the **Name** pane header and right-click the mouse.

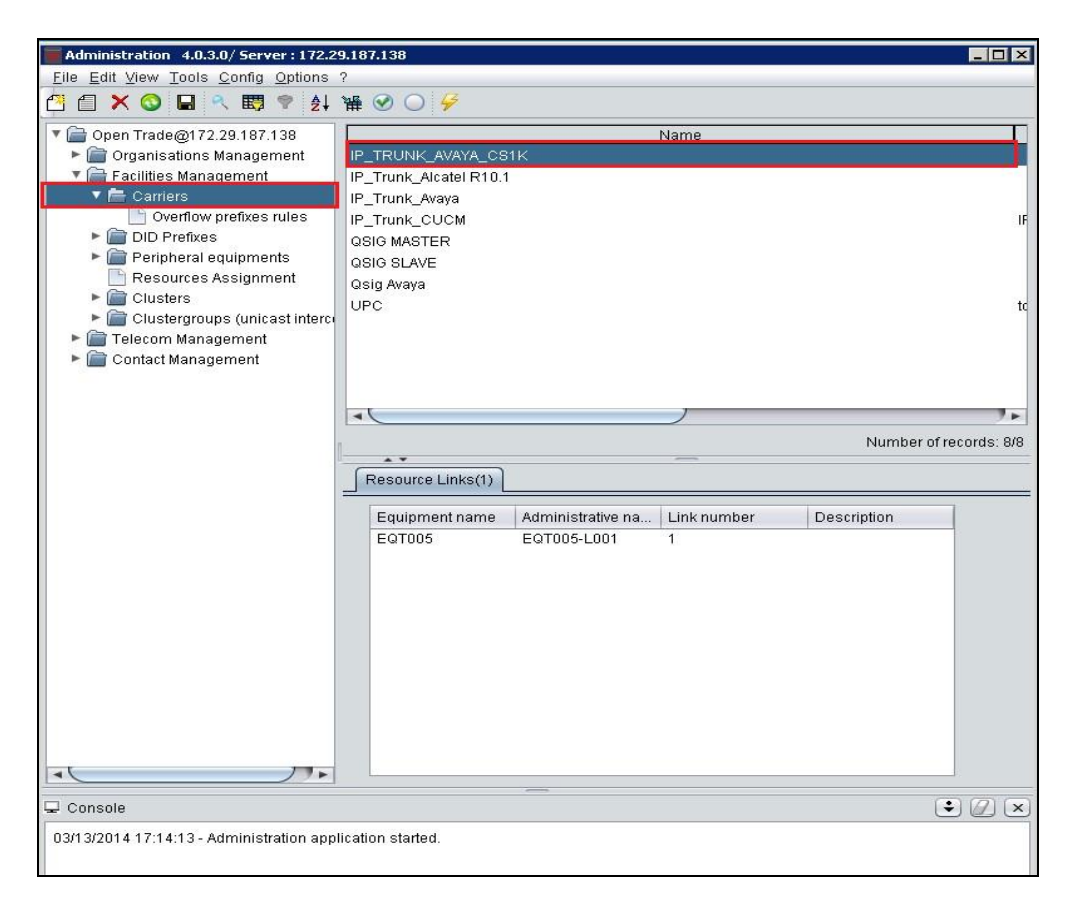

Select **Create** from the menu which appears.

|    | <u>C</u> reate                     | Insert  |
|----|------------------------------------|---------|
| 1  | <u>M</u> odify                     | Enter   |
| ×  | <u>D</u> elete                     | Delete  |
| E. | Define Fi <u>l</u> ter             | Ctrl+R  |
| ₫↓ | S <u>o</u> rt                      | Ctrl+T  |
| ٩  | <u>S</u> earch                     | Ctrl+F  |
| 0  | <u>R</u> efresh                    | Ctrl+F5 |
| 量  | Resize columns                     | Ctrl+F7 |
| 播  | <u>D</u> isplay columns            | Ctrl+F8 |
| Ø  | Select <u>a</u> ll                 | Ctrl+A  |
| 0  | Ca <u>n</u> cel selection          | Ctrl+Z  |
| 1  | Export <u>d</u> ata (active table) | Ctrl+E  |

Enter an appropriate Name and Description and click Ok.

| Modify Carri | er                           | ×          |
|--------------|------------------------------|------------|
| Name:        | IP_TRUNK_AVAYA_CS1K          |            |
| Description: | SIP connection to Avaya CS1K | <b>▲</b> ○ |
|              | Ok Restore Cancel            |            |

#### 8.2. Create DID Prefixes

Expand the **DID Prefixes** menu item. Place the cursor in the **DID prefix** pane and right-click the mouse.

| Administration 4.0.3.0/ Server : 172.29                                                                                                    | 9.187.138                                                                                |
|----------------------------------------------------------------------------------------------------|------------------------------------------------------------------------------------------|
| <u>File Edit View Tools Config Options</u>                                                                                                    | ?                                                                                        |
| 💾 🗮 🗙 🔕 🖬 🔍 🐯 🕈 👌                                                                                                    | ₩ 🛛 🖯 🗲                                                                                  |
| <ul> <li>Open Trade@172.29.187.138</li> <li>Organisations Management</li> <li>Facilities Management</li> <li>Carriers</li> <li>Carriers</li> <li>Peripheral equipments</li> <li>Resources Assignment</li> <li>Clusters</li> <li>Clustergroups (unicast intercomposition of the second second sec</li></ul> | DID prefix<br>UPC<br>SIP TRUNK<br>QSIG MASTER<br>QSIG SLAVE<br>5100<br>SIP_AVAYA<br>6500 |
|                                                                                                    |                                                                                          |
|                                                                                                    | Number of records: 7/7                                                                   |
|                                                                                                    | DID Links Filtered names                                                                 |
| -                                                                                                    |                                                                                          |

Select Create from the menu which appears

| 🚰 <u>C</u> reate                      | Insert   |
|---------------------------------------|----------|
| Modify                                | Enter    |
| 🗙 <u>D</u> elete                      | Delete   |
| 🐯 Define Fi <u>l</u> ter              | Ctrl+R   |
| <u></u> ∮↓ S <u>o</u> rt              | Ctrl+T   |
| 🔍 <u>S</u> earch                      | Ctrl+F   |
| 🔇 <u>R</u> efresh                     | Ctrl+F5  |
| 😭 Resize columns                      | Ctrl+F7  |
| 🎬 Display columns                     | Ctrl+F8  |
| 🥑 Select <u>a</u> ll                  | Ctrl+A   |
| Cancel selection                      | Ctrl+Z   |
| 💿 💿 Export <u>d</u> ata (active table | ) Ctrl+E |

Enter an identifying name in the **DID prefix** field and click **Add**.

| ID prefix:  | 5100                  |
|-------------|-----------------------|
| iltered nam | nes (beginning with): |
| Names       |                       |
|             |                       |
|             |                       |
|             |                       |
|             |                       |
|             | Add Remove            |
| Description | Add Remove            |
| Description | Add Remove            |

## 8.3. Create DID Declaration

Expand the **DID Declaration** menu item. Place the cursor under the first blank entry in the **DID prefix** pane and right-click the mouse.

| Searce Administration 3.0.5.2/ Server : 172.29.187.138    |               |            |                          |   |  |  |  |
|-----------------------------------------------------------|---------------|------------|--------------------------|---|--|--|--|
| Eile Edit View Tools Config Options ?                     |               |            |                          |   |  |  |  |
|                                                           |               |            |                          |   |  |  |  |
| 🔻 🚞 Open Trade@172.29.187.138                             |               | DID prefix | DID r                    | 1 |  |  |  |
| ► 📄 Organisations Management                              | 5100          |            | 5104                     |   |  |  |  |
| 🔻 🚞 Facilities Management                                 | 5100          |            | 5105                     |   |  |  |  |
| ► 🚞 Carriers                                              | 5100          |            | 5106                     | I |  |  |  |
| 🔻 🚘 DID Prefixes                                          | 5100          |            | 5107                     | I |  |  |  |
| DID Declaration                                           | 5100          |            | 5108                     | I |  |  |  |
| Peripheral equipments                                     | 5100          |            | 5109                     |   |  |  |  |
| 📄 Resources Assignment                                    | 5100          |            | 5110                     | I |  |  |  |
| Clusters                                                  | SIP_AVAYA     |            | 2400                     |   |  |  |  |
| ► 🚞 Telecom Management                                    | SIP_AVAYA     |            | 2401                     |   |  |  |  |
| Contact Management                                        | SIP_AVAYA     |            | 2402                     | I |  |  |  |
|                                                           | SIP_AVAYA     |            | 2403                     |   |  |  |  |
|                                                           | SIP_AVAYA     |            | 2404                     |   |  |  |  |
|                                                           | SIP AVAYA     |            | 2405                     | I |  |  |  |
|                                                           | SIP AVAYA LAB |            | 4000                     | I |  |  |  |
|                                                           | SIP AVAYA LAB |            | 4001                     |   |  |  |  |
|                                                           | SIP AVAYA LAB |            | 4002                     | I |  |  |  |
|                                                           | SIP AVAYA LAB |            | 4003                     | I |  |  |  |
|                                                           | SIP AVAYA LAB |            | 4004                     |   |  |  |  |
|                                                           | SIP AVAVA LAB |            | 4005                     | 1 |  |  |  |
|                                                           |               | ,          | 1000                     |   |  |  |  |
|                                                           |               |            | Number of records: 45/45 |   |  |  |  |
|                                                           |               |            |                          |   |  |  |  |
|                                                           |               |            |                          |   |  |  |  |
| 12/19/2012 16:08:12 - Administration application started. |               |            |                          |   |  |  |  |
|                                                           |               |            |                          |   |  |  |  |

Select **Create** from the menu which appears.

| 2        | <u>C</u> reate                     | Insert  |
|----------|------------------------------------|---------|
| 4        | <u>M</u> odify                     | Enter   |
| ×        | <u>D</u> elete                     | Delete  |
|          | Define Fi <u>l</u> ter             | Ctrl+R  |
| ₽ţ       | S <u>o</u> rt                      | Ctrl+T  |
| 9        | <u>S</u> earch                     | Ctrl+F  |
| 0        | <u>R</u> efresh                    | Ctrl+F5 |
| )III     | Resize columns                     | Ctrl+F7 |
| 播        | Display columns                    | Ctrl+F8 |
| V        | Select <u>a</u> ll                 | Ctrl+A  |
| 0        | Ca <u>n</u> cel selection          | Ctrl+Z  |
| <b>M</b> | Export <u>d</u> ata (active table) | Ctrl+E  |

Enter the following values in the Add DID screen which appears and click Add.

- **DID prefix** select the DID Prefix created in **Section 8.2**.
- **From** enter the first number of the range of numbers Open Trade will receive call for. In this case **5100**.
- **To** enter the last number of the range of numbers Open Trade will receive calls for. In this case **5110**.
- **Organization** select the name of the appropriate Organization from the drop-down menu, this is preconfigured and the details are not covered in these Application Notes.

| Add DID       | ×                     |
|---------------|-----------------------|
| DID prefix:   | 5100                  |
| From:         | 5100                  |
| To:           | 5110                  |
| Organisation: | Recording             |
|               | Created items: 0      |
| Add           | Default values Cancel |

#### 8.4. Create Peripheral Equipment

This section relates to the Avaya components from/to SIP traffic will be routed. Expand the **Peripheral equipments** menu item, Place the cursor under the first blank entry in the right hand pane and right-click the mouse.

| Administration 4.0.3.0/ Server : 172.29.187.138 |                     |               |              |                |                |                     |                       |      |
|-------------------------------------------------|---------------------|---------------|--------------|----------------|----------------|---------------------|-----------------------|------|
| Elle Edit View Tools Config Options ?           |                     |               |              |                |                |                     |                       |      |
| 🚰 🔳 🗙 🔕 🖬 🔍 🐯 🕈 👌                               | ₩ 🕙 🔾 😽             |               |              |                |                |                     |                       |      |
| 🔻 📄 Open Trade@172.29.187.138                   | Logical name Domain | Equipment na  | Manufacturer | Product        | Strategy       | Hostname or IP addr | . SIP-X               |      |
| Organisations Management                        | EQT001              | EQT001        | CISCO        | C2811          | CISCO_GATEWAY  |                     | CLUSTER01-CABT001     | 2    |
| 🔻 🚞 Facilities Management                       | EQT002              | EQT002        | CISCO        | CALL MANAGER   | CUCM_IPBX      |                     | CLUSTER01-CABT001     | 1    |
| Carriers                                        | EQT005              | EQT005        | AVAYA        | AVAYA AURA     | AVAYA_IPBX     | 192.168.50.30       | CLUSTER01-CABT001     | 1    |
| DID Prefixes                                    | EQT004              | EQT004        | AVAYA        | AVAYA AURA     | AVAYA_IPBX     |                     | CLUSTER01-CABT001     | 1    |
| Peripheral equipments                           | EQT013              | NET           | NET          | GATEWAY VX1200 | NET_GATEWAY    |                     | CLUSTER01-CABT001     | 1    |
| Resources Assignment                            | EQT014              | GW4           | CISCO        | C2811          | CISCO_GATEWAY  |                     | CLUSTER01-CABT001     | 1    |
| Clusters                                        | EQT027              | EQT027        | CISCO        | C2811          | UPC_SIP_TRUNK  |                     | CLUSTER01-CABT001     | 1    |
| Clustergroups (unicast intercion)               | EQT003              | EQT003        | ALCATEL      | OXE 10.1       | ALCATEL_IPBX   |                     | CLUSTER01-CABT001     | 1    |
| Telecom Management                              | EQT006              | VerintVM6 CTI | NICE         | CTI            | NICE_RECORDING |                     |                       | 0    |
| Contact Management                              | EQT007              | VerinfVM6 ESP | NICE         | ESP            | NICE RECORDING |                     |                       | 0    |
|                                                 |                     |               |              |                |                |                     |                       |      |
|                                                 |                     |               |              |                |                |                     |                       |      |
|                                                 |                     |               |              |                |                |                     |                       |      |
|                                                 |                     |               |              |                |                |                     |                       |      |
|                                                 |                     |               |              |                |                |                     |                       |      |
|                                                 |                     |               |              |                |                |                     |                       |      |
|                                                 |                     |               |              |                |                |                     |                       |      |
|                                                 | 4                   |               |              |                |                | )                   |                       | 7.6  |
|                                                 |                     |               |              |                |                |                     | hlumhar of recorder d | 0/10 |
| -                                               |                     |               |              |                |                |                     | inumber of records: 1 | 010  |

Select Create from the menu which appears.

|            | <u>C</u> reate                     | Insert  |
|------------|------------------------------------|---------|
| 1          | <u>M</u> odify                     | Enter   |
| ×          | <u>D</u> elete                     | Delete  |
| E.         | Define Fi <u>l</u> ter             | Ctrl+R  |
| ₫↓         | Sort                               | Ctrl+T  |
| 9          | <u>S</u> earch                     | Ctrl+F  |
| $\odot$    | <u>R</u> efresh                    | Ctrl+F5 |
| 量          | Resize columns                     | Ctrl+F7 |
| 播          | <u>D</u> isplay columns            | Ctrl+F8 |
| $\bigcirc$ | Select <u>a</u> ll                 | Ctrl+A  |
| 0          | Ca <u>n</u> cel selection          | Ctrl+Z  |
| 1          | Export <u>d</u> ata (active table) | Ctrl+E  |

Enter the following values in the **Add Peripheral equipment** screen which appears and click **Add**.

- Manufacturer select AVAYA from the drop down list.
- **Product name** select **AVAYA AURA** from the drop down list.
- **SIP Strategy** select **AVAYA\_IPBX** from the drop down list.
- **Equipment name** enter an identifying name.
- IP Address or Hostname enter the IP address of Session Manager.
- **Telco links** enter **1**.

| 📕 Add Peripheral equip           | ment                                   |   |                                          |          |     | × |  |
|----------------------------------|----------------------------------------|---|------------------------------------------|----------|-----|---|--|
| Peripheral equipment             |                                        |   |                                          |          |     |   |  |
| Logical number                   | 8                                      | • | Manufacturer                             | AVAYA    |     |   |  |
| Logical name                     | EQT008                                 |   | Product name                             | AVAYA A  | URA |   |  |
| Equipment name                   | EQT008                                 |   | SIP strategy                             | AVAYA_II | PBX |   |  |
| SIP-X name<br>SIP-X Logical name | CLUSTER01-CABT001<br>CLUSTER01-CABT001 |   | li e e e e e e e e e e e e e e e e e e e |          |     |   |  |
| Contact parameters               |                                        |   | Resources                                |          |     |   |  |
| Domain                           |                                        |   | Telco Links                              |          | 1   |   |  |
| IP Address or                    | Hostname                               |   | Recording channels 0                     |          | 0   |   |  |
| 192.168.50.30<br>2<br>3<br>4<br> |                                        |   | Interco capacity                         |          | 0   |   |  |
| Avaya Lab certificati            | on (VPN)                               |   |                                          |          |     | ę |  |
| Advanced configurati             | on >>                                  |   |                                          |          |     |   |  |
| Created items: 0                 |                                        |   |                                          |          |     |   |  |

#### 8.5. Create Link/Channels

Expand the **Link/Channels** menu item and double click the newly created Equipment created in **Section 8.4**.

| Administration 4.0.3.0/ Server : 172.29 | 9.187.138 |              |                     |                        |             |      | _ 🗆 🗙                |  |
|-----------------------------------------|-----------|--------------|---------------------|------------------------|-------------|------|----------------------|--|
| Ille Edit View Tools Config Options ?   |           |              |                     |                        |             |      |                      |  |
| 🗂 🗙 🚫 🖬 🔍 🐯 🕈 🛃                         | ¥ 🕑 🔾 🗲   |              |                     |                        |             |      |                      |  |
| Open Trade@172.29.187.138               | Equipment | Logical name | Administrative name | Carrier                | DID prefix  | Туре | Interface            |  |
| 🕨 📄 Organisations Management            | EQT001    | EQT001-L001  | EQT001-L001         | QSIG MASTER            | QSIG MASTER | D    | E1 Qsig Network      |  |
| 🔻 🚞 Facilities Management               | EQT001    | EQT001-L002  | EQT001-L002         | QSIG SLAVE             | QSIG SLAVE  | D    | E1 Qsig Termina      |  |
| Carriers                                | EQT002    | EQT002-L001  | EQT002-L001         | IP_Trunk_CUCM          | 5100        | IP   |                      |  |
| DID Prefixes                            | EQT004    | EQT004-L001  | EQT004-L001         | IP_Trunk_Avaya         | SIP_AVAYA   | IP   |                      |  |
| Peripheral equipments                   | NET       | EQT013-L001  | EQT013-L001         |                        |             | D    | E1 CAS               |  |
| Link/Channels                           | GW4       | EQT014-L001  | EQT014-L001         | Qsig Avaya             | SIP_AVAYA   | D    | E1 Qsig Network      |  |
| Recording Channel                       | EQT027    | EQT027-L001  | EQT027-L001         | UPC                    | 5100        | IP   |                      |  |
| 📑 Resources Assignment                  | EQT005    | EQT005-L001  | EQT005-L001         | IP_TRUNK_AVAYA_CS1K    |             |      |                      |  |
| Clusters                                | EQT003    | EQT003-L001  | EQT003-L001         | IP_Trunk_Alcatel R10.1 | 5100        | IP   |                      |  |
| Clustergroups (unicast intercip)        | 1         |              |                     |                        |             |      |                      |  |
| Contact Management                      |           |              |                     |                        |             |      |                      |  |
|                                         |           |              |                     |                        |             |      |                      |  |
|                                         |           |              |                     |                        |             |      |                      |  |
|                                         |           |              |                     |                        |             |      |                      |  |
|                                         |           |              |                     |                        |             |      |                      |  |
|                                         |           |              |                     |                        |             |      |                      |  |
|                                         |           |              |                     |                        |             |      |                      |  |
|                                         | -         |              |                     |                        | ,           |      | 7.6                  |  |
|                                         |           |              |                     |                        |             | Nue  | ober of records: 0/0 |  |
| -                                       |           |              |                     | _                      |             | NUL  | nuer or records, a/a |  |

Enter the following values in the Update Telco Link screen which appears and click Ok.

- Link name enter an identifying name.
- **Carrier** select the Carrier created in **Section 8.1**.
- **DID prefix** select the DID prefix created in **Section 8.2**.
- **Type** select **IP** from the drop down list.
- Number of channels enter 30.

| quipinenti                                      | name: EQT005                    | Logical name: EQT005-L001                                                 |
|-------------------------------------------------|---------------------------------|---------------------------------------------------------------------------|
| ink name:                                       | EQT005-L001                     |                                                                           |
| escription:                                     |                                 |                                                                           |
|                                                 |                                 |                                                                           |
|                                                 |                                 |                                                                           |
|                                                 |                                 |                                                                           |
|                                                 |                                 |                                                                           |
| k configura                                     | tion                            |                                                                           |
| k configura<br>Carrier:                         | IP_TRUNK_AVAYA_CS1K             | Number of channels: 30                                                    |
| k configura<br>Carrier:<br>DID prefix:          | IP_TRUNK_AVAYA_CS1K   5100      | Number of channels: 30 Leased lines (Dissociated channels):               |
| k configura<br>Carrier:<br>DID prefix:<br>Fype: | IP_TRUNK_AVAYA_CS1K V<br>5100 V | Number of channels:       30         Leased lines (Dissociated channels): |

Solution & Interoperability Test Lab Application Notes ©2014 Avaya Inc. All Rights Reserved.

37 of 55 EtraliOT\_SM61

## 8.6. Create Routing Rule

Expand the **Telecom Management** and **Recording** items and select the **Routing rules** menu element. Place the cursor under the first blank entry in the right hand pane and right-click the mouse to create a new routing rule to Session Manager.

| Administration 4.0.3.0/ Server : 172.2 | 9.187.138  |         |               |     |                    |                    |                        | - 🗆 ×    |  |
|----------------------------------------|------------|---------|---------------|-----|--------------------|--------------------|------------------------|----------|--|
| File Edit View Tools Config Options ?  |            |         |               |     |                    |                    |                        |          |  |
| 🎒 🗇 🗙 🔕 🖬 🥄 🐯 🌹 約                      | ₩ 🕑 🔾 🗲    |         |               |     |                    |                    |                        |          |  |
| 🔻 📄 Open Trade@172.29.187.138          | Start hour | Country | Site          | Don | nain Outgoing acce | ss c Source prefix | Carrier                | Τa       |  |
| Organisations Management               |            | France  | DKE_recording | PR  | 0                  | 51                 | IP_TRUNK_AVAYA_CS1K    | 51       |  |
| Facilities Management                  |            | France  | DKE_recording | PR  | 0                  | 98                 | IP_Trunk_CUCM          | 98       |  |
| 🔻 🚞 Telecom Management                 |            |         |               | PR  |                    | 9                  | QSIG SLAVE             | 9        |  |
| Recording                              |            |         |               | PR  |                    | 3                  | IP_TRUNK_AVAYA_CS1K    | 3        |  |
| Sites                                  |            |         |               | PR  |                    |                    | IP_TRUNK_AVAYA_CS1K    | 59       |  |
| Routing rules                          |            | France  | DKE_recording | PR  | 0                  | 6                  | IP_Trunk_Avaya         | 6        |  |
| CPN selection rules                    |            |         |               | PR  |                    | 66                 | Qsig Avaya             | 6        |  |
| Outgoing Trunks                        |            | France  | DKE_recording | PR  | 0                  | 79                 | IP_Trunk_Alcatel R10.1 | 79       |  |
| DID Assignment                         |            |         |               | PR  |                    | 4                  | IP_TRUNK_AVAYA_CS1K    | 4        |  |
| Contact wanagement                     |            |         |               |     |                    |                    |                        |          |  |
|                                        |            |         |               |     |                    |                    |                        |          |  |
|                                        |            |         |               |     |                    |                    |                        |          |  |
|                                        |            |         |               |     |                    |                    |                        |          |  |
|                                        |            |         |               |     |                    |                    |                        |          |  |
|                                        |            |         |               |     |                    |                    |                        |          |  |
|                                        |            |         |               |     |                    |                    |                        |          |  |
|                                        |            |         |               |     |                    |                    |                        |          |  |
|                                        |            |         |               |     |                    |                    |                        | _        |  |
|                                        |            |         |               |     |                    |                    |                        | 71       |  |
|                                        |            |         |               |     |                    |                    | Number of reco         | rds: 9/9 |  |
|                                        |            |         |               |     |                    |                    |                        |          |  |
| - Consule                              |            |         |               |     |                    |                    |                        |          |  |

Select **Create** from the menu which appears.

| 1  | Create                             | Insert  |
|----|------------------------------------|---------|
|    | <br>Modify                         | Enter   |
| ×  | <u>D</u> elete                     | Delete  |
| E. | Define Filter                      | Ctrl+R  |
| ₽Ļ | Sort                               | Ctrl+T  |
|    | <u>S</u> earch                     | Ctrl+F  |
| 0  | <u>R</u> efresh                    | Ctrl+F5 |
| 量  | Resize columns                     | Ctrl+F7 |
| 靜  | <u>D</u> isplay columns            | Ctrl+F8 |
| V  | Select <u>a</u> ll                 | Ctrl+A  |
| 0  | Ca <u>n</u> cel selection          | Ctrl+Z  |
| 6  | Export <u>d</u> ata (active table) | Ctrl+E  |

Enter the following values in the **Modify Routing rule** screen which appears and click **Ok**.

- **Domain** select **Private** from the drop down list.
- **Source prefix** enter the first digits of the extension range configured for Avaya endpoints.
- **Carrier** enter the Carrier configured in **Section 8.1**.
- **Target prefix** enter the first digits of the extension range configured for Avaya endpoints.

| Start hour         | None None None             | • |
|--------------------|----------------------------|---|
| Country:           | All                        | - |
| Site:              | All                        |   |
| Site Outgo<br>From | ning Access code:          |   |
| Dor                | nain: Private              |   |
| Sou                | irce prefix: 59            |   |
| То                 |                            |   |
| Ca                 | rrier: IP_TRUNK_AVAYA_CS1K |   |
| Tar                | get prefix: 59             |   |
|                    | ☑ Is activated             |   |

## 8.7. Create Outgoing Trunk

Expand the **Telecom Management** and **Recording** items and select the **Outgoing Trunks** menu element. Place the cursor under the first blank entry in the right hand pane and right-click the mouse to create a new outgoing trunk to the Avaya solution.

| Administration 4.0.3.0/Server: 172.29.187.138 |                     |                        |       |  |  |  |  |
|-----------------------------------------------|---------------------|------------------------|-------|--|--|--|--|
| <u>File Edit View Tools Config Options</u>    | s ?                 |                        |       |  |  |  |  |
| 🖆 🗐 🗙 🕥 🖬 🔍 🐯 🕈 👌                             | ↓ ₩ ⊗ ○ 🔗           |                        |       |  |  |  |  |
| 🔻 📄 Open Trade@172.29.187.138                 | Name                | Carrier                |       |  |  |  |  |
| 🕨 📄 Organisations Management                  | Qsig Avaya          | Qsig Avaya             |       |  |  |  |  |
| 🕨 📄 Facilities Management                     | MASTER TRUNK        | QSIG MASTER            |       |  |  |  |  |
| 🔻 🚞 Telecom Management                        | TRUNK SLAVE         | QSIG SLAVE             |       |  |  |  |  |
| 🔻 📑 Recording                                 | SIP_TRUNK_CUCM      | IP_Trunk_CUCM          |       |  |  |  |  |
| Sites                                         | SIP_TRUNK_AVAYA     | IP_Trunk_Avaya         |       |  |  |  |  |
| Routing rules                                 | SIP_TRUNK_ALCATEL   | IP_Trunk_Alcatel R10.1 |       |  |  |  |  |
| CPN selection rules                           | SIP_TRUNK_UPC       | UPC                    |       |  |  |  |  |
| Outgoing Trunks                               | SIP_TRUNK_AVAYA_VPN | IP_TRUNK_AVAYA_CS1K    |       |  |  |  |  |
| DID Assignment                                |                     |                        |       |  |  |  |  |
| 🕨 🔚 Contact Management                        |                     |                        |       |  |  |  |  |
|                                               |                     |                        |       |  |  |  |  |
|                                               |                     |                        |       |  |  |  |  |
|                                               |                     |                        |       |  |  |  |  |
|                                               |                     |                        |       |  |  |  |  |
|                                               |                     |                        |       |  |  |  |  |
|                                               |                     |                        |       |  |  |  |  |
|                                               |                     |                        |       |  |  |  |  |
|                                               |                     |                        |       |  |  |  |  |
|                                               |                     |                        | 7 F   |  |  |  |  |
|                                               |                     | Number of records      | : 8/8 |  |  |  |  |
| (L)                                           |                     |                        |       |  |  |  |  |

Select "Create" from the menu which appears.

| 🚰 <u>C</u> reate                  | Insert     |
|-----------------------------------|------------|
| Modify                            | Enter      |
| 🗙 <u>D</u> elete                  | Delete     |
| 🐯 Define Fi <u>l</u> ter          | Ctrl+R     |
| <mark>⊉</mark> ↓ S <u>o</u> rt    | Ctrl+T     |
| 🔍 <u>S</u> earch                  | Ctrl+F     |
| 🔇 <u>R</u> efresh                 | Ctrl+F5    |
| 🙀 Resize columns                  | Ctrl+F7    |
| 🎬 Display columns                 | Ctrl+F8    |
| Select <u>a</u> ll                | Ctrl+A     |
| Cancel selection                  | Ctrl+Z     |
| 💿 Export <u>d</u> ata (active tab | le) Ctrl+E |

Enter the following values in the **Modify Outgoing trunk** screen which appears and click **Ok**.

- **Name** Enter a suitable name for the outgoing trunk.
- Carrier select the carrier created in Section 8.1 from the drop down list.
- **Workgroup** add the appropriate Workgroup from the drop-down menu, this is preconfigured and the details are not covered in these Application Notes.
- **Resources** add the peripheral equipment created in **Section 8.4**.

| lodity Outgoing trun<br>going Trunk<br>lame: SIP_TRUNk |              |             | Car                 | rier: IP_TRUNK 🖣 |
|--------------------------------------------------------|--------------|-------------|---------------------|------------------|
| Vorkgroups                                             |              |             |                     |                  |
| Name<br>WG_Recording                                   | Supplementar | y name BU_  | BE<br>Recording     | Add              |
|                                                        |              |             |                     | Remove           |
|                                                        |              |             |                     |                  |
| lesources                                              |              |             |                     | •                |
| Туре                                                   | Equipment L  | ogical name | Administrative name | Add              |
|                                                        |              |             |                     | Remove           |
| )verflow trunks                                        |              |             |                     |                  |
| Site                                                   | Trunk        |             | Activated           |                  |
| DKE_recording                                          | None         |             |                     |                  |
|                                                        |              |             |                     |                  |
|                                                        | Ok           | Restore     | Cancel              |                  |

# 9. Verification Steps

To verify a successful configuration of Open Trade and CS1000E a call is placed from the CS1000E to and from an Open Trade extension with the caller getting answered successfully hearing clear and audible speech. The following steps can also be taken to ensure the link is up between Open Trade and Session Manager.

#### 9.1. Verify Open Trade SIP Entity

Log in to System Manager as per **Section 7.1**. From the main menu select Session Manager as shown below.

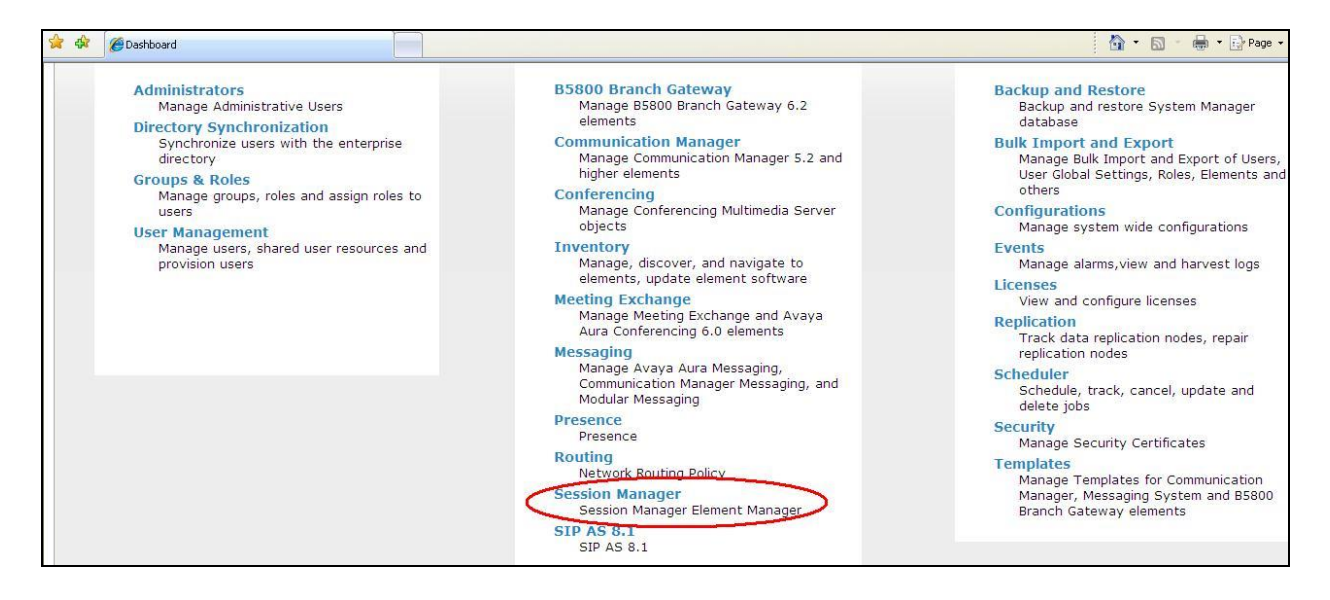

Navigate to **System Status** → **SIP Entity Monitoring**. Select the **Etrali** SIP Entity.

| Communication Profile | Entity Link Status for All Session Manager Instances |                               |                                |                                          |                                 |  |  |  |
|-----------------------|------------------------------------------------------|-------------------------------|--------------------------------|------------------------------------------|---------------------------------|--|--|--|
| Network Configuration | Run Monitor                                          |                               |                                |                                          |                                 |  |  |  |
| Device and Location   | 2 Items Refresh                                      |                               |                                |                                          |                                 |  |  |  |
| Configuration         | Session Manage<br>Name                               | er Entity Links<br>Down/Total | Entity Links Partially<br>Down | SIP Entities - Monitoring Not<br>Started | SIP Entities - Not<br>Monitored |  |  |  |
| Application           | SessionManag                                         | <u>ler</u> 3/5                | 0                              | 0                                        | 0                               |  |  |  |
| Configuration         | SM61                                                 | 0/4                           | 0                              | 0                                        | 0                               |  |  |  |
| System Status         | Select : All,None                                    |                               |                                |                                          |                                 |  |  |  |
| SIP Entity Monitoring |                                                      |                               |                                |                                          |                                 |  |  |  |
| Managed Bandwidth     | All Monitored SIF                                    | ? Entities                    |                                |                                          |                                 |  |  |  |
| Usage                 | Run Monitor                                          |                               |                                |                                          |                                 |  |  |  |
| Security Module       | O Thomas   Dofine of   Chan                          |                               | Filter: Frankla                |                                          |                                 |  |  |  |
| Status                | 9 Items Reiresn Snow                                 |                               | Filter: Enable                 |                                          |                                 |  |  |  |
| Registration          | AAMessaging                                          | •                             |                                |                                          |                                 |  |  |  |
| Summary               | CM R62                                               |                               |                                |                                          |                                 |  |  |  |
| User Registrations    | CM63VMPG                                             |                               |                                |                                          |                                 |  |  |  |
| System Tools          | CS1kPG1                                              |                               |                                |                                          |                                 |  |  |  |
| Performance           | CS1KPG2                                              |                               |                                |                                          |                                 |  |  |  |
|                       | DS3000                                               | _                             |                                |                                          |                                 |  |  |  |
|                       | Etrali                                               |                               |                                |                                          |                                 |  |  |  |
|                       | RichardAuraM                                         | <u>essaging</u>               |                                |                                          |                                 |  |  |  |
|                       | SIPERASBC                                            |                               |                                |                                          |                                 |  |  |  |
|                       | Select : All, None                                   |                               |                                |                                          |                                 |  |  |  |

Note that both the **Conn. Status** and **Link Status** show **Up**.

| AVAYA                             | Avaya Aura® System Manager 6.2 |                                                             |                                |               |                | Last Logged on at March 18, 2014 2:34 P<br>Help   About   Change Password   Log off admin |     |            |          |           |
|-----------------------------------|--------------------------------|-------------------------------------------------------------|--------------------------------|---------------|----------------|-------------------------------------------------------------------------------------------|-----|------------|----------|-----------|
| -                                 |                                |                                                             |                                |               |                |                                                                                           |     | Session Ma | anager × | Home      |
| ▼ Session Manager                 | Home / I                       | Elements / Session Manage                                   | er / System Status / SIP Entil | ty Monitori   | ng             |                                                                                           |     |            |          |           |
| Dashboard                         |                                |                                                             |                                |               |                |                                                                                           |     |            |          | Help ?    |
| Session Manager<br>Administration | SIP E                          | ntity, Entity Link (<br>displays detailed connection status | Connection Status              | Manager insta | inces to a sir | gle SIP entity.                                                                           |     |            |          |           |
| Communication Profile<br>Editor   | All Ent                        | ity Links to SIP Entity: I                                  | Etrali                         | -             |                |                                                                                           |     |            |          |           |
| Network Configuration             | Sum                            | mary View                                                   |                                |               |                |                                                                                           |     |            |          |           |
| Device and Location               | 1 Item   R                     | efresh                                                      |                                |               |                |                                                                                           |     |            | Filte    | r: Enable |
| Configuration                     | Details                        | Session Manager Name                                        | SIP Entity Resolved IP         | Port          | Proto.         | Conn. Status                                                                              | Re  | ason Code  | Link Sta | atus      |
| Application                       | ►Show                          | <u>SM61</u>                                                 | 172.29.187.244                 | 5060          | UDP            | Up                                                                                        | 200 | ) OK       | Up       |           |
| Configuration                     |                                |                                                             |                                |               |                |                                                                                           |     |            |          |           |
| ▼ System Status                   |                                |                                                             |                                |               |                |                                                                                           |     |            |          |           |
| SIP Entity Monitoring             |                                |                                                             |                                |               |                |                                                                                           |     |            |          |           |
| Managed Bandwidth                 |                                |                                                             |                                |               |                |                                                                                           |     |            |          |           |
| Usage                             |                                |                                                             |                                |               |                |                                                                                           |     |            |          |           |
| Security Module                   |                                |                                                             |                                |               |                |                                                                                           |     |            |          |           |
| Status                            |                                |                                                             |                                |               |                |                                                                                           |     |            |          |           |

# **10.Conclusion**

The interoperation of Open Trade from Etrali Trading Solutions with Avaya Communication Server 1000E R7.5 and Avaya Aura® Session Manager R6.1 was successful for this specific setup in order to place calls to and from Open Trade to the CS1000E. All issues and observations are outlined in **Section 2.2**.

# **11.Additional References**

Additional Avaya product documentation is available at http://support.avaya.com.

- [1] Software Input Output Reference Administration Avaya Communication Sever 1000, R7.5 NN43001-611
- [2] Administering Avaya Aura® Session Manager, Release 6.1, 03-603324

Product documentation for Etrali Open Trade can be requested from Etrali or may be downloaded from <a href="http://www.etrali.com">http://www.etrali.com</a>

## Appendix A

#### Avaya Communication Server 1000E R7.5 - Linux Patches

| Product | Release: 7  | .50.17.00   |          |          |      |                                           |
|---------|-------------|-------------|----------|----------|------|-------------------------------------------|
| In syst | em patches: | 2           |          |          |      |                                           |
| PATCH#  | NAME        | IN_SERVICE  | DATE     | SPECINS  | TYPE | RPM                                       |
| 31      | p31484_1    | Yes         | 26/06/13 | NO       | FRU  | cs1000-shared-general-7.50.17-00.i386     |
| 51      | p33024 1    | Yes         | 13/03/14 | NO       | FRU  | cs1000-cs-7.50.Q.100-00.i386              |
|         |             |             |          |          |      |                                           |
| In Syst | em service  | updates: 32 |          |          |      |                                           |
| PATCH#  | IN_SERVICE  | DATE        | SPECINS  | REMOVABL | E NA | ME                                        |
| 0       | Yes         | 12/03/14    | NO       | YES      | CS   | 1000-patchWeb-7.50.17.16-15.1386.000      |
| 1       | Yes         | 17/01/13    | YES      | YES      | CS   | 1000-baseWeb-7.50.17.16-2.1386.000        |
| 2       | Yes         | 13/03/14    | NO       | YES      | CS   | 1000-dmWeb-7.50.17.16-7.i386.000          |
| 3       | Yes         | 26/06/13    | NO       | YES      | CS   | 1000-shared-pbx-7.50.17.16-1.i386.000     |
| 4       | Yes         | 26/06/13    | NO       | YES      | CS   | 1000-kcv-7.50.17.16-1.i386.000            |
| 5       | Yes         | 26/06/13    | NO       | yes      | av   | aya-cs1000-cnd-4.0.20-00.i386.000         |
| 6       | Yes         | 26/06/13    | NO       | YES      | CS   | 1000-ipsec-7.50.17.16-1.i386.000          |
| 7       | Yes         | 26/06/13    | NO       | YES      | ip   | sec-tools-0.6.5-14.el5.3 avaya 1.i386.000 |
| 8       | Yes         | 26/06/13    | NO       | YES      | sp   | iritAgent-6.1-1.0.0.108.208.i386.000      |
| 12      | Yes         | 26/06/13    | NO       | YES      | CS   | 1000-ncs-7.50.17.16-1.i386.000            |
| 13      | Yes         | 26/06/13    | NO       | YES      | CS   | 1000-EmCentralLogic-7.50.17.16-2.i386.000 |
| 17      | Yes         | 26/06/13    | NO       | YES      | CS   | 1000-csoneksvrmgr-7.50.17.16-1.i386.000   |
| 28      | Yes         | 26/06/13    | NO       | YES      | CS   | 1000-dbcom-7.50.17.16-1.i386.000          |
| 32      | Yes         | 12/03/14    | YES      | YES      | CS   | 1000-linuxbase-7.50.17.16-21.i386.000     |
| 33      | Yes         | 13/03/14    | NO       | YES      | CS   | 1000-pd-7.50.17.16-3.i386.000             |
| 34      | Yes         | 13/03/14    | NO       | YES      | CS   | 1000-ftrpkg-7.50.17.16-13.i386.000        |
| 35      | Yes         | 13/03/14    | NO       | YES      | CS   | 1000-emWebLocal 6-0-7.50.17.16-4.i386.000 |
| 36      | Yes         | 13/03/14    | YES      | YES      | CS   | 1000-mscAnnc-7.50.17.16-17.i386.000       |
| 37      | Yes         | 13/03/14    | YES      | YES      | CS   | 1000-mscAttn-7.50.17.16-7.i386.000        |
| 38      | Yes         | 13/03/14    | YES      | YES      | CS   | 1000-mscConf-7.50.17.16-5.i386.000        |
| 39      | Yes         | 13/03/14    | YES      | YES      | CS   | 1000-mscMusc-7.50.17.16-18.i386.000       |
| 40      | Yes         | 13/03/14    | YES      | YES      | CS   | 1000-mscTone-7.50.17.16-6.i386.000        |
| 41      | Yes         | 13/03/14    | YES      | YES      | CS   | 1000-emWeb 6-0-7.50.17.16-41.i386.000     |
| 42      | Yes         | 13/03/14    | NO       | YES      | CS   | 1000-gk-7.50.17.16-2.i386.000             |
| 43      | Yes         | 13/03/14    | NO       | YES      | CS   | 1000-cs1000WebService 6-0-7.50.17.16-     |
| 2.i386. | 000         |             |          |          |      | _                                         |
| 44      | Yes         | 13/03/14    | NO       | YES      | CS   | 1000-csmWeb-7.50.17.16-9.i386.000         |
| 45      | Yes         | 13/03/14    | NO       | YES      | CS   | 1000-sps-7.50.17.16-18.i386.000           |
| 46      | Yes         | 13/03/14    | yes      | yes      | tz   | data-2013c-2.el5.i386.000                 |
| 47      | Yes         | 13/03/14    | YES      | YES      | CS   | 1000-tps-7.50.17.16-33.i386.000           |
| 48      | Yes         | 13/03/14    | YES      | YES      | CS   | 1000-Jboss-Quantum-7.50.17.16-37.i386.000 |
| 49      | Yes         | 13/03/14    | YES      | YES      | CS   | 1000-vtrk-7.50.17.16-228.1386.000         |
| 50      | Yes         | 13/03/14    | YES      | YES      | CS   | 1000-bcc-7.50.17.16-117.i386.000          |

# Avaya Communication Server 1000E R7.5 - Call Server Patches

| VERSION 4121 |             |                        |                  |             |                   |         |
|--------------|-------------|------------------------|------------------|-------------|-------------------|---------|
| RELE.        | ASE 7       |                        |                  |             |                   |         |
| ISSU         | E 50 Q +    |                        |                  |             |                   |         |
| DepL         | ist 1: core | Issue: 01 (created:    | 2013-11-28       | 07:03:52 (e | est)) ALTERED     |         |
|              |             |                        |                  |             |                   |         |
| IN-S         | ERVICE PEPS |                        |                  |             |                   |         |
| PAT#         | CR #        | PATCH REF #            | NAME             | DATE        | FILENAME          | SPECINS |
| 000          | wi01044828  | ISS1:10F1              | p31510 1         | 13/03/2014  | p31510 1.cpl      | NO      |
| 001          | wi00853178  | ISS1:10F1              | p30719_1         | 13/03/2014  | p30719 1.cpl      | NO      |
| 002          | wi01044293  | ISS1:10F1              | p32250_1         | 13/03/2014  | p32250 1.cpl      | NO      |
| 003          | wi01037022  | ISS1:10F1              | p32192 1         | 13/03/2014  | p32192 1.cpl      | YES     |
| 004          | wi00854130  | ISS1:10F1              | p30443_1         | 13/03/2014  | p30443 1.cpl      | NO      |
| 005          | wi01006063  | ISS1:10F1              | p31957_1         | 13/03/2014  | p31957 1.cpl      | NO      |
| 006          | wi01029486  | ISS1:10F1              | p32144_1         | 13/03/2014  | p32144 1.cpl      | NO      |
| 007          | wi01057782  | ISS1:10F1              | p32344 1         | 13/03/2014  | p32344 1.cpl      | NO      |
| 008          | wi00896319  | ISS1 • 10F1            | $p_{31070}$ 1    | 13/03/2014  | $p_{31070} 1 cpl$ | NO      |
| 009          | wi01092839  | ISS1 • 10F1            | p32731 1         | 13/03/2014  | p32731_1_cpl      | NO      |
| 010          | wi01008943  | ISSI:1011<br>ISSI:10F1 | $p_{31382}$ 1    | 13/03/2014  | p31382 1 cpl      | NO      |
| 011          | wi01030651  | ISS1.10F1              | $p_{321502}_{1}$ | 13/03/2011  | p31302_1.cpl      | NO      |
| 012          | wi01010423  | TSS1.10F1              | $p_{22135_1}$    | 13/03/2011  | p32135_1.cpl      | NO      |
| 012          | wi01012425  | 1331.10F1              | $p_20100_1$      | 13/03/2014  | p20100_1.cp1      | NO      |
| 011          | wi01020070  | 1991.1011              | $p_{32090}1$     | 13/03/2014  | $p_{322891}$ cpl  | NO      |
| 015          | wi01030995  | 1331.10F1              | $p_{32209}1$     | 13/03/2014  | p32209_1.cp1      | NO      |
| 016          | WI01032447  | 1331.10F1              | p32100_1         | 12/02/2014  | p31000_1.cp1      | NO      |
| 017          | W100990320  | 1331.10F1              | p31099_1         | 12/02/2014  | p31099_1.cp1      | NO      |
| 010          | W100034409  | 1551:10F1              | p30701_1         | 12/02/2014  | p30701_1.cp1      | NO      |
| 010          | WI01007604  | 1551:10F1              | p31903_1         | 12/02/2014  | p31963_1.cp1      | NO      |
| 019          | WI01020959  | 1551:10F1              | p32062_1         | 13/03/2014  | p32062_1.cp1      | NO      |
| 020          | WIUIUU/960  | 1551:10F1              | p31965_1         | 13/03/2014  | p31965_1.cp1      | NO      |
| 021          | WIUIII2938  | 1551:10F1              | p32871_1         | 13/03/2014  | p328/1_1.cp1      | NU      |
| 022          | W101060919  | 1551:10F1              | p3239/_1         | 13/03/2014  | p3239/_1.cpl      | IES     |
| 023          | W100949273  | 1551:10F1              | p31411_1         | 13/03/2014  | p31411_1.cp1      | NO      |
| 024          | W101032794  | 1551:10F1              | p31480_1         | 13/03/2014  | p31480_1.cp1      | NO      |
| 025          | W10103/848  | ISSI:10F1              | p32202_1         | 13/03/2014  | p32202_1.cp1      | NO      |
| 026          | wi01066277  | ISSI:10F2              | p32435_1         | 13/03/2014  | p32435_1.cp1      | NO      |
| 027          | w1009/1980  | ISSI:IOFI              | p31863_1         | 13/03/2014  | p31863_1.cp1      | NO      |
| 028          | wi01042548  | ISSI:IOFI              | p32232_1         | 13/03/2014  | p32232_1.cp1      | NO      |
| 029          | wi01034779  | ISS1:10F1              | p32174_1         | 13/03/2014  | p32174_1.cpl      | NO      |
| 030          | wi01046277  | ISS1:10F1              | p32265_1         | 13/03/2014  | p32265_1.cpl      | NO      |
| 031          | wi01003384  | ISS1:10F1              | p31479_1         | 13/03/2014  | p31479_1.cpl      | NO      |
| 032          | wi01039079  | ISS1:10F1              | p32210_1         | 13/03/2014  | p32210_1.cpl      | NO      |
| 033          | w101046059  | ISSI:IOFI              | p32262_1         | 13/03/2014  | p32262_1.cp1      | NO      |
| 034          | wi01008188  | ISS1:10F1              | p32020_1         | 13/03/2014  | p32020_1.cpl      | NO      |
| 035          | wi01037583  | ISS1:10F1              | p32201_1         | 13/03/2014  | p32201_1.cpl      | NO      |
| 036          | w100965603  | ISS1:10F1              | p31618_1         | 13/03/2014  | p31618_1.cpl      | NO      |
| 037          | w100956788  | ISS1:10F1              | p31638_1         | 13/03/2014  | p31638_1.cpl      | NO      |
| 038          | wi01001911  | ISS1:10F1              | p31920_1         | 13/03/2014  | p31920_1.cpl      | NO      |
| 039          | wi01008316  | ISS1:10F1              | p32026_1         | 13/03/2014  | p32026_1.cpl      | YES     |
| 040          | wi01034452  | ISS1:10F1              | p31672_1         | 13/03/2014  | p31672_1.cpl      | NO      |
| 041          | wi01077070  | ISS1:10F1              | p32534_1         | 13/03/2014  | p32534_1.cpl      | NO      |
| 042          | wi01018064  | ISS1:10F1              | p32044_1         | 13/03/2014  | p32044_1.cpl      | NO      |
| 043          | wi01033893  | ISS1:10F1              | p32167_1         | 13/03/2014  | p32167_1.cpl      | NO      |
| 044          | wi00976951  | ISS1:10F1              | p30112_1         | 13/03/2014  | p30112_1.cpl      | NO      |
| 045          | wi01046101  | ISS1:10F1              | p32263_1         | 13/03/2014  | p32263_1.cpl      | NO      |
| 046          | WI00854150  | ISS1:10F1              | p30468_1         | 13/03/2014  | p30468_1.cpl      | NO      |
| 047          | wi01030088  | ISS1:10F1              | p32148_1         | 13/03/2014  | p32148_1.cpl      | YES     |
| 048          | wi01041007  | ISS1:10F1              | p32059_1         | 13/03/2014  | p32059_1.cpl      | NO      |
| 049          | wi00991907  | iss1:1of1              | p31907_1         | 13/03/2014  | p31907_1.cpl      | NO      |
| 050          | wi01037773  | ISS1:10F1              | p31544_1         | 13/03/2014  | p31544_1.cpl      | NO      |
| 051          | wi01044600  | ISS1:10F1              | p32255 1         | 13/03/2014  | p32255 1.cpl      | YES     |

PG; Reviewed SPOC 06/04/14 Solution & Interoperability Test Lab Application Notes ©2014 Avaya Inc. All Rights Reserved.

| 052   | wi01033197  | ISS1 · 1OF1            | n29818 1         | 13/03/2014 | n29818 1 cnl | NO  |  |
|-------|-------------|------------------------|------------------|------------|--------------|-----|--|
| 052   | wi01000107  | 1001.1011<br>1991.10F1 | p20010_1         | 13/03/2011 | p20010_1.cp1 | NO  |  |
| 055   | WI01003927  | 1351.10F1              | p31903_1         | 12/02/2014 | p31903_1.cp1 | NO  |  |
| 054   | w1011194/5  | 1551:10F1              | p32922_1         | 13/03/2014 | p32922_1.cp1 | NO  |  |
| 055   | wi00897250  | ISS1:10F1              | p31127_1         | 13/03/2014 | p31127_1.cpl | NO  |  |
| 056   | wi01115608  | ISS1:10F1              | p32949 1         | 13/03/2014 | p32949 1.cpl | YES |  |
| 057   | wi01014835  | ISS1:10F1              | p32015 1         | 13/03/2014 | p32015 1.cpl | NO  |  |
| 0.5.8 | wi00896394  | TSS1:10F1              | $p_{30807}^{-1}$ | 13/03/2014 | p30807_1.cpl | NO  |  |
| 059   | wi00989828  | TSS1 • 10F1            | p31836 1         | 13/03/2014 | p31836 1 cpl | NO  |  |
| 000   | w100000020  | 1001.1001              | p31000_1         | 12/02/2014 | p31030_1.cp1 | NEC |  |
| 060   | W101039466  | 1551:10F1              | p32209_1         | 13/03/2014 | p32209_1.cp1 | IES |  |
| 061   | w10103/9/5  | ISSI:IOFI              | p3222/_1         | 13/03/2014 | p3222/_1.cp1 | YES |  |
| 062   | wi01015780  | ISS1:10F1              | p32083_1         | 13/03/2014 | p32083_1.cpl | NO  |  |
| 063   | wi01016398  | ISS1:10F1              | p32019_1         | 13/03/2014 | p32019_1.cpl | NO  |  |
| 064   | wi01037234  | ISS1:10F1              | p32220 1         | 13/03/2014 | p32220 1.cpl | NO  |  |
| 065   | wi01008106  | ISS1:10F1              | p31861 1         | 13/03/2014 | p31861 1.cpl | NO  |  |
| 066   | wi01001938  | TSS1:10F1              | p31921_1         | 13/03/2014 | p31921_1.cpl | YES |  |
| 067   | wi01031571  | TSS1 • 10F1            | p32158 1         | 13/03/2014 | p32158 1 cpl | NO  |  |
| 0.69  | wi01001071  | 1001.1011              | p32130_1         | 12/02/2014 | p32130_1.cp1 | NO  |  |
| 000   | W100905297  | 1551:10F1              | p31195_1         | 13/03/2014 | p31195_1.cp1 | NO  |  |
| 069   | W101041545  | ISSI:IOFI              | p32236_1         | 13/03/2014 | p32236_1.cp1 | YES |  |
| 070   | wi00965009  | ISS1:10F1              | p31600_1         | 13/03/2014 | p31600_1.cpl | NO  |  |
| 071   | wi01044845  | ISS1:10F1              | p31739_1         | 13/03/2014 | p31739_1.cpl | NO  |  |
| 072   | wi01034420  | ISS1:10F1              | p31584 1         | 13/03/2014 | p31584 1.cpl | NO  |  |
| 073   | wi01021598  | ISS1:10F1              | p32066 1         | 13/03/2014 | p32066 1.cpl | NO  |  |
| 074   | wi01011078  | TSS1:10F1              | p31996_1         | 13/03/2014 | p31996 1.cpl | NO  |  |
| 075   | wi01020587  | TSS1 • 10F1            | $p32097_1$       | 13/03/2014 | p32097 1 cpl | NO  |  |
| 075   | wi01020307  | 1001.1001              | p32097_1         | 12/02/2014 | p32037_1.cp1 | NU  |  |
| 070   | WIUIU42203  | 1551:10F1              | p32230_1         | 12/02/2014 | p32230_1.cp1 | ILS |  |
| 077   | W101039170  | ISSI:IOFI              | p32207_1         | 13/03/2014 | p3220/_1.cp1 | YES |  |
| 078   | wi01075022  | ISS1:10F1              | p32519_1         | 13/03/2014 | p32519_1.cpl | NO  |  |
| 079   | wi01050057  | ISS1:10F1              | p32286_1         | 13/03/2014 | p32286_1.cpl | NO  |  |
| 080   | wi00837538  | ISS1:10F1              | p30568_1         | 13/03/2014 | p30568_1.cpl | NO  |  |
| 081   | wi01034774  | ISS1:10F1              | p32173 1         | 13/03/2014 | p32173 1.cpl | NO  |  |
| 082   | wi01074096  | ISS1:10F1              | p32080_1         | 13/03/2014 | p32080 1.cpl | NO  |  |
| 083   | wi01044868  | TSS1:10F1              | p32261_1         | 13/03/2014 | p32261_1.cpl | NO  |  |
| 084   | wi01011000  | TGG1 • 1 OF1           | p31577_1         | 13/03/2014 | p31577 1 cp1 | NO  |  |
| 001   | w100000002  | 1001.1011              | p31377_1         | 12/02/2014 | p313/7_1.cp1 | NO  |  |
| 005   | W100024237  | 1551:10F1              | p30447_1         | 13/03/2014 | p30447_1.cp1 | NO  |  |
| 086   | w101039099  | ISSI:IOFI              | p32269_1         | 13/03/2014 | p32269_1.cp1 | NO  |  |
| 087   | wi01016303  | ISS1:10F1              | p32031_1         | 13/03/2014 | p32031_1.cpl | NO  |  |
| 088   | wi01014478  | ISS1:10F1              | p32301_1         | 13/03/2014 | p32301_1.cpl | NO  |  |
| 089   | wi01044873  | ISS1:10F1              | p31749 1         | 13/03/2014 | p31749 1.cpl | NO  |  |
| 090   | wi00981711  | ISS1:10F1              | p31766_1         | 13/03/2014 | p31766 1.cpl | NO  |  |
| 091   | wi01000796  | ISS1:10F1              | p31800 1         | 13/03/2014 | p31800 1.cpl | NO  |  |
| 0.92  | wi00967514  | ISS1 • 10F1            | p31351 1         | 13/03/2014 | p31351 1 cpl | NO  |  |
| 092   | wi000007011 | 1001.1011<br>1991.10F1 | p32008 1         | 13/03/2011 | p32008 1 cpl | NO  |  |
| 095   | w101012030  | 1551.1011              | p32000_1         | 12/02/2014 | p32000_1.cp1 | NO  |  |
| 094   | WI01012229  | 1551:10F1              | p31995_1         | 13/03/2014 | p31393_1.cp1 | NO  |  |
| 095   | W101027702  | 1551:10F1              | p32140_1         | 13/03/2014 | p32140_1.cp1 | NO  |  |
| 096   | wi01020752  | ISS1:10F1              | p32108_1         | 13/03/2014 | p32108_1.cpl | NO  |  |
| 097   | wi01042755  | ISS1:10F1              | p31667_1         | 13/03/2014 | p31667_1.cpl | NO  |  |
| 098   | wi01112402  | ISS1:10F1              | p32866_1         | 13/03/2014 | p32866_1.cpl | NO  |  |
| 099   | wi01003814  | ISS1:10F1              | p31940 1         | 13/03/2014 | p31940 1.cpl | NO  |  |
| 100   | wi01013144  | ISS1:10F1              | p31929_1         | 13/03/2014 | p31929 1.cpl | NO  |  |
| 101   | wi01005653  | TSS1:10F1              | p31952_1         | 13/03/2014 | p31952 1.cpl | NO  |  |
| 102   | wi01033550  | TSS1 • 10F1            | $p01502_1$       | 13/03/2014 | p31565 1 cpl | NO  |  |
| 102   | wi01027600  | 1001.1011              | p31850_1         | 13/03/2014 | p31850 1 cp1 | NO  |  |
| 103   | w101027009  |                        | p31100_1         | 12/02/2014 | p31120_1.cpl | NO  |  |
| 104   | WI00897279  | 1551:10F1              | p31129_1         | 13/03/2014 | p31129_1.cpl | NO  |  |
| 105   | w101040531  | 1551:10F1              | p32218_1         | 13/03/2014 | p32218_1.cpl | NO  |  |
| 106   | wi00875425  | ISS1:10F1              | p30943_1         | 13/03/2014 | p30943_1.cpl | NO  |  |
| 107   | wi01011113  | ISS1:10F1              | p32054_1         | 13/03/2014 | p32054_1.cpl | NO  |  |
| 108   | wi01003999  | ISS1:10F1              | p31946 1         | 13/03/2014 | p31946 1.cpl | YES |  |
| 109   | wi01051786  | ISS1:10F1              | p32296 1         | 13/03/2014 | p32296 1.cpl | YES |  |
| 110   | wi00993743  | ISS1:10F1              | p31865_1         | 13/03/2014 | p31865 1.cpl | NO  |  |
| 111   | wi00967505  | ISS1:10F1              | p31491 1         | 13/03/2014 | p31491 1.cpl | NO  |  |
| 112   | wi01008505  | ISS1 • 10F1            | p31968_1         | 13/03/2014 | p31968 1 cp1 | NO  |  |
| 113   | wi01034400  | 1991.1011              | $p_{29708}^{1}$  | 13/03/2014 | p29708 1 cp1 | NO  |  |
| TTO   | WI01004409  | TOOT.TOLT              | P29100 1         | 10/00/2014 | P22100 1.CP1 |     |  |

PG; Reviewed SPOC 06/04/14

Solution & Interoperability Test Lab Application Notes ©2014 Avaya Inc. All Rights Reserved.

| 114 | wi01031825                             | ISS1:10F1              | p31882 1                                                                                                    | 13/03/2014 | p31882 1.cpl                         | NO  |
|-----|----------------------------------------|------------------------|----------------------------------------------------------------------------------------------------|------------|--------------------------------------|-----|
| 115 | wi01010472                             | ISS1:10F1              | p31975_1                                                                                                    | 13/03/2014 | p31975 1.cpl                         | NO  |
| 116 | wi01020043                             | ISS1:10F1              | p32055_1                                                                                                    | 13/03/2014 | p32055 1.cpl                         | NO  |
| 117 | wi01001588                             | ISS1:10F1              | p31976_1                                                                                                    | 13/03/2014 | p31976 1.cpl                         | NO  |
| 118 | wi01028650                             | TSS1:10F1              | p32188_1                                                                                                    | 13/03/2014 | p32188 1.cpl                         | NO  |
| 119 | wi01040096                             | ISS1 • 10F1            | $p322100_1$                                                                                                    | 13/03/2014 | p32214 1 cpl                         | NO  |
| 120 | wi01022466                             | ISS1 • 10F1            | $p_{32205}$ 1                                                                                                    | 13/03/2014 | p32205 1 cpl                         | NO  |
| 121 | wi00977002                             | ISS2.10F1              | p30786_2                                                                                                    | 13/03/2014 | p30786_2_cpl                         | NO  |
| 122 | wi01042797                             | TSS2.1011<br>TSS1.10F1 | p32089_1                                                                                                    | 13/03/2014 | p32089 1 cpl                         | NO  |
| 122 | wi01012737                             | 1001.1011<br>1991.10F1 | $p_{31441}$                                                                                                    | 13/03/2014 | p31441 1 cpl                         | NO  |
| 124 | wi01051024                             | ISS1.10F1              | $p_{322901}$                                                                                                    | 13/03/2014 | p31111_1.cp1                         | NO  |
| 125 | wi00967510                             | ISS1.10F1              | $p_{311471}$                                                                                                    | 13/03/2014 | p31147 1 cpl                         | NO  |
| 126 | wi00854415                             | 1001.1011<br>1991.10F1 | p31593 1                                                                                                    | 13/03/2014 | p30593 1 cpl                         | NO  |
| 127 | wi000051115                            | 1001.1011<br>1991.10F1 | p30892_1                                                                                                    | 13/03/2011 | p30892 1 cp1                         | VEC |
| 128 | wi01122145                             | ISSI:10F1              | $p30052_1$                                                                                                    | 13/03/2014 | $p_{32944} = 1.cp_{1}$               | NO  |
| 120 | wi01022143                             | ISSI:10F1              | $p_{32}_{44}_{1}$                                                                                                    | 13/03/2014 | p32297 1 cpl                         | NO  |
| 130 | wi01052217                             | ISSI:10F1              | p32237_1                                                                                                    | 13/03/2014 | pJZZJ7_1.cp1                         | NO  |
| 121 | wi00050595                             | 1331.10F1              | p1/300_1                                                                                                    | 13/03/2014 | p17300_1.cp1                         | NO  |
| 132 | wi00930373                             | 1331.10F1              | $p_{32590}$ 1                                                                                                    | 13/03/2014 | $p_{32590} 1 cp_{1}$                 | NO  |
| 122 | wi01001099                             | 1331.10F1              | p32590_1                                                                                                    | 13/03/2014 | p32590_1.cp1                         | NO  |
| 124 | w100959284                             | 1331.10F1              | p31706 1                                                                                                    | 13/03/2014 | p31331_1.cp1                         | NO  |
| 135 | WT00904904                             | ISSI.10F1              | $p_{31}^{-1}$                                                                                                    | 13/03/2014 | p31625 1 cp1                         | NO  |
| 126 | W100033473                             | 1331.10F1              | p30023_1                                                                                                    | 12/02/2014 | p30025_1.cp1                         | NO  |
| 127 | WI01097003                             | 1351.10F1              | p3101/_1                                                                                                    | 12/02/2014 | p3101/_1.cp1                         | NO  |
| 120 | WIUIUJ2003                             | 1551:10F1              | p32304_1                                                                                                    | 12/02/2014 | p32304_1.cp1                         | NO  |
| 120 | WI01030374                             | 1551:10F1              | p30371_1                                                                                                    | 12/02/2014 | p30371_1.cp1                         | NO  |
| 140 | WI00079520                             | 1551:10F1              | p31007_1                                                                                                    | 12/02/2014 | p31007_1.cp1                         | NO  |
| 140 | W1000000000000000000000000000000000000 | 1551:10F1              | p30019_1                                                                                                    | 12/02/2014 | p30019_1.cp1                         | NU  |
| 141 | WI00927321                             | 1551:10F1              | p31200_1                                                                                                    | 12/02/2014 | p31200_1.Cp1                         | ILS |
| 142 | W101060240                             | 1551:10F1              | p32301_1                                                                                                    | 12/02/2014 | p32301_1.cp1                         | NO  |
| 143 | W1009/5659                             | 1551:10F1              | p31/0/_1                                                                                                    | 13/03/2014 | p31/0/_1.cp1                         | NO  |
| 144 | WIUIIIJ//J                             | 1551:10F1              | p32094_1                                                                                                    | 12/02/2014 | p32694_1.cp1                         | NO  |
| 145 | W100834382                             | 1551:10F1              | p30548_1                                                                                                    | 13/03/2014 | p30548_1.cp1                         | NO  |
| 140 | WIUII23229                             | 1551:10F1              | p32952_1                                                                                                    | 12/02/2014 | p32952_1.Cp1                         | NU  |
| 14/ | WIUIII2017                             | 1551:10F1              | p32009_1                                                                                                    | 12/02/2014 | p32009_1.cp1                         | ILS |
| 148 | W101081427                             | 1551:10F1              | p32/30_1                                                                                                    | 13/03/2014 | p32/36_1.cp1                         | NO  |
| 149 | WIUIU/5015                             | 1551:10F1              | p32518_1                                                                                                    | 13/03/2014 | p32518_1.cp1                         | NO  |
| 150 | WI00097002                             | 1551:10F1              | p31124_1                                                                                                    | 12/02/2014 | p31124_1.Cp1                         | NO  |
| 152 | W100009700                             | 1551:10F1              | p30730_1                                                                                                    | 12/02/2014 | p30730_1.cp1                         | NO  |
| 152 | WI0007/30/                             | 1551:10F1              | p30554_1                                                                                                    | 12/02/2014 | p30554_1.cp1                         | NO  |
| 153 | W100836292                             | 1551:10F1              | p30554_1                                                                                                    | 13/03/2014 | p30554_1.cp1                         | NU  |
| 154 | W100924000                             | 1551:10F1              | p31002_1                                                                                                    | 12/02/2014 | p31062_1.cp1                         | ILS |
| 155 | WIUIIU/140                             | 1551:10F1              | p32027_1                                                                                                    | 12/02/2014 | p32027_1.cp1                         | NO  |
| 157 | WIUIUJJJZJ                             | TGG1.1OF1              | p32322_1                                                                                                    | 13/03/2014 | p30618 1 cp1                         | NO  |
| 150 | WI00041900                             | TGG1.1OF1              | $p_{31664}$                                                                                                    | 13/03/2014 | p31664 1 cp1                         | VEC |
| 150 | wi00909090                             | TGG1 · 1 OF1           | p31004_1                                                                                                    | 13/03/2014 | p31276 1 cp1                         | NO  |
| 160 | WI0093/0/2                             | TGG1 · 1 OF1           | $p_{31262}$ 1                                                                                                    | 13/03/2014 | p31362 1 cp1                         | NO  |
| 161 | wi01106657                             | TSSI:IUFI<br>TSSI:IOFI | $p_{3_{2}} p_{3_{2}} p_{3$ | 13/03/2014 | p31302_1.cpl                         | NO  |
| 162 | wi00865477                             | ISSI.IUFI<br>ISSI.10F1 | $p_{32012}_{1}$                                                                                                    | 13/03/2014 | p30894 1 cp1                         | VES |
| 163 | wi000004//                             | TGG1 • 1 OF 1          | $p_{316034}$                                                                                                    | 13/03/2014 | p31603 1 cp1                         | NO  |
| 164 | w100991323                             | TGG1 · 1 OF1           | $p_{32701}$                                                                                                    | 13/03/2014 | p32701 1 cp1                         | NO  |
| 165 | wi01070050                             | TGG1 · 1 OF1           | $p_{32/75}^{-1}$                                                                                                    | 13/03/2014 | p32/01_1.cp1                         | NO  |
| 166 | WI01070959                             | TSSI.IUFI              | $p_{32473}_{1}$                                                                                                    | 13/03/2014 | p32475_1.cpl                         | NO  |
| 167 | wi01078718                             | ISSI.10F1              | $p_{32553}^{-1}$                                                                                                    | 13/03/2014 | $p_{32553} \pm cp_{10}$              | NO  |
| 168 | wi01065226                             | ISS1 • 10F1            | $p_{32461}$                                                                                                    | 13/03/2014 | p32461 1 cp1                         | NO  |
| 160 | wi01000220                             | TGG1 • 1 OF 1          | p313401_1                                                                                                    | 13/03/2014 | p31340 1 cp1                         | NO  |
| 170 | wi0100909470                           | TSSI.IUFI              | $p_{31340}1$                                                                                                    | 13/03/2014 | p31340_1.Cpl                         | VES |
| 171 | wi01093052                             | ISSI.10F1              | $p_{32640}$ 1                                                                                                    | 13/03/2014 | $p_{32}^{+}, q_{32}^{-}, c_{p1}^{-}$ | NO  |
| 172 | wi0083529/                             | ISS1 • 10F1            | $p_{32040}1$                                                                                                    | 13/03/2014 | $p_{30565} 1 cp_{1001}$              | NO  |
| 173 | wi01052294                             | ISS1 • 10F1            | $p_{30303}_{1}$                                                                                                    | 13/03/2014 | p32303 1 cp1                         | NO  |
| 174 | wi0083913/                             | ISS1 • 10F1            | p30698 1                                                                                                    | 13/03/2014 | p30698 1 cp1                         | YES |
| 175 | wi01078513                             | ISS1:10F1              | $p_{32549}^{-1}$                                                                                                    | 13/03/2014 | p32549 1 cpl                         | NO  |
|     |                                        |                        | POLO 10 1                                                                                                    | //         |                                      |     |

PG; Reviewed SPOC 06/04/14

Solution & Interoperability Test Lab Application Notes ©2014 Avaya Inc. All Rights Reserved.

| 176 | wi01097775    | ISS1:10F1              | p32788 1              | 13/03/2014 | p32788 1.cpl             | NO         |
|-----|---------------|------------------------|-----------------------|------------|--------------------------|------------|
| 177 | wi00869243    | ISS1:10F1              | p30848_1              | 13/03/2014 | p30848 1.cpl             | NO         |
| 178 | wi01099871    | ISS1:10F1              | p32412_1              | 13/03/2014 | p32412 1.cpl             | NO         |
| 179 | wi00968448    | ISS1 • 10F1            | p31648_1              | 13/03/2014 | p31648 1 cpl             | YES        |
| 180 | wi01123222    | ISS1 • 10F1            | $p32975_1$            | 13/03/2014 | p32975 1 cpl             | NO         |
| 181 | wi00959463    | 1001.1011<br>1991.10F1 | $p_{31528}$ 1         | 13/03/2014 | p31528 1 cpl             | NO         |
| 182 | wi00909405    | 1991.10F1              | p31006_1              | 13/03/2014 | p31006 1 cpl             | NO         |
| 183 | wi00000000    | iss1.10f1              | $p_{32713}^{-1}$      | 13/03/2014 | p32713 1 cp1             | NO         |
| 100 | wi01094404    | 1551.1011              | p32/13_1              | 13/03/2014 | p32/15_1.cp1             | NO         |
| 104 | wi01129030    | 1331.10F1              | p31204_1              | 13/03/2014 | p31204 1 cpl             | NO         |
| 105 | wi01006066    | 1331.1011              | p31294_1              | 13/03/2014 | p31294_1.cp1             | NO         |
| 100 | WI01090900    | 1551:10F1              | p32735_1              | 12/02/2014 | p32735_1.cp1             | NO         |
| 100 | WI00927300    | 1551:10F1              | p30999_1              | 13/03/2014 | p30999_1.cp1             | NO         |
| 100 | WIUIII8658    | 1551:10F1              | p32921_1              | 13/03/2014 | p32921_1.cp1             | NO         |
| 189 | W101122006    | 1551:10F1              | p32951_1              | 13/03/2014 | p32951_1.cp1             | NO         |
| 190 | W100880836    | 1551:10F1              | p30976_1              | 13/03/2014 | p309/6_1.cp1             | NO         |
| 191 | wi01105033    | ISS1:10F1              | p32806_1              | 13/03/2014 | p32806_1.cpl             | YES        |
| 192 | wi00897176    | ISS1:10F1              | p30418_1              | 13/03/2014 | p30418_1.cpl             | NO         |
| 193 | wi00968353    | ISS1:10F1              | p31412_1              | 13/03/2014 | p31412_1.cpl             | NO         |
| 194 | WI01092792    | ISS1:10F1              | p32699_1              | 13/03/2014 | p32699_1.cpl             | NO         |
| 195 | wi01093666    | iss1:1of1              | p32704_1              | 13/03/2014 | p32704_1.cpl             | NO         |
| 196 | wi00895181    | ISS1:10F1              | p31106_1              | 13/03/2014 | p31106_1.cpl             | NO         |
| 197 | wi01132049    | ISS1:10F1              | p33023_1              | 13/03/2014 | p33023_1.cpl             | NO         |
| 198 | wi01079788    | ISS1:10F1              | p32569_1              | 13/03/2014 | p32569_1.cpl             | NO         |
| 199 | wi00838073    | ISS1:10F1              | p30588_1              | 13/03/2014 | p30588_1.cpl             | NO         |
| 200 | wi00862574    | iss1:1of1              | p30870_1              | 13/03/2014 | p30870_1.cpl             | NO         |
| 201 | wi00930649    | ISS1:10F1              | p31570_1              | 13/03/2014 | p31570_1.cpl             | NO         |
| 202 | wi00962211    | ISS1:10F1              | p31580_1              | 13/03/2014 | p31580_1.cpl             | NO         |
| 203 | wi00964006    | ISS1:10F1              | p31595_1              | 13/03/2014 | p31595 1.cpl             | YES        |
| 204 | wi01089515    | ISS1:10F1              | p32665 <sup>-</sup> 1 | 13/03/2014 | p32665 <sup>1</sup> .cpl | YES        |
| 205 | wi01077638    | ISS1:10F1              | p32541 1              | 13/03/2014 | p32541 1.cpl             | NO         |
| 206 | wi00981928    | ISS1:10F1              | p31869_1              | 13/03/2014 | p31869 1.cpl             | NO         |
| 207 | wi00969208    | ISS1:10F1              | p31656_1              | 13/03/2014 | p31656 1.cpl             | NO         |
| 208 | wi01074191    | ISS1:10F1              | p32509 1              | 13/03/2014 | p32509 1.cpl             | NO         |
| 209 | wi00984888    | ISS1:10F1              | p31795_1              | 13/03/2014 | p31795 1.cpl             | NO         |
| 210 | wi00932204    | ISS2:10F1              | p31305_2              | 13/03/2014 | p31305 2.cpl             | NO         |
| 211 | wi00945997    | TSS1:10F1              | p31641_1              | 13/03/2014 | p31641 1.cpl             | NO         |
| 212 | wi01088825    | ISS1:10F1              | p32660 1              | 13/03/2014 | p32660 1.cpl             | NO         |
| 213 | wi01060101    | ISS1 • 10F1            | $p_{323801}$          | 13/03/2014 | p32380 1 cpl             | NO         |
| 214 | wi01067346    | ISS1 • 10F1            | $p_{32445}^{1}$       | 13/03/2014 | p32445 1 cpl             | NO         |
| 215 | wi01068602    | TSS1.10F1              | $p_{324591}$          | 13/03/2014 | p32459 1 cpl             | NO         |
| 215 | wi00863876    | 1991.10F1              | $p_{30787}1$          | 13/03/2014 | p30787 1 cpl             | NO         |
| 217 | wi00000070    | 1331.10F1<br>TGG1.10F1 | p30707_1              | 13/03/2014 | p31897 1 cp1             | NO         |
| 210 | w100990121    | 1001.1011              | $p_{32650}$           | 13/03/2014 | p31097_1.cp1             | NO         |
| 210 | WI01000//3    | TGG1.10F1              | $p_{32039}_{1}$       | 13/03/2014 | p31202 1 cp1             | NO         |
| 220 | wi0000022     | TCC1.1OF1              | p31202_1              | 13/03/2014 | p31307 1 cm              | NO         |
| 220 | W100980476    | ISSI:IUFI              | $p_{3130/1}$          | 13/03/2014 | p31307_1.cpl             | NU         |
| 221 | wi00000000004 | ISSI:IUFI              | p320/4_1              | 13/03/2014 | p32074_1.cp1             | I LO<br>NO |
| 222 | WI00030102    | ISSI:IUFI              | p30450_1              | 13/03/2014 | p30430_1.cpl             | NO         |
| 223 | WIUU839821    | ISSI:IUFI              | p30619_1              | 12/02/2014 | p30673_1.cpl             | NO         |
| 224 | W100856702    | 1551:10F1              | p305/3_1              | 12/02/2014 | p305/3_1.cpl             | NO         |
| 225 | W1008/1969    | ISSI:10F1              | p30/68_1              | 13/03/2014 | p30/68_1.cpl             | NO         |
| 226 | W101086735    | ISSI:10F1              | p32638_1              | 13/03/2014 | p32638_1.cpl             | YES        |
| 227 | w101055861    | ISSI:10F1              | p32327_1              | 13/03/2014 | p3232/_1.cpl             | NO         |
| 228 | wi00967512    | ISS1:10F1              | p31384_1              | 13/03/2014 | p31384_1.cpl             | NO         |
| 229 | wi01093338    | ISS1:10F1              | p32706_1              | 13/03/2014 | p32706_1.cpl             | YES        |
| 230 | wi01050334    | ISS1:10F1              | p32399_1              | 13/03/2014 | p32399_1.cpl             | NO         |
| 231 | wi01099720    | ISS1:10F1              | p32742_1              | 13/03/2014 | p32742_1.cpl             | YES        |
| 232 | wi00957235    | ISS1:10F1              | p31798_1              | 13/03/2014 | p31798_1.cpl             | NO         |
| 233 | wi00921295    | ISS1:10F1              | p31265_1              | 13/03/2014 | p31265_1.cpl             | NO         |
| 234 | wi01118324    | ISS1:10F1              | p32916_1              | 13/03/2014 | p32916_1.cpl             | NO         |
| 235 | wi01121495    | ISS1:10F1              | p32973_1              | 13/03/2014 | p32973_1.cpl             | NO         |
| 236 | wi00842409    | ISS1:10F1              | p30621_1              | 13/03/2014 | p30621_1.cpl             | NO         |
| 237 | wi00943748    | ISS1:10F1              | p31516_1              | 13/03/2014 | p31516 1.cpl             | NO         |

PG; Reviewed SPOC 06/04/14

Solution & Interoperability Test Lab Application Notes ©2014 Avaya Inc. All Rights Reserved.

| 238  | wi01062831    | iss1:1of1         | p32404 1              | 13/03/2014   | p32404 1.cpl             | NO  |
|------|---------------|-------------------|-----------------------|--------------|--------------------------|-----|
| 239  | wi00860279    | ISS1:10F1         | p30789_1              | 13/03/2014   | p30789 1.cpl             | NO  |
| 240  | wi01093978    | ISS1:10F1         | p32778_1              | 13/03/2014   | p32778 1.cpl             | NO  |
| 241  | wi00960809    | ISS1:10F1         | p31564_1              | 13/03/2014   | p31564 1.cpl             | NO  |
| 242  | wi01107629    | ISS1:10F1         | p32821 1              | 13/03/2014   | p32821 1.cpl             | NO  |
| 243  | wi00985153    | ISS1:10F1         | p31859_1              | 13/03/2014   | p31859 1.cpl             | NO  |
| 244  | wi01094793    | ISS1:10F1         | p32716 <sup>-</sup> 1 | 13/03/2014   | p32716 <sup>1</sup> .cpl | NO  |
| 245  | wi00994044    | ISS1:10F1         | p31871 <sup>-</sup> 1 | 13/03/2014   | p31871 <sup>1</sup> .cpl | NO  |
| 246  | wi00955753    | ISS1:10F1         | p31733 <sup>-</sup> 1 | 13/03/2014   | p31733 <sup>1</sup> .cpl | NO  |
| 247  | wi01062767    | ISS1:10F1         | p32400_1              | 13/03/2014   | p32400 1.cpl             | NO  |
| 248  | wi00897096    | ISS1:10F1         | p30676_1              | 13/03/2014   | p30676 1.cpl             | NO  |
| 249  | wi00856410    | ISS1:10F1         | p30749_1              | 13/03/2014   | p30749_1.cpl             | NO  |
| 250  | wi00840590    | ISS1:10F1         | p30767_1              | 13/03/2014   | p30767_1.cpl             | NO  |
| 251  | wi00843623    | ISS1:10F1         | p30731_1              | 13/03/2014   | p30731 1.cpl             | YES |
| 252  | wi01067663    | ISS1:10F1         | p32447_1              | 13/03/2014   | p32447 1.cpl             | YES |
| 253  | wi01079441    | ISS1:10F1         | p32564_1              | 13/03/2014   | p32564_1.cpl             | NO  |
| 254  | wi00949410    | ISS1:10F1         | p31248_1              | 13/03/2014   | p31248_1.cpl             | NO  |
| 255  | wi00886321    | ISS1:10F1         | p31009_1              | 13/03/2014   | p31009 1.cpl             | NO  |
| 256  | wi01094835    | iss1:1of1         | p32718_1              | 13/03/2014   | p32718 1.cpl             | NO  |
| 257  | wi01068149    | ISS1:10F1         | p32454_1              | 13/03/2014   | p32454_1.cpl             | NO  |
| 258  | wi01091939    | ISS1:10F1         | p32364_1              | 13/03/2014   | p32364_1.cpl             | NO  |
| 259  | wi01046740    | ISS1:10F1         | p32382_1              | 13/03/2014   | p32382_1.cpl             | NO  |
| 260  | wi01069871    | ISS1:10F1         | p32467_1              | 13/03/2014   | p32467_1.cpl             | NO  |
| 261  | wi01113711    | ISS1:10F1         | p32877_1              | 13/03/2014   | p32877_1.cpl             | NO  |
| 262  | wi00965838    | ISS1:10F1         | p31623_1              | 13/03/2014   | p31623_1.cpl             | NO  |
| 263  | wi00996639    | ISS1:10F1         | p31886_1              | 13/03/2014   | p31886_1.cpl             | NO  |
| 264  | wi00906163    | ISS1:10F1         | p31205_1              | 13/03/2014   | p31205_1.cpl             | NO  |
| 265  | wi01062070    | ISS1:10F1         | p32398_1              | 13/03/2014   | p32398_1.cpl             | NO  |
| 266  | wi00930864    | ISS1:10F1         | p31325_1              | 13/03/2014   | p31325_1.cpl             | NO  |
| 267  | wi00884699    | ISS1:10F1         | p31000_1              | 13/03/2014   | p31000_1.cpl             | YES |
| 268  | wi00857566    | ISS1:10F1         | p30766_1              | 13/03/2014   | p30766_1.cpl             | NO  |
| 269  | wi01114694    | ISS1:10F1         | p32885_1              | 13/03/2014   | p32885_1.cpl             | NO  |
| 270  | wi00991892    | ISS1:10F1         | p31853_1              | 13/03/2014   | p31853_1.cpl             | NO  |
| 271  | wi00859499    | ISS1:10F1         | p30694_1              | 13/03/2014   | p30694_1.cpl             | NO  |
| 272  | wi01071562    | ISS1:10F1         | p32484_1              | 13/03/2014   | p32484_1.cpl             | NO  |
| 273  | wi00857362    | ISS1:10F1         | p30782_1              | 13/03/2014   | p30782_1.cpl             | NO  |
| MDP> | LAST SUCCESSF | UL MDP REFRESH :2 | 013-01-14 21          | :08:59(Local | Time)                    |     |
| MDP> | USING DEPLIST | ZIP FILE DOWNLOA  | DED :2013-01          | -11 11:29:20 | (est)                    |     |

# Appendix B

Avaya Communication Server 1000E D-Channel for SIP Trunks

| >ld 22          |
|-----------------|
| REQ prt         |
| TYPE adan dch 1 |
| ADAN DCH 1      |
| CTYP DCIP       |
| DES SIPL        |
| USR ISLD        |
| ISLM 4000       |
| SSRC 3700       |
| OTBF 32         |
| NASA NO         |
| IFC SL1         |
| CNEG 1          |
| RLS ID 25       |
| RCAP            |
| MBGA NO         |
| Н323            |
| OVLR NO         |
| OVLS NO         |

Avaya Communication Server 1000E SIP Route

| >ld 21     |  |
|------------|--|
| REQ: prt   |  |
| TYPE: rdb  |  |
| CUST 0     |  |
| ROUT 22    |  |
| TYPE RDB   |  |
| CUST 00    |  |
| ROUT 22    |  |
| DES SIPTRK |  |
| TKTP TIE   |  |
| M911P NO   |  |
| ESN NO     |  |
| RPA NO     |  |
| CNVT NO    |  |
| SAT NO     |  |
| RCLS EXT   |  |
| VTRK YES   |  |
| ZONE 00066 |  |
| PCID SIP   |  |
| CRID YES   |  |
| SBWM NO    |  |
| NODE 111   |  |
| DTRK NO    |  |
| ISDN YES   |  |
| MODE ISLD  |  |
| DCH 1      |  |
| IFC SL1    |  |
| PNI 00001  |  |
| NCNA YES   |  |
| NCRD YES   |  |
| TRO YES    |  |
| FALT NO    |  |

| INAC         NO           ISAR         NO           MEXR         NO           MEXR         NO           MEXR         NO           MEXR         NO           MEXR         NO           MEXR         NO           MEXR         NO           MEXR         NO           MEXR         NO           PTVF         ATT           AUTO NO         NO           DCDS         NO           CADD         NO           DCDS         NO           DCDS         NO           SRCE         LIN           TCPP NO         PTVP NO           TRMP YES         STEP           ACOD         SO22           TCPP NO         PTVT           AUXP NO         AUXP NO           AUXP NO         AUXP NO           AUXP NO         AUXP NO           CABS         S           FUN NO         CABS           STEP SON         STEP           STEP SON         STEP           STEP SON         STEP           GOTS 1922         S           LOXP NO         S                                                                                                    | CAA5 IIRMN    |
|----------------------------------------------------------------------------------------------------|---------------|
| ISAR NO           DREV NO           MEXE NO           MEXE NO <td< td=""><td></td></td<>                                                                                                    |               |
| LARK NO           MEXAR NO           MEXAR NO           DATE NO           ACOD BO22           CELEN 1           TRME YES           STEF           ACOD BO22           CELEN 1           FIL NO           ACUX2 NO           TARG           CELEN 1           BILN NO           CADE STD           CADE STD           STGO 0 *           DCNO 0 *           DCNO 0 *           DCNO 1 *           DCNO 1 *           DCNO 1 *           DCNO 1 *           DCN 1 *           DCN 1 *                                                                                                    |               |
| DAPC NO           HEXEN NO           HEXEN VEA           HEXEN VEA           HEXEN VEA           HEXEN VEA           HEXEN VEA           HEXEN VEA           AUTO NO           DEDE VIEA           AUTO NO           STEP           STEP           STEP           STEP           STEP           STEP           AUTO NO           STEP           STEP           STEP           AUTE NO           AUTE NO           AUTE NO           OABE           INST           INST           INC NO           DENO O *           NENO O           DENO O *           NENO O           DENO O *           NENO O           DENO O *           DENO O *           DENO O *           DENO O *           DENO O *           NENO O           DENO O *           DENO O *           DENO O *           DENO O *           DENO O *           DENO O *           DENO O * <td></td>                                                                                                    |               |
| PARKA NO           PBXOT NFA           PBXOT NFA           PBXOT NFA           PBXOT NFA           PBXOT NFA           PHYP ATT           CNDP UXWN           AUTO NO           DNIS NO           DCOR NO           PARKA TARKA           AUTO NO           DANS NO           COD ROC2           TAMS           ACOD 8022           CTEP NO           FII NO           AUXP NO           TAK6           CLIN 1           SILN NO           OADS           DCN O           DCN O                                                                                                    | DAPC NO       |
| MEXT 0<br>PTYP ATT<br>CONP UKWN<br>AUTO NO<br>DTUS NO<br>DCDR NO<br>CCR NO<br>CCR NO<br>CCR TAO<br>SRCH LIN<br>TYME YES<br>STEP<br>ACOD 8022<br>TCFF NO<br>PTYP NO<br>AUXP NO<br>AUXP NO<br>AUXP NO<br>CLSN 1<br>BILN NO<br>CASS<br>CLSN 1<br>DC NO<br>CASS<br>STCO STD<br>STYP SDAT<br>MO<br>ANTK<br>STCO STD<br>STYP SDAT<br>HCC NO<br>CCF 1920<br>CCF 1920                                                                                                    | MBXR NO       |
| MBKT 0<br>PTYP ATT<br>CNNF UKWN<br>AUTO NO<br>DNTS NO<br>DTS NO<br>DTS NO<br>DTS NO<br>DTS NO<br>DTS NO<br>TCGE NO<br>TCGE NO<br>TCGE NO<br>TCFP NO<br>ATTP<br>NO<br>ATTP<br>TT NO<br>ATTP<br>TT NO<br>ATTP<br>TT NO<br>ATT<br>TCFP NO<br>CLEN 1<br>ETT NO<br>ATT<br>TCFP NO<br>CLEN 1<br>ETT NO<br>ATT<br>TCF NO<br>CLEN 1<br>ETT NO<br>ATT<br>TCF NO<br>CLEN 1<br>ETT NO<br>ATT<br>TCF NO<br>CLEN 1<br>ETT NO<br>ATT<br>TCF NO<br>CLEN 1<br>ETT NO<br>ATT<br>TCF NO<br>CLEN 1<br>ETT STAT<br>MCC<br>CLEN 1<br>ETT STAT<br>MCC<br>CLEN 1<br>ETT STAT<br>MCC<br>CLEN 1<br>ETT STAT<br>MCC<br>CLEN 1<br>ETT STAT<br>MCC<br>CLEN 1<br>ETT STAT<br>MCC<br>ETT STAT<br>TCF STAT<br>MCC<br>ETT STAT<br>MCC<br>ETT STAT<br>MCC<br>MCC<br>STAT<br>STAT<br>MCC<br>STAT<br>STAT<br>MCC<br>STAT<br>STAT<br>MCC<br>STAT<br>STAT<br>ST                                                                                                    | MBXOT NPA     |
| PTYP ATT         CNOP UKWN         AUTO NO         DYIS NO         DYIS NO         DCRE NO         SRCH LIN         TRMB YES         STPF         AUTO 0022         TCPP NO         PIL NO         AUXP NO         TARG         CLRN 1         PILN NO         CACD 8022         CLRN 1         PILN NO         CARG         CLRN 1         PILN NO         CARB S         TINST         DCC NO         CARD 82         TINST         TDC NO         CARD 82         TOTO 0         CARD 82         TOTO 0         CARD 82         TOTO 0         CARD 92         GOT 1920         CARD 92         CT 1920         CARD 92         CT 256         DD1 70         OT 4036         SPRP 800         NRS 94         NRD 94         NRD 94         NRD 94         NRD 94         NRD 94 </td <td>MBXT 0</td>                                                                                                    | MBXT 0        |
| CNDP URMN           ANTO NO           DNIS NO           DONIS NO           DONIS NO           DCCR NO           ICOC TAO           RECH LIN           TRME YES           STEP           ACOD R022           CIDE NO           PUTP NO           ANFE NO           TARE           CLEN I           BILN NO           OABS           INST           DCNO 0 *           DCNO 0 *           DCNO 0 *           DNDNO 0           DEXT NO           ANTK           STCO STD           STYP SDAT           MPC NO           TOR 1CF 1920           EOD 13952           LCT 256           DST 39444           NRD 10112           DDL 70           ODT 4036           GTO 896           STPB 3           PRTR 800           NBS 2048           NBIL 4096           IERB 5           TFD 0           RTO 70           VSS 0           VSS 0           VSS 0           <                                                                                                    | PTYP ATT      |
| AUTO NO<br>DNIS NO<br>DCR NO<br>CCR TAO<br>SRCH LIN<br>TRME YES<br>STEP<br>ACOD 8022<br>TCPP NO<br>PTI NO<br>AUXP NO<br>TARG<br>CLEN 1<br>BILN NO<br>OABS<br>INST<br>IDC NO<br>CLEN 0<br>STIN<br>DC NO<br>DCNO 0<br>NO<br>DCNO 0<br>STYP SDAT<br>MFC NO<br>CLEN 1<br>DC NO<br>DCNO 0<br>STYP SDAT<br>MFC NO<br>CLEN 1<br>DC NO<br>DCNO 0<br>STYP SDAT<br>MFC NO<br>CLEN 1<br>DC NO<br>DCNO 0<br>STYP SDAT<br>MFC NO<br>CLEN 1<br>DC NO<br>DCNO 0<br>STYP SDAT<br>MFC NO<br>CLEN 1<br>DC NO<br>DCNO 0<br>STYP SDAT<br>MFC NO<br>CLEN 1<br>DC NO<br>DCNO 0<br>STYP SDAT<br>MFC NO<br>CLEN 1<br>DC NO<br>CLEN 1<br>DC NO<br>CLEN 1<br>DC NO<br>CLEN 1<br>DC NO<br>CLEN 1<br>DC NO<br>CLEN 1<br>DC NO<br>CLEN 1<br>STYP SDAT<br>MFC NO<br>STYP SDAT<br>MFC NO<br>STYP SDAT<br>MFC NO<br>STYP SDAT<br>MFC NO<br>STYP SDAT<br>STYP SDAT                                                                                                    | CNDP UKWN     |
| NNE NO           DCCR NO           SRCH LIN           TRMB YES           STEP           ACCO 8022           TCPP NO           PTI NO           AUKP NO           TARC           CLSN 1           BILN NO           OABS           TINT           TDC NO           CON 0 *           NNR0 0           DEXT NO           ANTR           SIGS STD           STYP SDAT           MFC NO           CIS YES           OGIS YES           PTOT 0           TIRK ICF 1920           OGF YES           OGIS YES           LCT 256           DSI 349444           NRD 10112           DDI 70           ODT 4096           RCV 640           GTO 896           STF 5 0           NBL 2048           NBL 2048           NBL 2048           NBL 2048           NBL 2048           NBL 2048           NBL 2048           NBL 2048           NBL 2048           NBL 4096                                                                                                    | AUTO NO       |
| DCDR NO<br>ICOG TAO<br>SRCH LIN<br>TRMB YES<br>STEF<br>ACOD 8022<br>TCPP NO<br>PTI NO<br>AUXE NO<br>CLEN 1<br>BTLN NO<br>CABS<br>INST<br>IDC NO<br>DCNO 0 *<br>NDNO 0<br>DEXT NO<br>ANTK<br>STTP SDAT<br>MFC NO<br>ICIS YES<br>OCIS YES<br>OCIS YES<br>OCIS YES<br>DT INE ICF 1920<br>OCF 1920<br>DCF 1920<br>DCF 1920                                                                                                    | DNIS NO       |
| ICOG TAG<br>SRCH LIN<br>TRMB Y2S<br>STEP<br>STEP<br>STEP<br>STEP<br>ACOD 8022<br>TCPP NO<br>HIN NO<br>AUXP NO<br>TARG<br>CLEN 1<br>HIN NO<br>CABS<br>INST<br>IDC NO<br>O *<br>NONO<br>O *<br>NONO<br>O *<br>NONO<br>O *<br>NONO<br>DEXT NO<br>AVYR<br>SIGO STD<br>STYP SDAT<br>MFC NO<br>CCF 1920<br>COF 1920<br>COF 1                                                                                                    |               |
| CUS IAU           TRMB YES           STEP           ACD 8022           CCPP NO           PII NO           AJXP NO           TARG           CLEM 1           BILN NO           OABS           INST           DCN 0 *           DDE NO           DEXT NO           ANTK           STOS STD           STYP SDAT           MPC NO           OGS YES           PUT0           TINK ICF 1920           OGF 1920           OGF 1920           OGF 1920           OGF 1920           OGF 1920           OGF 1920           OGF 1920           OGF 1920           OGF 1920           OGF 1920           OGF 1920           OGF 1920           OGF 1920           OGF 1920           OBI 34944           NRD           NBL 4095           IENN 5           TFD 0           NBL 4095           IENN 5           TFD 0           RES 5 0           VSD 6           EESD                                                                                                    |               |
| SRCH       DIM         TRME YES       STEF         STEF       STEF         ACDD       8022         TCPP NO       FII NO         AUXP NO       Standard Standard Standa                                                                                                    |               |
| IRON IES         ACDD 8022         ACDD 8022         PTI NO         ATME NO         TRAG         CLEN 1         BLIN NO         OABS         INST         DCN 0 *         NDNO 0         DEXT NO         ANTK         SIGO STD         STYP SDAT         MFC NO         CIS YES         PUTU 0         TIRR ICF 1920         GOT 1920         GOT 1920         COT 1920         ODT 4096         RGV 640         GT0 0DT 4096         RGV 640         GT0 896         GT1 896         SFB 3         PRF8 800         NBS 2048         NBL 4096         IENS 5         TFD 0         RTD 12         VGD 6         EEEED 1024         SST 5.0         VGD 6         EEEED 1024                                                                                                    |               |
| STEP         ACOD 8022         TCPP NO         PTI NO         AUXP NO         TARG         CLEM 1         BTLN NO         OABS         INST         DCN 0         NON 0         DDN0 0         NDN0 0         DEXT NO         AWTK         SIGO STD         STYP SDAT         MFC NO         GGE STD         STYP SDAT         MFC NO         OGF 1920         EOD 13952         LCT 256         DSI 34944         NRD 10112         DDL 70         ODT 4095         RGV 640         GTO 896         GTI 896         SFB 3         PRES 800         NBS 2048         NBL 4096         IENN 5         TFD 0         RTD 12         VGD 6         EESD 1024         SST 5 0         DTN NO         SCDT NO         PTN NO                                                                                                    |               |
| ACOD 8022<br>PIT NO<br>AUXP NO<br>TARG<br>CLEN 1<br>BILN NO<br>OABS<br>INST<br>IDC NO<br>CENO 0 *<br>NDNO 0<br>DEXT NO<br>ANTK<br>SIGO STD<br>STYP SDAT<br>MFC NO<br>ICIS YES<br>OGIS YES<br>OGIS YES<br>OGIS YES<br>OGIS YES<br>ICI 256<br>DSI 34944<br>NRD 10112<br>DDL 70<br>ODT 4096<br>RGV 640<br>GTO 896<br>GTI 896<br>SFE 3<br>FRES 800<br>NES 2048<br>NEL 4096<br>IENE 5<br>TFD 0<br>RTD 12<br>VGD 6<br>EDD 13982<br>ICI 256<br>DSI 34944<br>NRD 10112<br>DDL 70<br>ODT 4096<br>RGV 640<br>GTO 896<br>GTI 896<br>SFE 3<br>FRES 800<br>NES 2048<br>NEL 4096<br>IENE 5<br>TFD 0<br>RTD 12<br>VGD 6<br>EESD 1024<br>SST 5 0<br>DTD NO<br>SCDT NO<br>2 DT NO                                                                                                    | STEP 2000     |
| TUPP NO<br>AUXP NO<br>AUXP NO<br>TARG<br>CLEN 1<br>BILM NO<br>OABS<br>INST<br>IDC NO<br>DEXT NO<br>ANTK<br>SIGO STD<br>STYP SDAT<br>MFC NO<br>TOIS YES<br>OGIS YES<br>OGIS YES<br>OGIS YES<br>OGIS YES<br>FUTU 0<br>TIME ICF 1920<br>COF 1920<br>COF 1920 |               |
| PIT NO<br>AUXP NO<br>TARG<br>CLEN 1<br>BILN NO<br>OABS<br>INST<br>IDC NO<br>CCNO 0 *<br>NDNO 0<br>DEXT NO<br>ANTK<br>SIGO STD<br>STYP SDAT<br>MFC NO<br>ICIS YES<br>OGIS YES<br>PTUT 0<br>TIMR ICF 1920<br>EGD 13952<br>LCT 256<br>DSI 34944<br>NRD 10112<br>DDL 70<br>ODT 4096<br>RGV 640<br>CTO 896<br>SFB 3<br>PRFS 800<br>NES 2048<br>NEL 4096<br>IENB 5<br>TFD 0<br>RTD 12<br>VGD 6<br>EESD 1024<br>SST 5 0<br>PTD NO<br>SCUT NO<br>2 DD NO<br>SCUT NO<br>2 DD NO<br>SCUT NO<br>SCUT NO                                                                                                    | TCPP NO       |
| AUXP NO         TARG         CLEN 1         BILN NO         OABS         INST         DEC NO         DCNO 0 *         DDNO 0         DEXT NO         ANTK         SIGO STD         STYP SDAT         MPC NO         OGIS YES         PTUT 0         TIMR ICF 1920         OGF 1920         EOD 13952         LCT 256         DSI 34944         NRD 10112         DL 70         OFT 4096         GTN 896         GFB 3         PHPS 800         NBS 2048         NBL 4096         IEND 5         TFD 0         RTD 12         VGD 6         EESD 1024         SST 5 0         DTD NO         NEDC OKS                                                                                                    | PII NO        |
| TARG<br>CLEN 1<br>BILN NO<br>OABS<br>INST<br>IDC NO<br>CCNO 0 *<br>NDNO 0<br>DEXT NO<br>ANTK<br>SIGO STD<br>STYP SDAT<br>MFC NO<br>ICIS YES<br>OCIS YES<br>PTUT 0<br>TIMR ICF 1920<br>OCF 1920<br>OCF 1920<br>OCF 1920<br>OCF 1920<br>DI 13952<br>LCT 256<br>DSI 34944<br>NRD 10112<br>DDL 70<br>OT 4036<br>RCV 640<br>CTO 896<br>CTI 896<br>SFE 3<br>PTPS 800<br>NBS 2048<br>NBL 4096<br>IEND 5<br>TFD 0<br>RTP 0<br>RTP 12<br>VSS 0<br>VCD 6<br>ESD 1024<br>SST 5 0<br>TTD NO<br>SCDT NO<br>SCDT NO<br>SCDT NO                                                                                                    | AUXP NO       |
| CLEN 1<br>FILM NO<br>OABS<br>INST<br>IDC NO<br>DCNO 0 *<br>NDNO 0<br>DEXT NO<br>ANTK<br>SIGO STD<br>STYP SDAT<br>MFC NO<br>ICIS YES<br>OGIS YES<br>OGIS YES<br>OGIS YES<br>DDL 1920<br>EOD 13952<br>LCT 256<br>DSI 34944<br>NRD 10112<br>DDL 70<br>OT 4096<br>RCV 640<br>CTO 896<br>GTI 896<br>SFB 3<br>PFPS 800<br>NES 2048<br>NEL 4096<br>IENB 5<br>TFD 0<br>RTD 12<br>VSS 0<br>VGD 6<br>EESD 1024<br>SST 5 0<br>TDD NO<br>SCDT NO<br>2 DT NO                                                                                                    | TARG          |
| BILN MO         CABS         INST         IDC       NO         DCN0 0 *         NDN0 0         DEXT NO         ANTK         SIG0 STD         STYP SDAT         MFC NO         IGIS YES         PTUT 0         TIMR ICF 1920         COF 1920         DOI 13952         LCT 256         DSI 34944         NRD 10112         DDL 70         OTF 4936         RGV 640         GTO 896         GTI 896         SFB 3         PFNS 200         NBN 5         TFD 0         REN 800         NBS 2048         NBL 4096         INSH 4096         INSH 5         TFD 0         REN 1024         SST 5 0         VCD 6         ESSD 1024         SST 5 0         NDN 5         SCT NO         SEDC NG                                                                                                    | CLEN 1        |
| OABS           INST           INST           IDC           DCNO           0 *           DDNO           DEXT           NO           DEXT           ANTK           SIGO           STYP           STYP           STYP           STYP           STYP           STYP           STYP           STYP           STYP           STYP           STYP           NTK           NO           ICT           GGIS           EOD           13952           LCT           DDI           TOT           OCT           AVAK           NRD           10112           DDL           DDL           OT           AV66           GT           SYP           NBS           2048           NBL           NBL           VGD           EESD           1024           SST           <                                                                                                    | BILN NO       |
| INST<br>IDC NO<br>DCNO 0 *<br>NDNO 0<br>DEXT NO<br>ANTK<br>SIGO STD<br>STYP SDAT<br>MCC NO<br>ICIS YES<br>PTUT 0<br>TIME ICF 1920<br>OGF 1920<br>EOD 13952<br>LCT 256<br>DSI 34944<br>NRD 10112<br>DDL 70<br>ODT 4096<br>RGV 640<br>GT0 896<br>GT1 896<br>SFE 3<br>PRFS 800<br>NBS 2048<br>NBL 4096<br>IENB 5<br>TFD 0<br>RTD 12<br>VSS 0<br>VCD 6<br>EESD 1024<br>SST 5 0<br>TDM NO                                                                                                    | OABS          |
| I IDC NO<br>DCNO 0 *<br>NNNO 0<br>DEXT NO<br>ANTK<br>SIGO STD<br>STYP SDAT<br>MFC NO<br>I CIS YES<br>OGIS YES<br>OGIS YES<br>OGIS YES<br>PTUT 0<br>TIMR ICF 1920<br>EOD 13952<br>LCT 256<br>DSI 34944<br>NRD 10112<br>DDL 70<br>ODT 4096<br>RGV 640<br>GTO 896<br>GTI 896<br>SFB 3<br>PRES 800<br>NBS 2048<br>NBL 4096<br>IENB 5<br>TFD 0<br>RTD 12<br>VSS 0<br>VGD 6<br>EEBD 1024<br>SST 5 0<br>TDD NO<br>SCDT NO<br>2 DT NO<br>NEDC ORG                                                                                                    | INST          |
| DCN0 0         NDN0 0         DEXT N0         ANTK         SIG0 STD         STYP SDAT         MCC N0         ICIS YES         OGIS YES         PTUT 0         TIMR ICF 1920         OGF 1920         EOD 13952         LCT 256         DSI 34944         NRD 10112         DDL 70         ODT 4096         GTI 896         SFB 3         PRPS 800         NBL 4096         IENE 5         TFD 0         RTD 12         VSS 0         VGD 6         EESD 1024         SST 5 0         DTD NO         SCDT NO         ZDT NO                                                                                                    | IDC NO        |
| NDNO       0         DEXT       NO         ANTK       SIGO         SIGO       STD         STYP       SDAT         MMC       NO         ICIS       YES         OGIS       YES         PTUT       0         TIMR       ICF         1920       EOD         EOD       13952         LCT       256         DSI       34944         NRD       10112         DDL       70         ODT       4096         RGV       640         GTO       896         SFB       3         PRPS       800         NBL       4096         IEMB       5         TFD       0         RTD       12         VSS       0         VSD       0         ST       5         DTD       NO         SCDT       NO         NEDC       ORG                                                                                                    | DCNO 0 *      |
| DEXT       NO         ANTK         SIGO       STD         SITY       SDAT         MCC       NO         ICIS       YES         OGIS       YES         PTUT 0       TIMR         ICF       1920         EOD       13952         LCT       256         DSI       34944         NRD       10112         DDL       70         ODT       4096         RGV       640         GTO       896         GTI       896         SFB       3         PRPS       800         NBL       4096         IENB       5         TFD       0         RTD       12         VSS       0         VGD       6         EESD       1024         SST       5         SCDT       NO         SCDT       NO         SEDC       ORG                                                                                                    | NDNO 0        |
| ANTK<br>SIGO STD<br>STYP SDAT<br>MFC NO<br>ICIS YES<br>PTUT 0<br>TIMR ICF 1920<br>EOD 13952<br>LCT 256<br>DSI 34944<br>NRD 10112<br>DDL 70<br>ODT 4096<br>RGV 640<br>GTO 896<br>GTI 896<br>SFB 3<br>PRPS 800<br>NBS 2048<br>NBL 4096<br>IENB 5<br>TFD 0<br>RTD 12<br>VSS 0<br>VGD 6<br>EESD 1024<br>SST 5 0<br>DTD NO<br>SCDT NO<br>2 DT NO                                                                                                    | DEXT NO       |
| SIGO STD         STYP       SDAT         MFC       NO         ICIS YES         OGIS YES         PTUT 0         TIMR ICF 1920         OGF 1920         EOD 13952         LCT 256         DSI 34944         NRD 10112         DDL 70         ODT 4096         RGV 640         GTI 896         SFB 3         PRPS 800         NBS 2048         NBL 4096         IENB 5         TFD 0         RTD 12         VSS 0         VGD 6         EESD 1024         SST 5 0         DTD NO         SCDT NO         Z DT NO                                                                                                    |               |
| STYP SDAT         MFC       NO         ICIS YES         PTUT 0         TIMR ICF 1920         EOD 13952         LCT 256         DSI 34944         NRD 10112         DDL 70         ODT 4096         GTO 896         GTI 896         SFB 3         PRPS 800         NBS 2048         NBL 4096         EESD 1024         SFT 5 0         VGD 6         EESD 1024         SFT 5 0         DTD NO         SCDT NO         Z DT NO                                                                                                    |               |
| SITE       SDAT         MFC       NO         ICTS       YES         PTUT       0         TIMR       ICF         1920       OGF         0GF       1920         CDD       3352         LCT       256         DSI       34944         NRD       10112         DDL       70         ODT       4096         RGV       640         GT0       896         GTI       896         GTI       896         GTI       896         SFB       3         PRPS       800         NBS       2048         NBL       4096         IENB       5         TFD       0         RTD       12         VSS       0         VGD       6         EESD       1024         SST       5         DTD       NO         SCDT       NO         NEDC       ORG                                                                                                    |               |
| MIC NO<br>ICIS YES<br>PTUT 0<br>TIMR ICF 1920<br>COF 1920<br>EOD 13952<br>LCT 256<br>DSI 34944<br>NRD 10112<br>DDL 70<br>ODT 4096<br>RGV 640<br>GT0 896<br>GTI 896<br>SFB 3<br>PRPS 800<br>NBS 2048<br>NBL 4096<br>IENB 5<br>TFD 0<br>RTD 12<br>VSS 0<br>VGD 6<br>EESD 1024<br>SST 5 0<br>DTD NO<br>SCDT NO<br>2 DT NO<br>NEDC ORG                                                                                                    |               |
| 1115       HES         OGIS       YES         PTUT       0         TIMR       ICF       1920         OGF       1920         EOD       13952         LCT       256         DSI       34944         NRD       10112         DDL       70         ODT       4096         GTO       896         GTI       896         SFB       3         PRPS       800         NBL       4096         IENB       5         TFD       0         RTD       12         VSS       0         VGD       6         EESD       1024         SST       5         DTD       NO         NEDC       ORG                                                                                                    |               |
| OGIN YES         PTUT 0         TIMR ICF 1920         OGF 1920         EOD 13952         LCT 256         DSI 34944         NRD 10112         DDL 70         OTT 4096         RGV 640         GTO 896         GTI 896         SFB 3         PRPS 800         NBS 2048         NBL 4096         IENB 5         TFD 0         RTD 12         VSS 0         VGD 6         EESD 1024         SST 5 0         DTD NO         SCDT NO         2 DT NO                                                                                                    |               |
| PTUT 0<br>TIMR ICF 1920<br>GGF 1920<br>EOD 13952<br>LCT 256<br>DSI 34944<br>NRD 10112<br>DDL 70<br>ODT 4096<br>RGV 640<br>GTO 896<br>GTI 896<br>SFB 3<br>PRFS 800<br>NBS 2048<br>NBL 4096<br>IENE 5<br>TFD 0<br>RTD 12<br>VSS 0<br>VGD 6<br>EESD 1024<br>SST 5 0<br>DTD NO<br>SCDT NO<br>NEDC ORG                                                                                                    | OGIS YES      |
| TIMR ICF 1920<br>OGF 1920<br>ECD 13352<br>LCT 256<br>DSI 34944<br>NRD 10112<br>DDL 70<br>ODT 4096<br>RGV 640<br>GTO 896<br>GTI 896<br>GTI 896<br>SFB 3<br>PRPS 800<br>NBS 2048<br>NBL 4096<br>IENB 5<br>TFD 0<br>RTD 12<br>VSS 0<br>VGD 6<br>EESD 1024<br>SST 5 0<br>DTD NO<br>SCDT NO<br>NEC ORG                                                                                                    | PTUT 0        |
| OGF       1920         EOD       13952         LCT       256         DSI       34944         NRD       10112         DDL       70         ODT       4096         RGV       640         GTO       896         GTI       896         SFB       3         PRPS       800         NBS       2048         NBL       4096         IENB       5         TFD       0         RTD       12         VSS       0         VGD       6         EESD       1024         SST       5         DTD       NO         SCDT       NO         NEDC       ORG                                                                                                    | TIMR ICF 1920 |
| EOD 13952<br>LCT 256<br>DSI 34944<br>NRD 10112<br>DDL 70<br>ODT 4096<br>RGV 640<br>GT0 896<br>GTI 896<br>SFB 3<br>PRPS 800<br>NBS 2048<br>NBL 4096<br>IENB 5<br>TFD 0<br>RTD 12<br>VSS 0<br>VGD 6<br>EESD 1024<br>SST 5 0<br>DTD NO<br>SCDT NO<br>NEC ORG                                                                                                    | OGF 1920      |
| LCT 256<br>DSI 34944<br>NRD 10112<br>DDL 70<br>ODT 4096<br>RGV 640<br>GTO 896<br>GTI 896<br>SFB 3<br>PRPS 800<br>NBS 2048<br>NBL 4096<br>IENB 5<br>TFD 0<br>RTD 12<br>VSS 0<br>VGD 6<br>EESD 1024<br>SST 5 0<br>DTD NO<br>SCDT NO<br>2 DT NO<br>NEDC ORG                                                                                                    | EOD 13952     |
| DSI       34944         NRD       10112         DDL       70         ODT       4096         RGV       640         GTO       896         GTI       896         SFB       3         PRPS       800         NBL       4096         IENB       5         TFD       0         RTD       12         VSS       0         VGD       6         EESD       1024         SST       5         DTD       NO         SCDT       NO         NEDC       ORG                                                                                                    | LCT 256       |
| NRD       10112         DDL       70         ODT       4096         RGV       640         GTO       896         GTI       896         SFB       3         PRPS       800         NBS       2048         NBL       4096         IENB       5         TFD       0         RTD       12         VSS       0         VGD       6         EESD       1024         SST       5         DTD       NO         SCDT       NO         NEDC       ORG                                                                                                    | DSI 34944     |
| DDL 70<br>ODT 4096<br>RGV 640<br>GTO 896<br>GTI 896<br>SFB 3<br>PRPS 800<br>NBS 2048<br>NBL 4096<br>IENB 5<br>TFD 0<br>RTD 12<br>VSS 0<br>VGD 6<br>EESD 1024<br>SST 5 0<br>DTD NO<br>SCDT NO<br>2 DT NO<br>NEDC ORG                                                                                                    | NRD 10112     |
| ODT 4096<br>RGV 640<br>GTO 896<br>GTI 896<br>SFB 3<br>PRPS 800<br>NBS 2048<br>NBL 4096<br>IENB 5<br>TFD 0<br>RTD 12<br>VSS 0<br>VGD 6<br>EESD 1024<br>SST 5 0<br>DTD NO<br>SCDT NO<br>2 DT NO<br>NEDC ORG                                                                                                    | DDL 70        |
| RGV       640         GTO       896         GTI       896         SFB       3         PRPS       800         NBS       2048         NBL       4096         IENB       5         TFD       0         RTD       12         VSS       0         VGD       6         EESD       1024         SCDT       NO         SCDT       NO         NEDC       ORG                                                                                                    | ODT 4096      |
| GTO 896<br>GTI 896<br>SFB 3<br>PRPS 800<br>NBS 2048<br>NBL 4096<br>IENB 5<br>TFD 0<br>RTD 12<br>VSS 0<br>VGD 6<br>EESD 1024<br>SST 5 0<br>DTD NO<br>SCDT NO<br>2 DT NO<br>NEDC ORG                                                                                                    | RGV 640       |
| GTI 896<br>SFB 3<br>PRPS 800<br>NBS 2048<br>NBL 4096<br>IENB 5<br>TFD 0<br>RTD 12<br>VSS 0<br>VGD 6<br>EESD 1024<br>SST 5 0<br>DTD NO<br>SCDT NO<br>2 DT NO<br>NEDC ORG                                                                                                    | GTO 896       |
| SFB 3         PRPS 800         NBS 2048         NBL 4096         IENB 5         TFD 0         RTD 12         VSS 0         VGD 6         EESD 1024         SST 5 0         DTD NO         SCDT NO         2 DT NO         NEDC ORG                                                                                                    | GTI 896       |
| PRPS       800         NBS       2048         NBL       4096         IENB       5         TFD       0         RTD       12         VSS       0         VGD       6         EESD       1024         SST       5         DTD       NO         SCDT       NO         2       DT         NEDC       ORG                                                                                                    | STR 3         |
| NBS       2048         NBL       4096         IENB       5         TFD       0         RTD       12         VSS       0         VGD       6         EESD       1024         SST       5         DTD       NO         SCDT       NO         2       DT         NEDC       ORG                                                                                                    |               |
| NBS       2048         NBL       4096         IENB       5         TFD       0         RTD       12         VSS       0         VGD       6         EESD       1024         SST       5         DTD       NO         SCDT       NO         2       DT         NEDC       ORG                                                                                                    | NES 2040      |
| IENB 5<br>TFD 0<br>RTD 12<br>VSS 0<br>VGD 6<br>EESD 1024<br>SST 5 0<br>DTD NO<br>SCDT NO<br>2 DT NO<br>NEDC ORG                                                                                                    |               |
| TENB 5<br>TFD 0<br>RTD 12<br>VSS 0<br>VGD 6<br>EESD 1024<br>SST 5 0<br>DTD NO<br>SCDT NO<br>2 DT NO<br>NEDC ORG                                                                                                    |               |
| TFD       0         RTD       12         VSS       0         VGD       6         EESD       1024         SST       5         DTD       NO         SCDT       NO         2       DT         NEDC       ORG                                                                                                    |               |
| RTD       12         VSS       0         VGD       6         EESD       1024         SST       5         DTD       NO         SCDT       NO         2       DT         NEDC       ORG                                                                                                    |               |
| VSS 0<br>VGD 6<br>EESD 1024<br>SST 5 0<br>DTD NO<br>SCDT NO<br>2 DT NO<br>NEDC ORG                                                                                                    | KTD 12        |
| VGD 6<br>EESD 1024<br>SST 5 0<br>DTD NO<br>SCDT NO<br>2 DT NO<br>NEDC ORG                                                                                                    | VSS 0         |
| EESD 1024<br>SST 5 0<br>DTD NO<br>SCDT NO<br>2 DT NO<br>NEDC ORG                                                                                                    | VGD 6         |
| SST 5 0<br>DTD NO<br>SCDT NO<br>2 DT NO<br>NEDC ORG                                                                                                    | EESD 1024     |
| DTD NO<br>SCDT NO<br>2 DT NO<br>NEDC ORG                                                                                                    | SST 5 0       |
| SCDT NO<br>2 DT NO<br>NEDC ORG                                                                                                    | DTD NO        |
| 2 DT NO<br>NEDC ORG                                                                                                    | SCDT NO       |
| NEDC ORG                                                                                                    | 2 DT NO       |
|                                                                                                    | NEDC ORG      |

| FEDC  | ORG     |    |
|-------|---------|----|
| CPDC  | NO      |    |
| DLTN  | NO      |    |
| HOLD  | 02 02   | 40 |
| SEIZ  | 02 02   |    |
| SVFL  | 02 02   |    |
| DRNG  | NO      |    |
| CDR   | NO      |    |
| NATT  | YES     |    |
| SSL   | 120     |    |
| CFWR  | NO      |    |
| IDOP  | NO      |    |
| VRAT  | NO      |    |
| MUS   | NO      |    |
| PANS  | YES     |    |
| MANO  | NO      |    |
| FRL   | 0 0     |    |
| FRL   | 1 0     |    |
| FRL   | 2 0     |    |
| FRL   | 3 0     |    |
| FRL   | 4 0     |    |
| FRL   | 5 0     |    |
| FRL   | 60      |    |
| FRL   | 7 0     |    |
| OHQ   | NO      |    |
| OHQT  | 00      |    |
| CBQ   | NO      |    |
| AUTH  | NO      |    |
| TDET  | NO      |    |
| TTBL  | 0       |    |
| ATAN  | NO      |    |
| OHTD  | NO      |    |
| PLEV  | 2       |    |
| OPR   | NO      |    |
| ALRM  | NO      |    |
| AR'I' | 0       |    |
| PECL  | NO      |    |
| DCTI  | 0       |    |
| TIDI  | NO      | .2 |
| MDDI  | NO      |    |
| IKKL  | 0       |    |
| CCPA  | U<br>NO |    |
| ARDN  | NO      |    |
| CTRI  | 0       |    |
| ANTE  | 0       |    |
| CACC  | 5 PTC   |    |
| AACD  | NO      |    |
| AACK  | NO      |    |

#### Avaya Communication Server 1000E Trunk Channel

>ld 20 REQ: prt TYPE: tn TYPE TNB TN 100 0 3 0 DES SIPTRK TN 100 0 03 00 VIRTUAL TYPE IPTI CDEN 8D CUST 0 XTRK VTRK ZONE 00066 TIMP 600 BIMP 600 AUTO BIMP NO NMUS NO TRK ANLG NCOS 0 RTMB 22 1 CHID 11 tgar 0 STRI/STRO IMM IMM SUPN YES AST NO IAPG 0 CLS UNR DIP CND ECD WTA LPR APN THFD XREP SPCD MSBT P10 NTC MID TKID AACR NO DATE 27 AUG 2013

#### ©2014 Avaya Inc. All Rights Reserved.

Avaya and the Avaya Logo are trademarks of Avaya Inc. All trademarks identified by ® and <sup>TM</sup> are registered trademarks or trademarks, respectively, of Avaya Inc. All other trademarks are the property of their respective owners. The information provided in these Application Notes is subject to change without notice. The configurations, technical data, and recommendations provided in these Application Notes are believed to be accurate and dependable, but are presented without express or implied warranty. Users are responsible for their application of any products specified in these Application Notes.

Please e-mail any questions or comments pertaining to these Application Notes along with the full title name and filename, located in the lower right corner, directly to the Avaya DevConnect Program at <u>devconnect@avaya.com</u>.